## Machining Knowledge Editor Training

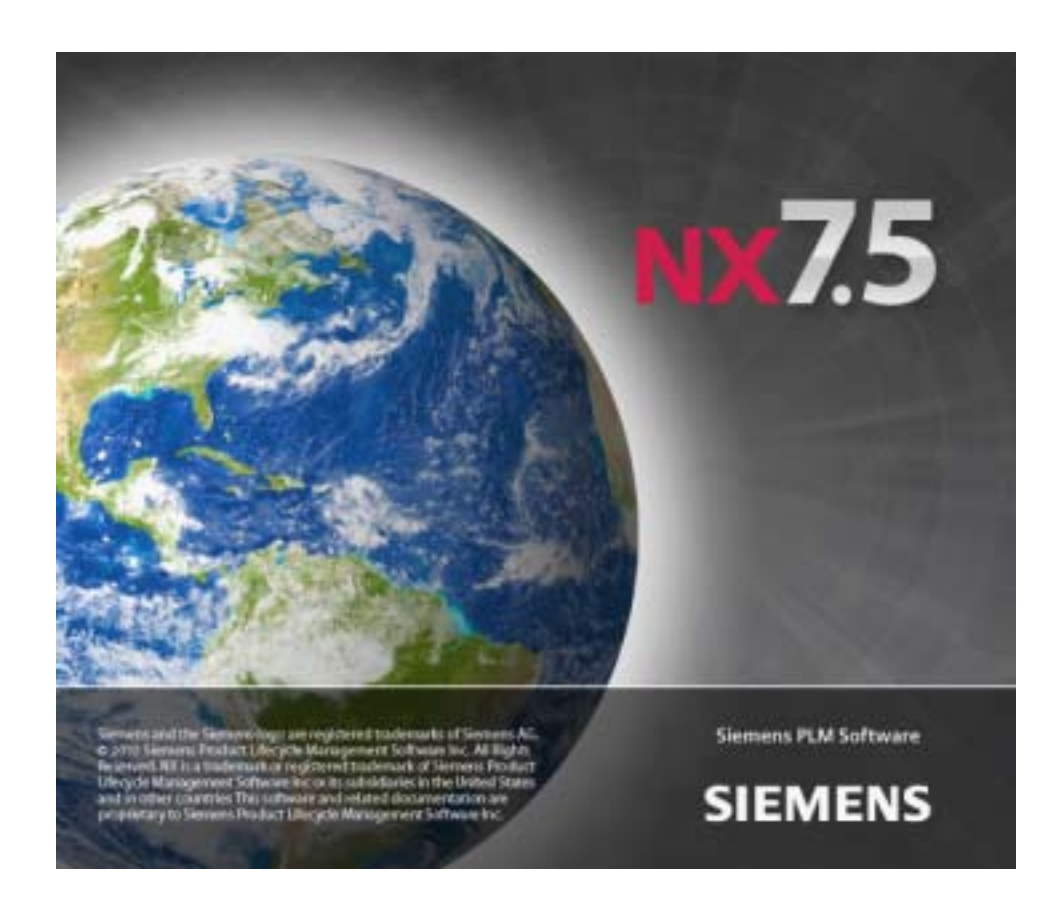

#### **Proprietary and restricted rights notice**

This software and related documentation are proprietary to Siemens Product Lifecycle Management Software Inc.

© 2010 Siemens Product Lifecycle Management Software Inc. All Rights Reserved.

All trademarks belong to their respective holders.

#### **CHAPTER 1**

### Machining Knowledge Editor Concepts 1

Best practice definition. The example of a hole. 2 Machining Rule concept 3 RuleLibrary 4 Starting the Machining Knowledge Editor 5 Loading the Rule Library **6** The Machining Knowledge Editor User Interface 7 Tree View 9 Selecting nodes 10 Activating nodes 10 Renaming nodes 11 Ordering nodes 11 Copying nodes 11 Deleting nodes 12 Table View 13 Selecting nodes in Table View 13 Commands in Table View 13 Table View Toolbar 13 Sorting cells 15 Editing cells 15 Rule View 17 Conditions Tab 18 Constants Tab 19 Materials Tab 19 Machines Tab 20 Explanations Tab 20 Image Tab 20 Add-on Tab 20 Conditions concept 22 Application Criteria 22 Tool Attributes 24 Less Worked Feature Attributes 26 **Operation Attributes** 27 Expression syntax | Functions 28 Functions 29 Constants concept 30

| How On anotion Salestian marks 20                                                                                                    |
|----------------------------------------------------------------------------------------------------|
| How Operation Selection works <b>39</b>                                                                                                    |
| Machining Knowledge Editor and NX <b>40</b><br>Examples of operation sequences <b>42</b><br>STEP1HOLE and STEP1HOLE_THREAD in 4<br>operations. <b>42</b><br>Finding a solution using elementary rules <b>44</b>                                        |
| Information Window 48<br>Machining Knowledge Editor                                                                                                    |
| Exercises Part 1: Hole Making 51                                                                                                    |
| Creating a new RuleLibrary file 52<br>Copying an existing RuleLibrary file 52<br>Creating a new RuleLibrary file. 53<br>Defining a first Rule 55<br>What this example intends to explain 55<br>Explanatory picture 55<br>Conditions 56<br>Constants 60 |
|                                                                                                    |

Building the MachiningRuleLibrary 61 Testing the MachiningRule 62 Detailing the MachiningRule with Add-ons 63 Defining a second MachiningRule 67 What this example intends to explain 67 Explanatory picture 68 Conditions 68 Constants 69 Materials and Machines 69 Explanation 69 Image 69 Defining a 'competing' MachiningRule 70 What this example intends to explain 70 Explanatory picture 71 Conditions 71 Constants 72 Materials and Machines 72 Explanation 72 Image 72 Minimizing the number of different tools 74 What this example intends to explain 74 Explanatory picture 74 Conditions 74 Constants 75 Materials and Machines 75 Explanation 75 Image 76 Thread Milling 76 Using functions **76** What this example intends to explain **76** Explanatory picture 77 Constants 78 Materials and Machines 78 Explanation 78 Image 78 Explanatory picture 79 Constants 80 Materials and Machines 80 Explanation 80 Image 80

|           | Using TableView to query the<br>MachiningRuleLibrary <b>81</b><br><i>What this example intends to explain</i> <b>81</b><br>Using Find and Replace functions <b>82</b><br>Additional stuff <b>82</b><br><i>What this example intends to explain</i> <b>82</b> |
|-----------|----------------------------------------------------------------------------------------------------|
| CHAPTER 4 | Machining Features from opposite directions <b>85</b>                                                                                                    |
|           | <ul> <li>When both sides of a hole need chamfering 85</li> <li>What this example intends to explain 85</li> <li>Creating a rule to split features 86</li> <li>Defining the conditions 87</li> <li>Testing the rule 89</li> </ul>                             |
|           | Drilling a deep hole from opposite directions 91<br>Adding a face attribute prior to Find Features 91<br>Testing the value of a Feature Attribute 92<br>Adding MACHINE_TWO_SIDED to the<br>customization 92<br>Creating a rule to split a feature 94         |
|           | Decision making through multiple MCS's and<br>Knowledge Fusion <b>95</b><br>Automating 2-sided machining using the KF functions<br>added in NX6.0.3 <b>95</b>                                                                                                |
|           | Checking for tool availability 100                                                                                                    |
| CHAPTER 5 | Machining Knowledge Editor<br>Exercises Part 2: Turning <b>103</b>                                                                                                    |

Feature Based Turning104Feature Recognition104Operation Selection106Machining Knowledge Editor107

| CHAPTER 6 | Color and Attribute Features 111                                                                                                    |
|-----------|----------------------------------------------------------------------------------------------------|
|           | <ul> <li>Face color and attribute recognition 112</li> <li>Declaring a new "Color &amp; Attribute" Feature Type 112</li> <li>Defining a Recognition Rule for the new Feature Type 114</li> <li>Recognizing MAGENTA 117</li> <li>Machining Direction of C&amp;A Features 118</li> <li>Machining Rules for a Color &amp; Attribute feature 118</li> </ul>               |
| CHAPTER 7 | <i>Wire EDM</i> <b>121</b>                                                                                                    |
| CHAPTER 8 | Feature Mapping 123                                                                                                    |
|           | <ul> <li>Using Feature Mapping -case 1 124</li> <li>Using Feature Mapping -case 2 124</li> <li>Example 124</li> <li>Mapping to Hole or Pocket feature types? 126</li> <li>Identification or Recognition 127</li> <li>Feature Identification 127</li> <li>Feature Recognition 128</li> <li>What this example intends to explain 128</li> <li>Conditions 129</li> </ul> |
| CHAPTER 9 | Machining Knowledge Customization<br>Project <b>131</b>                                                                                                    |
|           | Customization Files 132<br>CAM Configuration dependent customization 132<br>Tools, Machines and Part Materials 132<br>Operation Types 133<br>Features 133<br>Default Customization 133<br>Additional Customization 133<br>NX Version upgrades 134<br>OOTB content 135                                                                                                 |

An explanation of the OOTB Rules 135 What do all these achievable... constants mean? 135 Discussion of some other constants... 138 Modify the OOTB or Start from Scratch? **139** Workflow in a customization project 139 Analyze your products for manufacturing features 140 What comes OOTB 140 How to add features that are not standard. 141 Analyze your operation sequences 143 145 Analyze your tool libraries 145 What comes OOTB. 145 How to add tools that are not standard. 145 Implement Knowledge 146 Maintain Knowledge 147

#### CHAPTER 10 Appendices 149

A: Glossary of Terms 150
B: Naming conventions for Manufacturing Features 150
C: Definition of the standard STEPPED features 151
D: Definition of the standard non-STEPPED features 154
E: Tips and Tricks 162 *Choosing priority for the MACHINING\_RULE* 162

How to use the MACHINING\_RULE conditions 162

#### **CHAPTER 1**

# Machining Knowledge Editor Concepts

The first chapter explains the concepts behind the Machining Knowledge Editor.

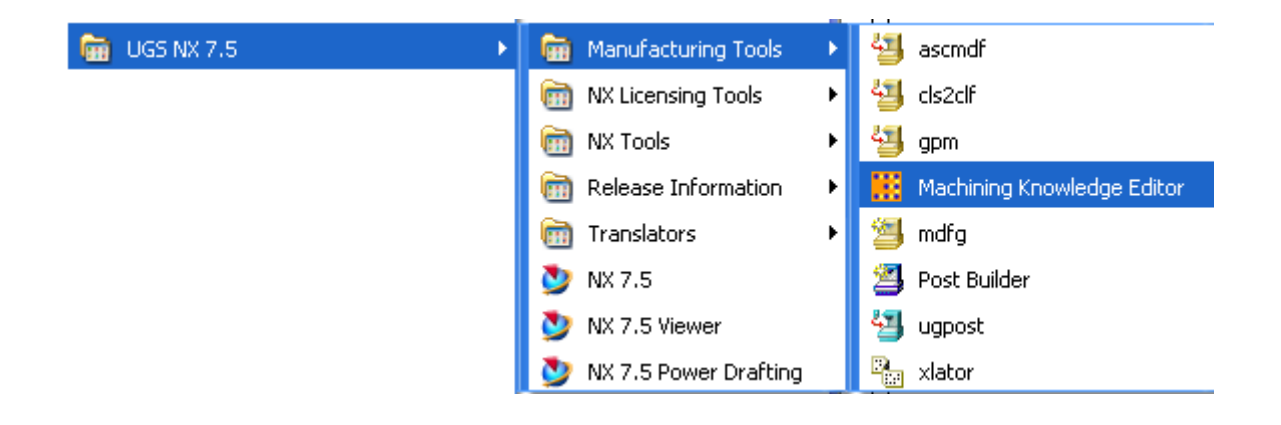

## Best practice definition. The example of a hole.

There are many ways to machine a hole. It will depend on the hole's diameter, its depth, the ratio depth/diameter, the quality of the cylindrical surface, the tolerance of the diameter, and more.

We can create a hole using a twist drill, a reamer, a boring bar, a mill, or some other type of tool. Sometimes we start directly from the surface. Sometimes we must start from an existing hole or a centerpoint.

What applies to holes, also applies to most other features: generally there will be alternative ways to have them manufactured.

A company's best practice defines their methodology of machining certain manufacturing features. It defines, for a set of machining features, which operations should be used, which tools should be used, and in which order these should be applied. The best practice is defined by sets of Machining Rules.

In addition to the day-to-day advantage of generating fast, reliable and reproducible solutions, having a best practice also serves as a vehicle for standardization.

## Machining Rule concept

A Machining Rule defines how a manufacturing feature (More Worked Feature) can be machined starting from another feature (Less Worked Feature) using a tool of a certain class.

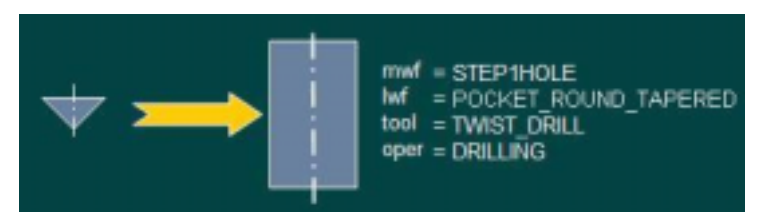

In general, a Machining Rule will correspond to a manufacturing operation (e.g. drilling a hole or milling a pocket) and will describe:

- when this operation is allowed
- what result can be achieved (which shape is created, which tolerances can be achieved)
- which tool is necessary (which type is required, what dimensions are required)
- which start shape needs to be there.

For brevity, in this training when we talk about a 'Rule' we actually mean a 'Machining Rule'.

## RuleLibrary

Rules are always grouped in a RuleLibrary. Three different RuleLibraries, with different purposes, are used in NX:

- The 'Machining Knowledge' library, which is used by the *Create Feature Process* command. This RuleLibrary defines the best practice to manufacture features.
- 2. The 'Feature Mapping' library, which is used by the *Find Features* command. This RuleLibrary defines how a feature of one type can be changed (mapped, transformed) into a feature of another type. This functionality can be used to transform external or modeling features (User Defined Features) into manufacturing features and vice versa. See "Feature Mapping" on page 123.
- 3. 'Feature Recognition' rules. These are outside the scope of this tutorial.

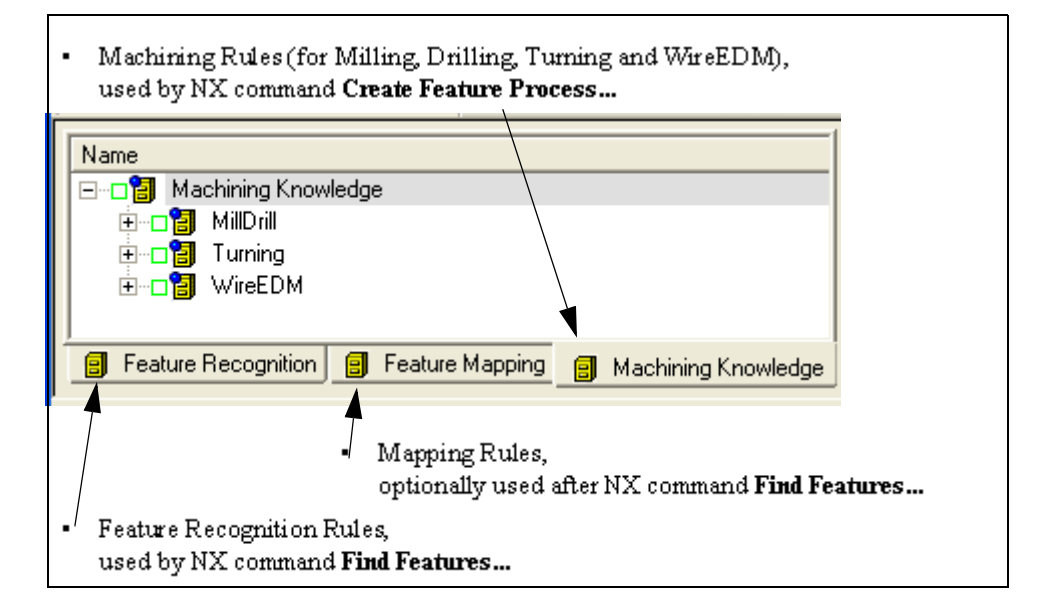

In the Machining Knowledge Editor release 7.5 you will see 3 different Tabs for the 3 different Rules you can define. The names of the Tabs and the Tab order are fixed.

Editing machining and mapping rules does not require any knowledge or skills in a particular programming language like C or C++.

The Machining Rules are used by the inference engine which is dedicated to searching a solution to machine manufacturing features. Machining Rules are the elementary process steps and the application of a Machining Rule will generally result in a single NX operation object. The inference engine will be discussed in "How Operation Selection works" on page 39.

## Starting the Machining Knowledge Editor

Rules are defined with the dedicated Machining Knowledge Editor application.

Every user can view and edit the Rules. Protection can be arranged by setting special file permissions on the relevant files/directories or are handled by Teamcenter when you are working in managed mode.

The Machining Knowledge Editor is opened from the start menu *Programs* > UGS NX Version > Manufacturing Tools > Machining Knowledge Editor.

#### Activity: Open the Machining Knowledge Editor

- Start the application
- From the menu bar, choose View > Options
- Inspect tab Exchange Adapter
- Inspect tab TCIN. When you work in managed mode, you must check active 'Use Teamcenter Integration'. When not in managed mode, you will be reading and writing to the file system. In managed mode, the 2-tier or 4-tier connection parameters must be set. Further details can be found in the NX Help for the Machining Knowledge Editor.

## Loading the Rule Library

The first step is to load the RuleLibrary. Either use *File > Open* in the main menu, or click on the *Open* icon in the toolbar. This will open a dialog in which a .xml file can be selected and opened.

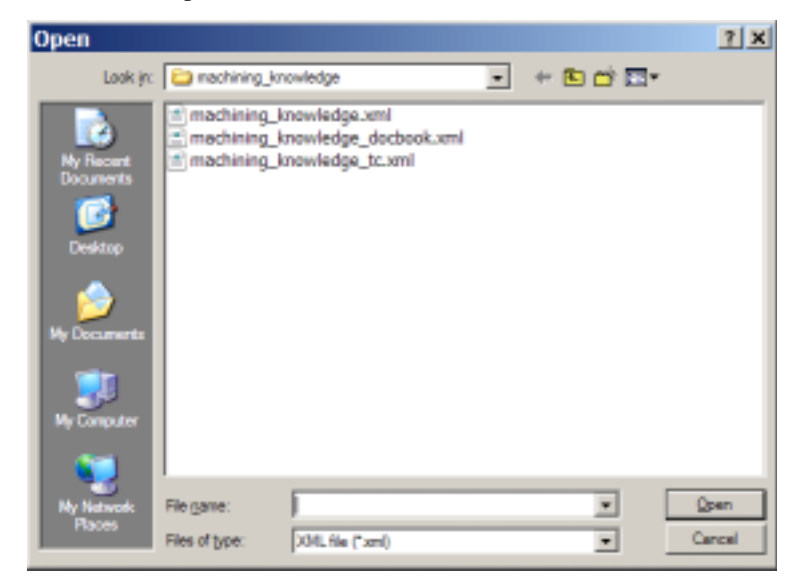

Note Screenshot is taken when working in native mode.

By default, the dialog will open in the directory defined by the system variable UGII\_CAM\_MACHINING\_KNOWLEDGE\_DIR. Recently used libraries can be found by clicking on the 'My Recent Documents' icon.

You can open multiple .xml files in the Machining Knowledge Editor. This allows for easy copying of data between libraries.

#### Activity: Load a Machining Knowledge Library

• Open the 'machining\_knowledge.xml

## The Machining Knowledge Editor User Interface

The Machining Knowledge Editor User Interface consists of three sections:

| 👯 Machining Knowledge Editor - [machining_knowledge.xml:1]     |
|----------------------------------------------------------------|
| 🧱 File Edit View Window Help                                   |
|                                                                |
| Name<br>Machining Knowledge<br>MillDrill<br>Turning<br>WireEDM |
| 😑 Feature Recognition 😑 Feature Mapping 🧃 Machining Knowledge  |

• The Tree View showing the RuleLibrary tree. This lists the names of the Rules. The Tree View is mainly used for finding and activating nodes, and for starting specific commands.

The three Tabs (new in NX 7.5) allow to switch between modes for Machining Rules and Feature Recognition Rules and Feature Mapping Rules.

• The Table View showing the activated nodes.

|       | name                 | Priority | Operation |       | InputFeatures      | Outp | utFeatures |       |
|-------|----------------------|----------|-----------|-------|--------------------|------|------------|-------|
| 1     | (All)                | [A]]     | (AII)     | (AII) |                    | STEP | 1HOLE      | (AII) |
| 5     | Drill_in_center_S1H  | 4.4      | DRILLING  | 1     | POCKET_ROUND_TAPER | 1    | STEP1HOLE  | 1     |
| 6     | Dril_up_S1H          | 4.2      | DRILLING  | 1     | STEP1HOLE          | 1    | STEP1HOLE  | 1     |
| 7     | Drill_in_center_cham | 4.3      | DRILLING  | 1     | POCKET_ROUND_TAPER | 1    | STEP1HOLE  | 1     |
| 9     | Dril_S1H             | 4.5      | DRILLING  | 1     | BLANK              | 1    | STEP1HOLE  | 1     |
| 33    | Chamfer_S1H_Drill    | 3.1      | COUNTERS  | 1     | STEP1HOLE          | 1    | STEP1HOLE  | 1     |
| 1 + 1 | G-Comment A Rule     |          |           |       |                    |      | 4          |       |
|       |                      |          |           |       |                    |      |            |       |

The Table View is mainly used for finding and filtering on Rules.

• The Rule View showing the component data of a selected Rule.

| Name                   | Drill_in_center_S1H | OutputFeatures (mwf.) | STEPIHOLE       |
|------------------------|---------------------|-----------------------|-----------------|
| OperationClass (oper.) | DRILLING            | InputFeatures [lwf.]  | POCKET_ROUND_TA |
| Priority               | 4.4                 | Resources (tool.)     | TWIST_DRILL     |

This view is used to define a Rule.

| View | Window     | Help |
|------|------------|------|
|      | Options    |      |
|      | Customizal | ion. |
| ~    | Tree View  |      |
| ~    | Table View |      |

The display of the Tree View and Table View can be toggled from the pull-down menu *View*. From the sub menu select the name of the view. This will toggle the display of the view. When checked active, it is displayed.

#### Activity: Change the visibility of the views

- Toggle the visibility of the views with the View entry in the main menu.
- Display all views again.

## Tree View

The Tree View lists the Rules in a tree format. The Tree View is mainly used for finding and activating nodes, and for starting specific commands.

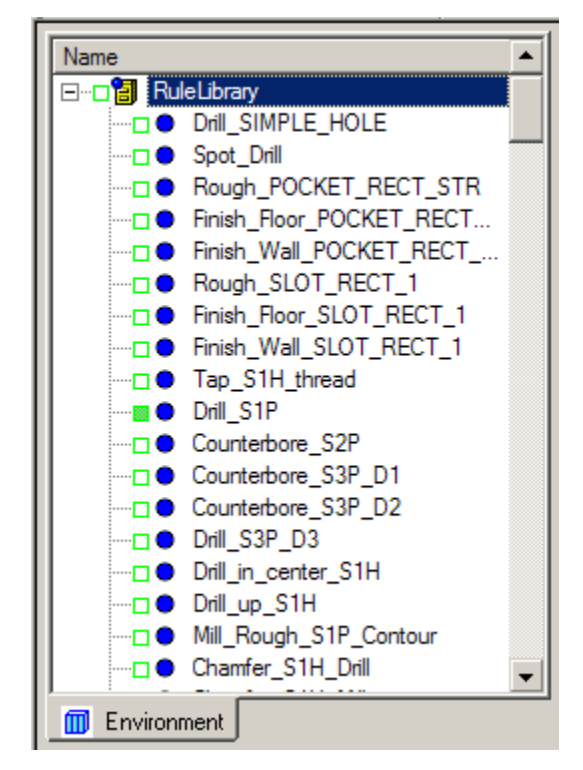

#### Activity: Navigating the tree

- move through the tree use the arrow-up, arrow- down, Home, End, Page Up, and Page Down keys.
- Sections of the tree can be expanded or collapsed by clicking with the left mouse button on the +/- sign shown in front of the node name.
- Sections of the tree can be expanded or collapsed by using the left and the right keys on the keyboard.

#### Selecting nodes

Most commands are executed on one or more nodes in the Tree View or Table View. If a command is started from the Tree View, only the selected nodes will be used as input for the commands.

In the Tree View all nodes of the project can be selected. In the Table View only the activated nodes can be selected (as these are the only nodes which are displayed in this view).

Selected nodes will be highlighted in the views where the nodes are visible. Nodes, which are (de)selected in one view (e.g. Tree View), are also (de)selected in the other view (Table View).

#### Activity: Selecting Nodes in the Tree View

- click MB1 on a node (active or not active) for single select.
- *Control* + *click MB1 to modify the selection. The node will be added or removed from the current selection.*
- Shift+MB1 allows multiple selection. All nodes starting from the previously selected node will be added to the current selection.
- Shift+Up or Shift+Down allows multiple selection. A new selection will be started from the first node where the shift was pressed.

#### Activating nodes

Only activated nodes are visible in the Table View.

The status (activated/deactivated) is shown with the check box in front of the node.

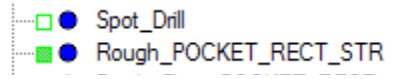

#### Activity: Activating Nodes in the Tree View

• Click with the left mouse button on the check box in the Tree View to toggle the status of the node. If the node is part of a selection, all other nodes will be set to the same activation status regardless of their current status.

- Press the space bar to reverse the status of the node. If the node is part of a selection, the status of all other nodes will also be reversed from their current status.
- All children of a node can be activated from the Tree View popup menu by executing the **Activate Children** command.
- All nodes can be deactivated from the Tree View popup menu by executing the **Deactivate All** command.

#### **Renaming nodes**

In the Tree View a node can be renamed by first selecting it, followed by another mouse click on the name of the node or by pressing F2. This will start the editing mode indicated by the box around the name. The changes can be cancelled by pressing the 'Esc' button. The editing mode will be closed when clicking outside the editing box.

#### Activity: Rename a node

• Rename the 'RuleLibrary' node into 'Default RuleLibrary'.

#### **Ordering nodes**

In the Tree View nodes can be moved by making a selection, dragging this selection with MB1 pressed within the Tree View on one of the other nodes, and releasing MB1. This will move all selected nodes to a position below the node that the selection was dragged on.

#### Activity: Moving nodes within the Tree View

• Move some of the nodes within the Tree View.

#### **Copying nodes**

In the Tree View nodes can be copied by making a selection, dragging this selection with MB1 pressed within the Tree View on the RuleLibrary node, and releasing MB1. This will copy all selected nodes and add them at the end of the tree. All data related to a node will be copied to the new node. This enables to quickly create a new Rule from an existing Rule.

#### Activity: Copy a node

- Copy some of the nodes within the Tree View.
- *Rename these nodes.*

#### **Deleting nodes**

In the Tree View nodes can be deleted by making a selection, and pressing the 'Delete' button or by selecting 'Delete' from the popup menu. This will delete all selected nodes.

#### Activity: Delete a node

• Delete the nodes that were created in the previous exercise.

## Table View

The Table View shows the data of activated nodes in an 'Excel' style tabular representation. The Table View is mainly used for finding and filtering nodes.

#### Selecting nodes in Table View

Nodes in the Table View can be selected in one of the following ways:

- *MB1* on the beginning of a row is single select. If the mouse is moved while the MB1 is pressed (and you should see an arrow cursor), multiple lines will be selected.
- *Control* + *MB1* on the beginning of a not-selected row modifies the selection. The node will be added to the current selection.
- *Control* + *MB1* on the beginning of a selected row modifies the selection. The node will be removed from the current selection.
- *Shift+MB1* on the beginning of a row allows multi selection. All nodes from the previous selected node will be added to the current selection.
- *MB1* on the top left Cell will select all rows in the Table View.

#### **Commands in Table View**

Node specific commands can be started from the popup menu of the Table View. This popup menu only appears when using MB3 on the beginning of the row.

#### **Table View Toolbar**

The Table View toolbar contains the following settings and commands for the Table View:

• *Page Setup of Table View*: Pops up the Page Setup window for the Table View. In this window the setup of the Table View can be changed.

| Page Setup                                 |                              | x                  |
|--------------------------------------------|------------------------------|--------------------|
| Margino                                    | Preview                      |                    |
| Let 100 Bight 1.00 in                      | A I                          | 3 C                |
| Top 1.50 in Bottom 1.50 in                 | 1 neto,<br>2 world<br>3<br>4 |                    |
| Titles and <u>G</u> ridLines               | 5<br>6<br>7<br>8             |                    |
| Print Frame                                | Page Order                   | Center on Page     |
| ✓ Vertical Lines                           | First Rows, then Columns     | □ vertical         |
| Horizontal Lines     Qnly Black, and White | C First Columns, then Rows   | Poizontal          |
| OK Cancel                                  | □ Save s                     | ettings to profile |

- *Export Table View to Microsoft Excel*: Saves the content of the Table View to an MS Excel file format.
- Zoom in Table View by 20%: does what it says.
- Zoom out Table View by 20%: does what it says.
- Reset Zoom: Resets the zoom of the content of the Table View to 100%
- *Replace*: Searches the column for entries containing the search string and replaces the search string with the replacement string. The search string does not support wildcards.
- *Filter*: Hides all rows that do not have data matching the search string in the selected column. To display all rows again, the filter button has to be pressed again. If a cell is selected instead of a column, then the data of this cell is used to preset the search string for filtering the column containing the cell. The search string supports wildcards:

A B

- \* replacing zero or more characters
- ? replacing exactly one character
- ; separating elements of a vector

- *Autofilter*: Activating the AutoFilter adds a new row to the TableView just below the top row with the column names. Clicking with the mouse in one of the fields in this AutoFilter row shows a menu with all different values in the column. Selecting one of the values will show only the rows with that value and filter out all rows with other values. Upon deactivating the AutoFilter the AutoFilter row is removed and the filters are reset, i.e. all rows are shown again.
- *Toggle Freeze rows/ Toggle Freeze columns*: moves the selected rows/ columns to the first positions, where they will remain visible when scrolling through the Table View. Pressing the button again will restore the normal display of the rows/columns.
- *Hide rows / Unhide rows*: Will hide the selected rows. Unhide rows will show all hidden rows again.

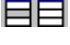

mm

• *Hide columns / Unhide columns*: Will hide the selected columns. Unhide columns will show all hidden columns again.

#### Activity: Using some Table View commands

- Activate all Rules.
- In the 'name' column find the nodes starting with 'Tap' by using the filter 'Tap\*'
- Use the filter wildcards command on the 'name' column to display all rows that have 'S1H' at the beginning, at the end, or somewhere in the string.
- Use the freeze/hide commands.
- Use the Autofilter command to filter on the OperationClass and the OutputFeatures column values.

#### Sorting cells

In the Table View the rows can be sorted by attribute by clicking on the name of the column.

#### **Editing cells**

In the Table View the attributes of nodes can be edited. Cells are:

• white, if the value in the cell can be edited,

- light gray, if the value in the cell is read-only,
- dark gray, if the attribute does not exist for the node.

The Table View displays both single value attributes (for example the 'name' attribute), and vector attributes (for example the 'OutputFeatures' and the 'Product-Materials' attribute).

Several cells, either single value or vector values, in one column can be set to the same value by:

- select one Cell having the value you want to copy, 10 in the example screenshot.
- select a corner of that Cell such that the cursor shape changes to a small rectangular.
- drag that corner of the Cell over the other Cells

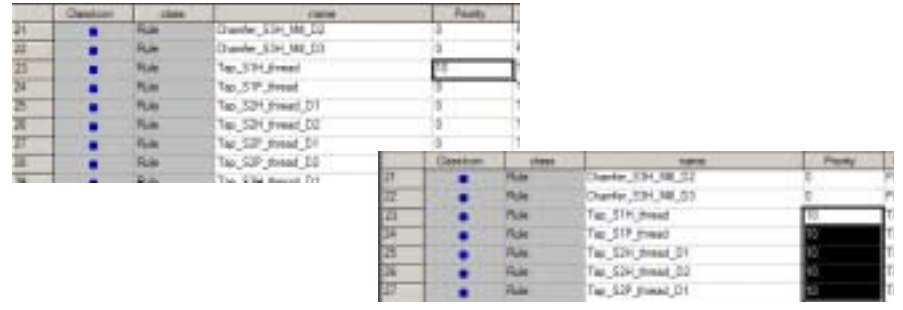

Several single value cells, not necessarily in one column, can be set to the same value by:

- Select several cells
- Ctrl-click in one of the fields that you want to change
- Edit the value of the last selected cell and press Enter; the values of all selected cells are changed to the new value.

#### Activity: Editing Cells

- Activate all Rules.
- In the Table View click on the 'name' column to order the data.
- Change the priority of all the TAPPING operations to 10 using the two described methods.

## Rule View

The Rule View shows the data of a selected Rule. This is shown in a set of tabs, which are described later, and six Rule Definition Components. These are:

| Name                                                              | Dnill Hole in Center | DutputFeatures (mwl.) | STEP1HOLE            |
|-------------------------------------------------------------------|----------------------|-----------------------|----------------------|
| DperationClass (oper.)                                            | DRILLING             | InputFeatures (Iwf.)  | POCKET_ROUND_TAPERED |
| Priority                                                          | 10                   | Resources (tool.)     | TWIST_DRILL          |
| Conditions Constants Materials Machines Explanation Image Add-ons |                      |                       |                      |

Name. Contains the name of the Rule.

**OperationClass (oper.).** Contains the class of the operation that is to be generated based on this Rule. Pressing the F8 key in the field will pop-up a scrollable list with operation classes. Select one item from the list, type the value manually, or use a copy/paste sequence. The operation class and its parameters determine the motions of the tool during the operation.

**Note** Display Names (also known as Nice Names) for operation classes are not supported by the Machining Knowledge Editor. The class name will be shown. This also applies for the feature classes and the tool classes.

The display color will change when a valid OperationClass is defined. This also applies for the feature classes and the tool classes. The classes and related information are defined in the customization belonging to the RuleLibrary. This is explained in "Customization view" on page 37.

There is a special class **DummyOperation** that can be use to change one feature type into another feature type. Rules of this class have no tool class.

**Priority.** Contains a numerical value which determines the relative priority of the Rule, compared with other Rules producing the same More Worked Feature. The priority defines which Rule will be tried first, when there are more Rules that can machine the same feature. Generally, we give Rules that correspond to 'cheap' operations (like drill operations) a higher priority than Rules that correspond to 'expensive' operations (like reaming operations). This way we can be sure the system will try cheap Rules first and when these cannot be applied, try the next more expensive Rule etcetera.

**OutputFeatures (mwf.).** Contains the class of the Output Feature that is produced by the operation when the Rule is applied. This corresponds to the shape of the feature at the end of the operation. Pressing the F8 key in the field will pop-up a scrollable list with feature classes. Select one item from the list, type the value manually, or use a copy/paste sequence. When the Rule produces multiple features, they are separated by commas.

**InputFeatures (lwf.).** Contains the class of the Input Feature that is expected by the operation before the Rule is applied. This corresponds to the shape of the feature at the beginning of the operation. Pressing the F8 key in the field will pop-up a scrollable list with feature classes. Select one item from the list, type the value manually, or use a copy/paste sequence. When the Rule consumes multiple features, they are separated by commas.

**Resources (tool.).** Contains the class of the tool that is used by the operation when the Rule is applied. Pressing the F8 key in the field will pop-up a scrollable list with tool classes. Select one item from the list, type the value manually, or use a copy/ paste sequence.

When you locate the mouse pointer in any of the above fields you get a short help text.

In addition to the six Rule Definition Components, there are seven Tabs containing more detailed aspects of the Rule Definition. These are described in the following sections.

#### **Conditions Tab**

This tab shows the conditions pertaining to the Rule. Conditions are used to describe specifics of the Rule, like when a Rule can be applied, which specific tool should be selected, operation parameters etc. All conditions are interpreted as logical expressions and must be true. If one or more conditions is false, the Rule will be rejected.

The conditions are described in an easy, Visual Basic style, text based editing environment. This allows for free text editing (manual typing, delete, insert, copy, paste, etc.) with support for standard windows shortcuts:

| Ctrl + A           | Select all text.                                      |
|--------------------|-------------------------------------------------------|
| Ctrl + X           | Cut selected item.                                    |
| Ctrl + C           | Copy selected item.                                   |
| Ctrl + V           | Paste                                                 |
| Home               | Goes to beginning of current line.                    |
| Ctrl + Home        | Goes to beginning of document                         |
| End                | Goes to end of current line.                          |
| Ctrl + End         | Goes to end of document.                              |
| Shift + Home       | Highlights from current position to beginning of line |
| Shift + End        | Highlights from current position to end of line       |
| Ctrl + Left arrow  | Moves one word to the left at a time                  |
| Ctrl + Right arrow | Moves one word to the right at a time.                |

TABLE 1. Shortcuts for condition editing

For more details please refer to "Conditions concept" on page 22.

#### **Constants Tab**

This tab shows the constants that can be used within conditions to improve consistency and readability. Constants can be used instead of hard-coded values in expressions. See "Constants concept" on page 30.

#### **Materials Tab**

This tab shows the list of materials that are defined as part materials within NX. A Rule can be made valid for selected materials. By checking the 'All Materials' check box, a Rule will be valid for any material, also for materials that will be added in the future.

#### **Machines Tab**

This tab shows the list of machines that are defined within NX. A Rule can be made valid for selected machines. By checking the 'All Machines' check box, a Rule will be valid for any machine, also for those that will be added in the future.

#### **Explanations Tab**

Contains a free textual explanation of the Rule.

#### Image Tab

You can add a picture to the Rule. The image can have as format .jpeg or .jpg. Use the command *Add Image...* that is available in the popup menu of the Image tab.

The picture appears in the Image Tab.

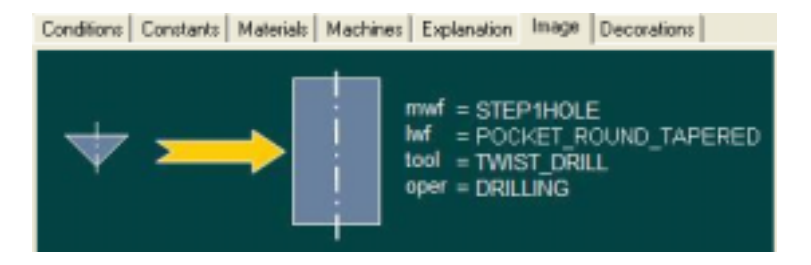

#### Add-on Tab

This Tab is new in NX 7.5. It enables the creation and editing of what we have called "Add-ons". Depending on the Rule's Operation Class, different types of Rule Add-ons can be defined.

Examples of Add-on Object Types for a Drill Rule are:

- Cycle enables definition of the cycle type and its specific parameters
- Start of Path Events like Approach Markers, opstop and many more
- End of Path Events -
- Knowledge Fusion (KF) all parameters of the Rule's Operation Class can be defined via KF if desired.

Example of Add-on-Types for a Groove\_OD Rule for turning is:

• Geometry Parent, class Containment (is mandatory)

Example of Add-on-Types for an Internal\_Trim Rule for Wire EDM is:

• Geometry Parent, class Wedm\_Geom (is mandatory)

Examples of Add-on-Types for a Cavity\_Mill Rule are:

- Geometry Parent, class Mill\_Area
- CutLevel, class ZlevelBase
- NcmLocalEngage, class EngageRetract\_Default

Examples of Add-on-Types for a Thread\_Milling Rule are:

• Geometry Parent, class Hole\_Boss (is mandatory)

## Conditions concept

A condition is a logical expression which can evaluate to TRUE or FALSE.

There are four distinct categories of Conditions:

- 'Application Criteria'' see page 22.
- 'Tool Attributes' see page 24.
- 'Less Worked Feature Attributes' see page 26.
- 'Operation Attributes'' see page 27.

Although NX does not "know" these categories, it is good to keep them in mind and organize them into these four categories.

#### **Application Criteria**

•

Application criteria state when a Rule may be applied. In general, application criteria are related to the size and quality of the More Worked Feature. Examples are:

- The roughnesses that can be achieved: e.g. drilling is only allowed until a certain roughness, otherwise reaming/boring should be used.
- The size tolerances that can be achieved: e.g. drilling is only allowed until a certain diameter tolerance, otherwise boring or reaming should be used.
- The shape of the feature: e.g. drilling with a straight drill will finish the shape only when there are no chamfers.
- The size of the feature: e.g. drilling is only allowed when the feature is not too deep or too large, otherwise another operation type should be used.

A Rule can only be applied to a feature when all its *application criteria* are TRUE. When the expression evaluates to FALSE, evidently the Rule may NOT be applied.

An example of an application criterion for using a twist drill is

```
Conditions Constants Materials Machines Explanation Image Add-ons

REM Application Criteria

mwf.DEPTH / mwf.DIAMETER_1 < 6

$$ Featue is too deep for DRILL cycle
```

```
REM Application Criteria
mwf.DEPTH / mwf.DIAMETER_1 < 6
$$ Feature is too deep for DRILL cycle</pre>
```

Each line in this example has a different function. The first line starting with 'REM' is considered as remark and does not have any effect on the behavior of the program. The programmer can use remarks to include short explanations or observations. It is advised to add remarks so others can understand the behavior of the Rule and the reason for the conditions. There can be several lines of remarks following each other, but each line needs to start with 'REM'.

The second line

 $mwf.DEPTH / mwf.DIAMETER_1 < 6$ 

is the actual condition. In this case defining that the DEPTH attribute of the mwf (More Worked Feature) should be smaller than 6 times the DIAMETER\_1 of the mwf. When applied to a manufacturing feature, with its actual parameter values for DEPTH and DIAMETER, this condition is false, the Rule will be rejected and the system will continue evaluating the next Rule.

The third line starting with \$\$ defines the message that will be output when the condition is false and thus the rule is rejected. This message is part of the messages that users will see if they want to analyze <u>why</u> a certain solution was found. As a consequence, these messages should be clear enough for the users to be able to understand <u>why</u> a Rule was not used. When the Rule is denied because of this condition, the text prefixed with "\$\$" will be printed in the Information window (if displayed) and to the MSAnalysis.lis file on the \$TEMP directory.

In the above examples, **DEPTH** and **DIAMETER\_1** are attributes of **STEP1HOLE**. In order to obtain a complete list of attributes you can use in expressions, type "mwf" followed by a dot "." and select one from the list.

When the editor recognizes valid entries, it will display them in a different color. These colors are defined in the Preferences.xml that can be found in the MACH\machining\_knowledge\_editor directory.

Another example of an application criterion is:

```
Condition Constants | Materials | Machines | Explanation | Image | Addons |

REM Application Criteria

IT_class_ISO(mwf.DIAMETER_1.mwf.DIAMETER_1_UPPER, mwf.DIAMETER_1

SS Feature's tolerance class cannot be achieved with this Rule
```

```
IT_class_ISO(mwf.DIAMETER_1, mwf.DIAMETER_1_UPPER,
mwf.DIAMETER_1_LOWER) >= 11
$$ Feature's tolerance class cannot be achieved with this Rule
```

In the IT-class system for tolerancing dimensions, a low value denotes a tighter tolerance than a high value. So if the IT class of an actual feature is 7, it is too tightly toleranced to be drilled. Then this application criterion will evaluate to FALSE and the Rule will not be applied.

| IT_dass_ISO(par1, par1_UPPER, par1_LOWER)                        |
|------------------------------------------------------------------|
| This is the general function to determine the IT-class following |
| the ISO tables.                                                  |
| The three parameters are real values and denote the nominal      |
| value (par1), the _upper value ( par2 ) and the _lower value (   |
| par3).                                                           |
| For instance : IT_class_ISO(20.0, 0.021, 0.0 ) will return 7.    |
| It is H7 to be more precise, but the offset of the bandwidth is  |
| not considered. Only the quality class is calculated.            |

In the above example, IT\_Class\_ISO() is a function delivering an integer number as result. When placing the mouse over the function text, a tool tip will appear explaining the function, see left.

In order to obtain a complete list of functions you can use in expressions, press F8 and select one from the list.

Some other examples of rather common Application Criteria are:

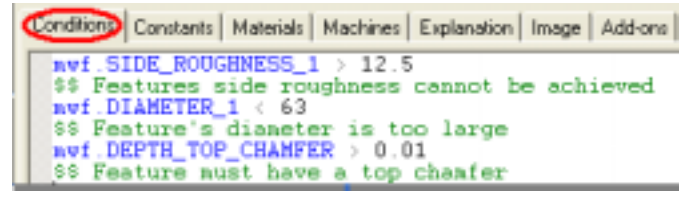

```
mwf.SIDE_ROUGHNESS_1 > 12.5
$$ Features side roughness cannot be achieved
mwf.DIAMETER_1 < 63
$$ Feature's diameter is too large
mwf.DEPTH_TOP_CHAMFER > 0.01
$$ Feature must have a top chamfer
```

#### **Tool Attributes**

The Tool Query defines the size of the tool that will be used for the operation. Examples are:

- The diameter of the tool should be corresponding to the diameter of the mwf: e.g. the drill diameter should be smaller than the maximum toleranced size of the mwf diameter but should be larger than the minimum toleranced size.
- The tool should be long enough: e.g. the length of the drill should be larger than the depth of the hole.

A Rule will have one or more expressions to specify tool attributes like:

tool.Diameter >= mwf.DIAMETER\_1 + mwf.DIAMETER\_1\_LOWER
tool.Diameter <= mwf.DIAMETER\_1 + 0.5\*(mwf.DIAMETER\_1\_UPPER +
mwf.DIAMETER\_1\_LOWER)
tool.FluteLength > mwf.DEPTH

The expressions above were entered using copy and paste, see screenshot below.

tool.Disameter := avf DIAMETER\_1 + avf DIAMETER\_1\_LOWER tool.Disameter := avf DIAMETER\_1 + 0.5=(avf DIAMETER\_1\_UPPER + avf DIAMETER\_1\_LOWER) tool.FluteLength : avf.DEPTH

In the above example, Diameter, and FluteLength are attributes of TWIST\_DRILL. In order to obtain a complete list of attributes you can use in expressions, type "tool" followed by a dot "." and select one from the list.

The text printed, when one of these conditions evaluates to FALSE, says "Conflict in one of the tool size specifications". That would happen, for instance, if we had mistakenly entered something conflicting like:

```
tool.POINT_ANGLE = 120 AND tool.POINT_ANGLE = 118
```

**Note** The operator AND is equivalent to putting the expressions on separate lines.

A Rule should not be rejected based on conditions defining tool Attributes. When the cutting tool of the class is not available, the Rule will not be applied and NX will try the next Rule. In that case, the \$\$text will **not** be displayed.

NX will try to use the tool with the biggest Cutter Diameter that is still smaller than the maximum as specified by the expressions. As a consequence, the lower limit only needs to be defined when it is essential for a correct tool selection, like for drill type operations. For milling operations a lower limit is most of the times not necessary. For this to function, NX must know which attribute holds the size of the Cutter Diameter. This is a trivial issue, but since the tool classification is free, it is necessary to appoint one of the tool's attributes to be the Cutter Diameter. This is done in the Customization View with command *Set as Cutter Diameter*...

#### **Tool Sort Order**

Generally, more than one tool of the desired class satisfies the tool query. It is important to avoid choosing a too long and therefore unstable tool. Tools are ordered by their length. For this to function, NX must know which attribute holds the size of the Cutter Length. This is a trivial issue, but since the tool classification is free, it is necessary to appoint one of the tool's attributes to be the Length. This is done in the Customization View with command *Set as Cutter Length*.

#### **Less Worked Feature Attributes**

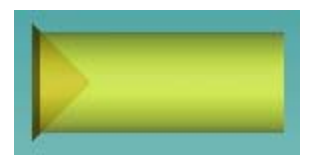

When defining Less Worked Feature attribute values we define the in-process geometry. The screenshot above shows the drill point that exists before drilling the hole.

If no Less Worked Feature is required, the class BLANK is used. This means the operation does not need a defined starting geometry.

**Note** In general, there should be at least one operation with BLANK as LWF for every MWF feature type. Otherwise there will be no complete solution found for a specific feature type.

In order to calculate the dimensions we need to be familiar with the feature classes and their attributes.

To specify the dimensions of the drill point (class POCKET\_ROUND\_TAPERED) we need following expressions:

```
lwf.DIAMETER_1 = mwf.DIAMETER_1 * 0.5
lwf.DIAMETER_2 = 0
lwf.DEPTH = lwf.DIAMETER_1/2
```

In the above example, **DIAMETER\_1**, **DIAMETER\_2** and **DEPTH** are attributes of Less Worked Feature **POCKET\_ROUND\_TAPERED**. In order to obtain a

complete list of attributes you can use in expressions, type "lwf" followed by a dot "." and select one from the list.

When there is no expression for the LWF attribute, NX copies the corresponding value from the MWF. This works only if the attribute names match exactly. So, if the **DEPTH** of the feature does not change, you do **not** need to enter the expression:

```
lwf.DEPTH = mwf.DEPTH
```

Also, you do not need to enter expressions like:

lwf.X\_POSITION = mwf.X\_POSITION lwf.Y\_POSITION = mwf.Y\_POSITION lwf.Z\_POSITION = mwf.Z\_POSITION

When the LWF is of class **BLANK**, we do not care about the LWF class and hence do not need to specify any LWF attributes.

For readability, it is good practice to have lwf attributes on the left side of the equation.

#### **Operation Attributes**

The last category of conditions specifies attributes of the Rule's operation. Examples are:

```
REM Operation Attributes

oper.Control_Point_Type = "Tool_Shoulder"

oper.Maximum_Depth_Distance = mwf.DEPTH + constant.Thru

oper.Through_Clearance = constant.Thru_Hole_Clearance
```

- The operation should go deep enough
- What is the control point on the tool

Above a screenshot with some examples of assignments to operation attributes. In order to obtain a complete list of attributes you can use in expressions, type "oper" followed by a dot "." and select one from the list.

## Expression syntax / Functions

This section gives a short overview of the expression syntax including the operators and functions that can be used within the expressions.

| Operator     | Explanation            |
|--------------|------------------------|
| =            | equal                  |
| <            | smaller than           |
| <=           | smaller than or equal  |
| >            | greater than           |
| >=           | greater than or equal  |
| <>           | not equal              |
| +            | addition               |
| -            | subtraction            |
| *            | multiplication         |
| /            | division               |
| ^            | power                  |
| AND          | logical                |
| OR           | logical                |
| NOT          | logical                |
| (            | left parenthesis       |
| )            | right parenthesis      |
| IF THEN ELSE | conditional expression |

| Table 2—Operator |
|------------------|
|------------------|

Note a - b + c is evaluated as a - (b + c). It is advised to use brackets for clarity and correct evaluation.
## Functions

Press F8 while in the Conditions Tab to obtain a list of functions:

| output    | function(argument)                     | explanation                                                                                                    |
|-----------|----------------------------------------|----------------------------------------------------------------------------------------------------|
| [degrees] | ACOS (number)                          | returns the arc cosine.                                                                                                    |
| [degrees] | ASIN (number)                          | returns the arc sine.                                                                                                    |
| [degrees] | ATAN (number)                          | returns the arc tangent.                                                                                                    |
| [number]  | COS (degrees)                          | returns the cosine.                                                                                                    |
| [number]  | SIN (degrees)                          | returns the sine.                                                                                                    |
| [number]  | TAN (degrees)                          | returns the tangent.                                                                                                    |
| [integer] | CEIL (number)                          | returns the smallest integer >= input value.                                                                                                 |
| [integer] | CEIL_RANGE (number)                    | The input value can be a range, bound sin-<br>gle or double sided.                                                                           |
|           |                                        | IF (a<=number<=b) THEN CEIL((a+b)/2)                                                                                                    |
|           |                                        | Otherwise same as CEIL(number)                                                                                                    |
| [integer] | FLOOR (number)                         | returns the largest integer <= input value.                                                                                                  |
| [integer] | FLOOR_RANGE (number)                   | Similar to CEIL_RANGE                                                                                                    |
| [boolean] | is_defined(arg)                        | returns TRUE if arg is defined; FALSE other-<br>wise.<br>returns FALSE if arg does not exist;<br>arg can be of type real, integer or string; |
| [integer] | IT_class_ISO(number,<br>number,number) | Example:<br>IT_class(20,0.021,0) = 7                                                                                                    |
| [double]  | roughness_value(string)                | returns the roughness value of an attribute                                                                                                  |
| [boolean] | on_same_axis(mwf1,<br>mwf2)            | returns true if the two features are on the same axis                                                                                        |
| [double]  | distance(mwf1, mwf2)                   | returns the distance between two features                                                                                                    |

TABLE 3. Functions to be used in expressions

## Constants concept

Constants are objects with a name, a type and a value. We use them in conditions instead of 'hard-coded' values, for instance:

```
oper.Depth = mwf.DEPTH + constant.DEPTH_EXTEND
```

instead of

```
oper.Depth = mwf.DEPTH + 2
```

Using constants instead of hard-coded values eases the readability and maintainability of expressions.

Another advantage of using constants is the possibility to vary the values for any combination of machine / material. If there is no value specified then the default is used.

| Hatenatz N | Auction 1                       | Explanation                                                                                                    | Iruge                                                                                                    |                                                                         |                                                                                                    |
|------------|---------------------------------|----------------------------------------------------------------------------------------------------|----------------------------------------------------------------------------------------------------|-------------------------------------------------------------------------|----------------------------------------------------------------------------------------------------|
| delad      | type                            |                                                                                                    | CONTRACTOR STREET                                                                                                | ALLOY STEEL                                                             | ALUNINUM                                                                                                    |
| 0          | integer                         |                                                                                                    | 2-Ai Late(R)(Harw/Turet)                                                                                         |                                                                         | 32 000000                                                                                                    |
| 0          | integer                         | - 1                                                                                                    | 2-Ax Lather(N)(Vet)                                                                                              |                                                                         | 32.000000                                                                                                    |
| 1          | - Jude and                      | 100                                                                                                    | 2.As Lathe(MRO)Hore:/Turest                                                                                      |                                                                         | 32.000000                                                                                                    |
|            |                                 | -                                                                                                    | 2-Ac Lathe(MIIO)/wrt)                                                                                            |                                                                         | 32 000000                                                                                                    |
| -          | 1                               |                                                                                                    | 3./hereal Latha MMI                                                                                              |                                                                         | 32.000000                                                                                                    |
|            | Material: N<br>detaal<br>0<br>1 | Material Machines<br>defaul type<br>0 integer<br>1 integer<br>1 | Material: Machen: Exploration<br>default type •<br>0 rhoge •<br>1 rhoge •<br>1 rhoge •<br>1 rhoge •<br>1 rhoge • | Materials     Machines     Explanation     Image       default     type | Materials     Machines     Explanation     Image       default     type     -     -       0     integer     2-As Lather(N0)(Har w/Turef)     ALLOY STEEL       0     integer     2-As Lather(N0)(Har w/Turef)     -       1     -     2-As Lather(N0)(Har w/Turef)     -       2-As Lather(N0)(Har w/Turef)     2-As Lather(N0)(Har w/Turef)     -       2-As Lather(N0)(Har w/Turef)     -     -       3-As Lather(N0)(Har w/Turef)     -     - |

Above screenshot shows a **constant**.Pre\_Drill\_Limit with a different value for material ALUMINIUM.

A constant can be of datatype 'double', 'integer', or 'string'.

Different constant values can be defined for metric and inch part files. Based on the units used in the part file, NX will automatically select the correct values of the constants.

- If you define a constant value in metric (mm) only then NX will calculate the english (inch) value by division by 25.4.
- If you define a constant value in english (inch) only then NX will calculate the metric (mm) value by multiplication with 25.4.
- If you define a value for both english (inch) and metric (mm) unit systems then -however- these values will be used by NX.

#### Scope of a Constant

Preferably we declare a Constant 'globally', that is on the RuleLibrary level, with its default value and if applicable its values per machine / material combination.

We use the Constant locally in a Rule's Conditions and when the value should be different from the global value we can define the Constant locally at Rule level.

#### **Constant Command Icons**

- Opens a dialog window to declare a new Constant and its default value.
- Cuts selected Constant and saves it on the clipboard.
- Copies selected Constant and saves it on the clipboard.
- Paste from the Clipboard
- Delete selected Constant
- Edit selected Constant (alternative for double click)

These commands are also available in the pop-up menu of the list of constants.

#### **Using Constants in Expressions**

In order to obtain a complete list of Constants you can use in expressions, type "constant" followed by a dot "." and select one from the list.

It is possible to use a constant even before it is declared. However, the *Check Valid-ity* command will stumble over this and you can declare afterwards.

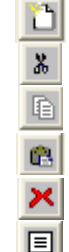

# Finding Rules based on criteria

There are several ways of finding and searching within the Machining Knowledge Editor. These options are described in the following section.

#### Find in all Rule Conditions

Use command *Find in all Rule Conditions* in the condition Tab or on the RuleLibrary, to activate (so they're displayed in Table View) all Rules having the search string.

#### **Find/Replace**

To search for any text in the conditions and replace that text. When at the end of the Rule's condition, the command asks if it should continue to search in the next Rule unless the 'Wrap around search' is checked active.

| Fed lates            |            | - | Endfort  |
|----------------------|------------|---|----------|
| Register NVB         |            | • | Implace  |
| C Martillan          | Distin     |   | Perineal |
| F Pagaine parenteers | C 10       |   | Carcel   |
| F Map anum seats     | 5.14 Steel |   | stassae  |

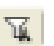

#### Using TableView autofilter

• Use Table View to filter the RuleLibrary on any criteria, like Rules for machining a feature of class STEP1HOLE.

| Inpu  | utFeatures | OutputFeatures |           |  |  |  |  |
|-------|------------|----------------|-----------|--|--|--|--|
| (All) |            | STEF           | '1HOLE    |  |  |  |  |
| 1     | BLANK      | 1              | STEP1HOLE |  |  |  |  |
| 1     | STEP1HOLE  | 1              | STEP1HOLE |  |  |  |  |
| 1     | POCKET_R   | 1              | STEP1HOLE |  |  |  |  |

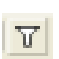

#### **Using TableView Filter Column**

You can search a selected column using the Wildcard search. For instance you can find all activated Rules who's name starts with Chamfer:

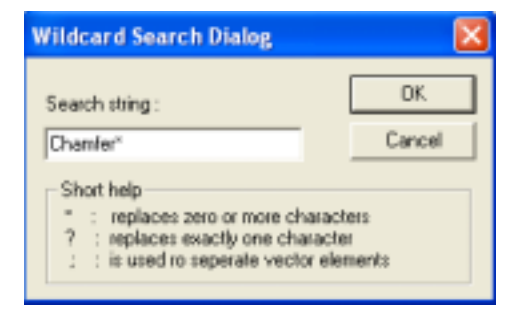

#### Activity: Searching the Rules

- Use the table view to find all Rules with the TAPPING OperationClass.
- Find all Rules that use the condition 'tool.Diameter < mwf.DIAMETER\_1'

# Testing the Rules

#### **Check Validity**

Once a Rule is complete, the Rule can be checked by compiling the Rule or some of the conditions. Compilation of the Rule conditions can be done on different levels. Typically this is done to test conditions on validity 'on the fly'.

- Select one or more lines in the conditions Tab and execute *Check Validity* (*selection*) from the pop-up menu.
- Select the Rule node in the RuleLibrary and execute *Check Validity* from the pop-up menu.

If the compiler discovers mistakes these are indicated by bookmarks. Locate these bookmarks and correct the mistakes with the help of the compiler's error message.

#### Activity: Check Validity

- Select a Rule and check the validity of some of the conditions.
- Select several Rules and check the validity of the Rules.

#### Building

Before the Rule Library can be used, the RuleLibrary has to be compiled. The command *Build* on the RuleLibrary will create a dll (dynamically linked library) which is used by command *Create Feature Process*.

Normally the build ends successfully and there will be a dll created in the same directory as the library xml file. This dll contains the compiled and linked Rules.

If the build finishes with an error, the MachiningKnowledgeEditor.log contains all error messages. This file is saved in the \$TEMP directory.

#### Activity: Building the RuleLibrary

• Build the RuleLibrary

#### Testing in NX with Create Feature Process

Once a library has been built, the *Create Feature Process* command in NX can be used to test the Rules. This can be done by selecting features in the NX Manufacturing Feature Navigator and starting the *Create Feature Process* from the popup menu.

#### Reading the Information window and the MSA nalysis.lis

After each execution of *Create Feature Process* there will be a report in the Information window and in the MSAnalysis.lis file on the \$TEMP directory.

At the beginning of the file, the used dll is mentioned, like: Knowledge library: C:\Program Files\UGS\NX 7.5\mach\resource\machining\_knowledge\machining\_knowledge.dll

When a Rule is denied because of a condition, the text after that condition prefixed with "\$\$" will be printed.

#### Activity: Testing the RuleLibrary

- Start NX
- Load a test model
- Switch to Manufacturing.
- In the Feature Navigator, recognize features with the Find Features command
- Start the Create Feature Process command on a feature.

# Rules for multiple More Worked Features

It is allowed, for feature mapping rules only, to have multiple mwf's separated by commas.

Attribute Rule.type [*direct,composed,indirect*] determines the applicability of the Rule.

• direct

 $\mathsf{mwf} \ \mathbf{OR} \ \mathsf{mwf} \ \mathbf{OR} \ \mathsf{mwf}$ 

Attributes in conditions are prefixed with "mwf". Since only attributes can be used that are in all mwf classes there can be no confusion.

• composed

 $\mathsf{mwf}\,\mathbf{AND}\;\mathsf{mwf}\,\mathbf{AND}\;\mathsf{mwf}$ 

Attributes in conditions must be pre-fixed with mwf\_1, mwf\_2 etcetera. This is not yet supported in for operation selection rules. It is supported in NX6 for feature mapping rules.

• indirect

Rule will be filtered out in any case during *Compute > Operations* command.

## Customization view

The customization defines which classes are available and which attributes can be used. Once a RuleLibrary is loaded, the customization can be viewed by selecting *View > Customization* from the main menu.

|     | Annual Providence | I down in the |                                                                                                    | Course from      | lines. | 100.1                                   | trace lage                                                                                                    | and the second second                                                                                                    |
|-----|-------------------|---------------|----------------------------------------------------------------------------------------------------|------------------|--------|-----------------------------------------|----------------------------------------------------------------------------------------------------|----------------------------------------------------------------------------------------------------|
| New |                   |               | menn<br>menn<br>menn |                  |        | + 2222222222222222222222222222222222222 | Internet<br>Server<br>Server<br>Serv | Alexandrometer     Alexandrometer     Alexandr |
|     |                   |               | 55-104-5-55                                                                                                    | 1000             |        |                                         | 141                                                                                                    | sares a                                                                                                    |
|     |                   |               | and the second second                                                                                                    | and the party of | -      |                                         | 1.0                                                                                                    | distant.                                                                                                    |

This opens the customization view consisting of a tree view on the left listing the classes. On the right hand side you find an attribute view listing all attributes of the selected class, and a relation which shows the relations of the selected class with other objects in the customization.

In the relation view, for instance, we find that all operations under HoleMaking have a 1:1 relation with the Cycle object which you can find back under the NXObjects node.

The tree views contains:

- Features, Operations and Tools classes. For the Operation classes, field Container Type holds the name of the operation template where the class is defined.
- Materials and Machines from the NX libraries.

| 12 14 Mile 198              | N. M. M. MALL M. M. MALL M. M. |               |            |    |
|-----------------------------|--------------------------------|---------------|------------|----|
| stati Liwaroop Fleg         | Path Settings > Latting P      | string .      | Eram_out   |    |
| Vertical Cleanance          | Path Settings > Vertical Cl    | double.       |            |    |
| Jan Tool Hoking Rag         | Path Settings > Cutting P      | string        |            |    |
| Indertal, Handle, Flad      | Futh Settings > Cutting F      | staing        | licolean   |    |
| Inscholdel Path Welth Perc. | Path Gettings > Catting P      | double        |            |    |
| Inscholdel Path Width Dista | Path Settings > Cutting P      | double        |            |    |
| Fracholdal Path Stepayer P  | Path Settings > Cutting F      | -double:      |            |    |
| Inscholdel Path Stepover D. | Futh Settings > Cutting P      | -double       |            |    |
| Insticidal Path Hin Width   | Path Settings > Cutting P.     | double        |            |    |
| Inscholdal Path His Wath    | Path Settings > Cutting P      | double        |            |    |
| Tracing Linear Tolerance    | Castomine Dialogi > Trad       | double:       |            |    |
| Tracing Assaular Toleranus  | Castoniae Dialog > Trad        | double        |            |    |
| Tool Z affect Toggle        | Teol > 2 Offset                | atting        | licolean   |    |
| Inol Z Officit              | Taol > Z Offuet                | double        |            |    |
| fuol text tointle           | Taol > Text Status             | ateriana.     | Rootest    |    |
| Tool test                   | Tool > Text Status             | string.       |            |    |
| Ingl Number                 | Zeol > Tool Number             | interer.      |            |    |
| Ind Hansal Change           | Taol > Manual Tool Change      | utring.       | Roblest    |    |
| full Length Atlant Register | Taol > Actual                  | Infactor.     |            |    |
| Tool builder man Thoole     | Tool > Holder Member           | at the second | Regiment   |    |
| Tool Molder Murry           | Zool > Hokler Number           | double        |            |    |
| Ind Embedding Limit         | Buth Settlemy 5 Cuttley P.     | double        |            |    |
| fuel Direction              | Buty Gettings > Fauch and      | string.       | Drawn that | 1  |
|                             | Carl and a contract of the     |               |            | C. |

The attributes view shows, for each attribute in the selected class:

- Attribute: the name of the attribute as it is used in the MKE.
- Display Name: the path to the parameter in the NX Operation Dialogue. It helps to find the purpose of the operation parameters.
- Type: the type of the attribute
- Enum Type: the type of enumerated defining the allowed values of the attribute.

#### Activity: Customization view

• Open the Customization view and explore the customization.

#### Making changes to the customization

Changing the customization is described in "Customization Files" on page 132.

# CHAPTER 2 How Operation Selection works

This chapter deals with the Operation Selection that was introduced in NX6. It gives some background on how things work. NX CAM programmers do not necessarily have to be aware of this.

What is Operation Selection?

Rule–based operation selection is a proven technology seamlessly integrated into NX 6 that helps you automatically create operations such as milling, drilling and tapping from a generic template. Since NX 7.5 it is also applicable to Turning and Wire EDM operations.

It lets you select features such as holes, slots, and pockets from any source, including features that are user defined, identified, recognized or tagged.

It applies best practice machining rules on the features while taking into account any defined PMI.

Benefits of feature based Operation Selection are:

- Standardize on best practice machining knowledge. The software finds the best solution for a machining task within a company's environment.
- Save time with process automation.

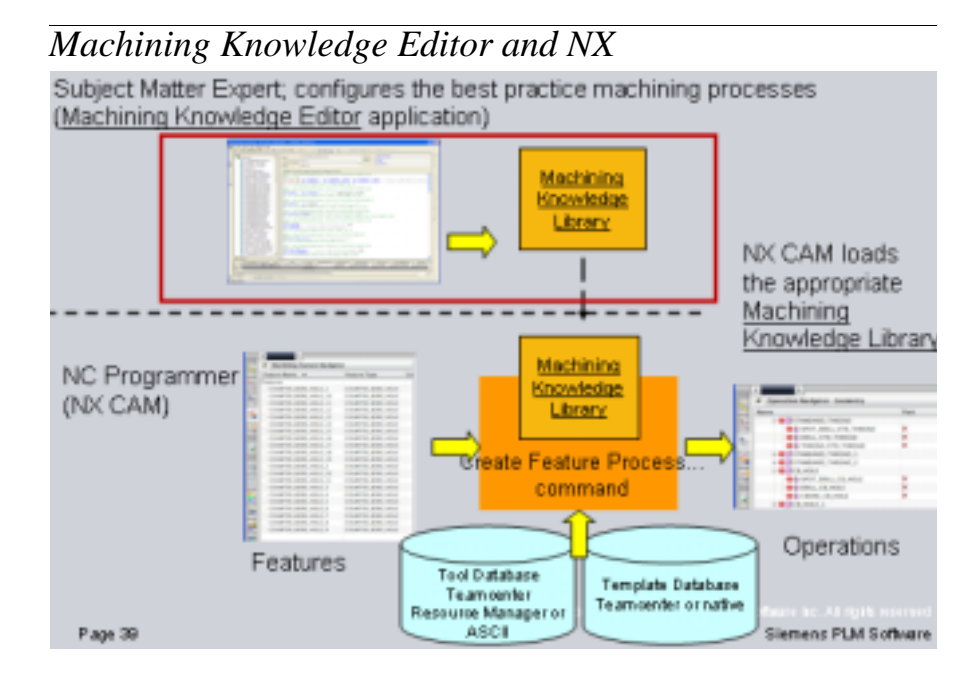

There is a clear separation between the tool of the Subject Matter Expert, the Machining Knowledge Editor (above the dashed line) and the NX Programmer.

![](_page_47_Figure_3.jpeg)

Machining Knowledge Editor Training V7.5- How it works

The Machining Knowledge Library dll is created using the MKE. NX can be configured to use this dll. For details on the configuration, See "Customization Files" on page 132.

Since, in NX 7.5, the dll is still created using a c-compiler, it is necessary to have a c-compiler installed.

# *Examples of operation sequences*

#### STEP1HOLE and STEP1HOLE\_THREAD in 4 operations.

![](_page_49_Figure_3.jpeg)

Observe that **Spot\_Drill** and **Drill\_S1H** and **Chamfer\_S1H** are three elemental operations that appear in the solution for both features. This is an essential concept:

elementary rules are defined only once and are applied whenever appropriate. This sets aside the NX FBM solution to other systems or custom made solutions which find solutions by definining the complete set of operations for every case that needs to be automated. In NX FBM, a modification to a Rule will have effect in all instances where the rule will be applied.

# Finding a solution using elementary rules

In this example we will follow the reasoning process that is followed when searching for a solution for a feature of type STEP1HOLE with a diameter 12H7.

![](_page_51_Figure_3.jpeg)

| name                       | Priority | Operation/Class |     | Input                |     | Output    |      | Resources       |
|----------------------------|----------|-----------------|-----|----------------------|-----|-----------|------|-----------------|
| (Al)                       | (44)     | (A4)            | 144 | 1                    | STE | PIHOLE    | (44) |                 |
| Rean_S1H                   | 1        | REAMING         | 1   | STEPTHOLE            | 1   | STEPTHOLE | 1    | CHUCKING_REAMER |
| Bore_S1H                   | 21       | BORING          | 1   | STEP1HOLE            | 1   | STEPIHOLE | 1    | BORE            |
| Ovanile_S1H_Mil            | 3        | HOLE_MILL       | 1   | STEPIHOLE            | 1   | STEPIHOLE | 1    | COUNTER_SINKING |
| Chamler_\$1H_Dall          | 3.1      | COUNTERSINKING  | 1   | STEP1HOLE            | 1   | STEPIHOLE | 1    | COUNTER_SINKING |
| Dril_up_S1H                | 4.2      | DRILLING        | 1   | STEP1HOLE            | 1   | STEPTHOLE | 1    | TWIST_DRILL     |
| Dill_in_center_chamler_S1H | 4.3      | DRILLING        | 1   | POCKET_ROUND_TAPERED | 1   | STEPIHOLE | 1    | TWIST_DRILL     |
| Doll_in_center_\$1H        | 4.4      | DRILLING        | 1   | POCKET_ROUND_TAPERED | 1   | STEPTHOLE | 1    | TWIST_DRILL     |
| Dal_S1H                    | 45       | DRILLING        | 1   | BLANK                | 1   | STEPTHOLE | 1    | TWIST_DRILL     |
|                            | 11       |                 |     |                      |     |           | -    |                 |

First the candidate rules will be selected. These are the rules that produce a feature of type STEP1HOLE. By filtering the Table View on STEP1HOLE we can create that list in the MKE. NX Operation Selection will create the same list internally.

Operation Selection will first try the candiate Rule with highest priority. We have given the rules priorities such that the least expensive has the highest priority. In the example this means that Drill\_S1H is tried first. It cannot be applied because a diameter tolerance of H7 is not achievable when using a twist drill.

That is one of the Rule's application criteria. This road ends which is denoted by:

![](_page_52_Figure_1.jpeg)

| name                         | Priority | OperationClass | Input    |                 |      | Output    | Resources |                 |
|------------------------------|----------|----------------|----------|-----------------|------|-----------|-----------|-----------------|
| (44)                         | (AI)     | (AI)           | [44]     |                 | STEP | THOLE     | (AII)     |                 |
| Rean_S1H                     | 1        | REAMING        | 1 STEPIN | 40LE            | 1    | STEP1HOLE | 1         | CHUCKING_REAMER |
| Bore_S1H                     | 2.1      | BORING         | 1 STEP19 | OLE             | 1    | STEP1HOLE | 1         | BORE .          |
| Chanfer_S1H_Mill             | 3        | HOLE_MILL      | 1 STEP1H | IOLE            | 1    | STEP1HOLE | 1         | COUNTER_SINKING |
| Chanfer_S1H_Drill            | 3.1      | COUNTERSINKING | 1 STEP1H | IOLE            | 1    | STEP1HOLE | 1         | COUNTER_SINKING |
| Dril_up_S1H                  | 4.2      | ORILLING       | 1 STEP19 | 10LE            | 1    | STEPIHOLE | 1         | TWIST_DRILL     |
| Drill_in_center_chantier_S1H | 4.3      | ORILLING       | 1 POCKE  | T_ROUND_TAPERED | 1    | STEP1HOLE | 1         | TWIST_DRILL     |
| Drill_in_center_S1H          | 4.4      | ORILLING       | 1 POCKE  | T_ROUND_TAPERED | 1    | STEP1HOLE | 1         | Twist_DRILL     |
| Did_S1H                      | 451      | DRILLING       | 1 BLANK  |                 | 1    | STEP1HOLE | 1         | TWIST_DRILL     |

Then the next expensive Rule, Drill\_in\_center\_S1H is tried. Also this Rule will fail for the same reason as Drill\_S1H : a tolerance of H7 cannot be achieved with a twist drill.

![](_page_52_Picture_4.jpeg)

45

![](_page_53_Figure_1.jpeg)

| name                       | Priority | OperationClass | Γ  | Input                |     | Output    |      | Resources       |
|----------------------------|----------|----------------|----|----------------------|-----|-----------|------|-----------------|
| (A)                        | (AII)    | (AI)           | 1A | 0                    | STE | PIHOLE    | (All |                 |
| Rean_S1H                   | 1        | REAMING        | 1  | STEP1HOLE            | 1   | STEP1HOLE | 1    | CHUCKING_REAMER |
| Boxe_S1H                   | 2 ሻ ዮ    | ECRING         | 1  | STEPTHOLE            | 1   | STEPIHOLE | 1    | BORE            |
| Chamler_S1H_Mill           | 3        | HOLE_MILL      | 1  | STEP1HOLE            | 1   | STEPTHOLE | 1    | COUNTER_SINKING |
| Chamler_S1H_Dvill          | 3.1      | COUNTERSINKING | 1  | STEP1HOLE            | 1   | STEPIHOLE | 1    | COUNTER_SINKING |
| Dill_up_S1H                | 4.2      | DRILLING       | 1  | STEPIHOLE            | 1   | STEPIHOLE | 1    | TWIST_DRILL     |
| Dell_in_center_chamler_S1H | 4.3      | DRILLING       | 1  | POCKET_ROUND_TAPERED | 1   | STEPTHOLE | 1    | TWIST_DRILL     |
| Dell_in_center_S1H         | 4.4      | DRILLING       | 1  | POCKET_ROUND_TAPERED | 1   | STEPTHOLE | 1    | TWIST_DRILL     |
| Dell_S1H                   | 4.5      | DRILLING       | 1  | BLANK.               | 1   | STEPIHOLE | 1    | TWIST_DRILL     |

We skip a few candiate Rules that are rejected and arrive at Ream\_S1H. For this Rule all conditions are true, and it is really applied which is denoted by a new node:

![](_page_53_Figure_4.jpeg)

| natie                        | Pricelty      | OperationClass |      | input                |      | Output    |       | Resources       |
|------------------------------|---------------|----------------|------|----------------------|------|-----------|-------|-----------------|
| (AI)                         | (AI)          | (AI)           | [AJ] |                      | STEP | PHOLE     | (AII) |                 |
| Rean_S1H                     | 1             | REAMING        | 1    | STEPIHOLE            | 1    | STEPIHOLE | 1     | CHUCKING_REAMER |
| Bose_S1H                     | 2.1           | BORING         | 1    | STEP1HOLE            | 1    | STEPTHOLE | 1     | 34086           |
| Chanler_S1H_Mil              | 3             | HOLE_MILL      | 1    | STEP1HOLE            | 1    | STEP1HOLE | 1     | COUNTER_SINKING |
| Chanler_S1H_Dill             | 3.1           | COUNTERSINKING | 1    | STEP1HOLE            | 1    | STEP1HOLE | 1     | COUNTER_SINKING |
| Dill_up_S1H                  | 4.2           | ORILLING       | 1    | STEPIHOLE            | 1    | STEPIHOLE | 1     | TWIST_DRILL     |
| Drill_in_center_chantier_S1H | 4.3           | ORILLING       | 1    | POCKET_ROUND_TAPERED | 1    | STEPTHOLE | 1     | Twist_DRILL     |
| Drill_in_center_S1H          | 4.4           | ORILLING       | 1    | POCKET_ROUND_TAPERED | 1    | STEP1HOLE | 1     | TWIST_DRILL     |
| Dial_S1H                     | 45 <b>1</b> 1 | ORILLING       | 1    | ELANK.               | 1    | STEP1HOLE | 1     | TWIST_DRILL     |

The new node is an in-process feature of, again, type STEP1HOLE. The Ream\_S1H conditions will have loosened the tolerance on its diameter.

The in-process STEP1HOLE is the new target for the Operation Selection. And what we have seen before happens again: the candidate list with Rules is tried in order of priority, highest first.

We see that Drill\_S1H is rejected because of a general application settings that rejects drilling directly without centering first.

The second Rule is Drill\_in\_center\_S1H. For this Rule all conditions are true, and (it is really applied which is denoted by a new node:

![](_page_54_Figure_6.jpeg)

| nane                     | Phiotity | OperationClass |      | Input       |     | Output               |      | Resources      |
|--------------------------|----------|----------------|------|-------------|-----|----------------------|------|----------------|
| [44]                     | [AI]     | [44]           | [44] |             | P00 | ET_ROUND_TAPERED     | (AI) |                |
| Spot_Dell_in_S1P         | 0        | DRILLING       | 1    | STEPIPOCKET | 1   | POCKET_ROUND_TAPERED | 1    | SPOT_DRILL     |
| Mil_Contour_back_chanler | 0        | HOLE_MILL      | 1    | BLANK.      | 1   | POCKET_ROUND_TAPERED | 1    | COUNTER_SINKIN |
| Spot_Drill               | 1        | SPOT_DRILLING  | 1    | BLANK.      | 1   | POCKET_ROUND_TAPERED | 1    | SPOT_DRILL     |

The new node is an in-process feature of type POCKET\_ROUND\_TAPERED.

The in-process POCKET\_ROUND\_TAPERED is the new target for the Operation Selection. And what we have seen before happens again: the candidate list with Rules is tried in order of priority, highest first.

The applied Rule is Spot\_Drill. For this Rule all conditions are true, and it is really applied which is denoted by a new node:

The input feature of Spot\_Drill is of type BLANK.

The Operation Selection has successfully found a suitable set of rules to completely machine this feature.

The resulting process in this simplified example is : Spot\_Drill => Drill => Ream.

NX will now create the operations in the Operation Navigator.

As you have surely noticed, the result is found in the reversed order, reasoning backward from the final feature to the blank feature. Please take a few moments to consider the human approach in finding such a solution. Do we solve this sort of problems much different ?

#### **Information Window**

On your %temp% directory you will find a file MSAnalysis.lis. It has the analysis of the reasoning process including candidate Rules that were rejected.

For a full understanding of how the solution came about, this file is essential.

![](_page_56_Figure_1.jpeg)

With File > Utilities > Customer Defaults...you can activate the check box "Display Information...etc" to have the file popping up after each **Create Feature Process...** 

| C & Castoner Ditastic X >       | _  | Barren and a second second second                                   |                       |
|---------------------------------|----|---------------------------------------------------------------------|-----------------------|
| Defaults Level Uter             | -  | Contract Land State [Linkinson] = [Meth Systems [Me                 |                       |
| Menufacturing<br>User interface | *  | Colors I belevition I Boundaries IPU<br>Features Coordinate Systems | L fairing<br>Analysis |
| Operation<br>Generative         | ł  | Feature Process Drouging (Use Exciting                              |                       |
| Simulation & Visualization      | -6 | Disates information During Feature Marging and Drove D              | -mos (2)              |

49

#### Finding a solution using elementary rules

#### **CHAPTER 3**

# Machining Knowledge Editor Exercises Part 1: Hole Making

Before proceeding, please make sure you have completed reading "Machining Knowledge Editor Concepts".

In this chapter you find exercises to create a number of example MachiningRules:

- Drill
- Tap
- Ream
- Drill-up
- Thread Mill (to be done)

After completing these exercises you are well equiped to 'translate' your company's best manufacturing practices into MachiningRules that can be used by NX.

The exercises provide detailed instructions. It should be possible to follow this training off-line, self-paced.

Each major subject has a time estimation to complete. In total these add up to almost 12 hours.

# Creating a new RuleLibrary file

10 minutes

The Rule Library file is an xml source file containing

- MachiningRules
- FeatureRecognitionRules
- MappingRules

![](_page_59_Picture_7.jpeg)

We will focus on MachiningRules in this part of the Tutorial.

There are two options to create a new RuleLibrary file:

- 1. Copy an existing RuleLibrary file. Advised when your new MachiningRuleLibrary will have a lot in common with the old MachiningRuleLibrary. This is for example when you are going to add extra MachiningRules to an existing MachiningRuleLibrary.
- 2. Create a new RuleLibrary file from scratch.

#### Copying an existing RuleLibrary file

This can be done in the following steps:

- Go to the UGII\_CAM\_MACHINING\_KNOWLEDGE\_DIR configuration directory.
- Copy the configuration file that is linked to the existing RuleLibrary.
- Rename the copy.
- Edit the copy of the configuration file by assigning a new library name to the MACHINING\_KNOWLEDGE\_LIBRARY entry.
- Go to the configuration directory. Depending on the installation this is either the UGII\_CAM\_CONFIG\_DIR directory or the UGII\_CAM\_CUSTOM\_DIR directory.
- Copy the configuration file that is linked to the existing RuleLibrary.
- Rename the copy.
- Edit the copy of the configuration file. Defining the MACHINING\_KNOWLEDGE entry to point to the new file that was created in the UGII\_CAM\_MACHINING\_KNOWLEDGE\_DIR configuration directory.
- Start the Machining Knowledge Editor.

- In the main menu select *View > Options*.
- Check the 'Update Upon Load' box in the 'Customization' box. Close the dialog with the 'OK' button.
- Open the existing RuleLibrary file. When the 'NX Configuration Files' dialog appears, select the .dat file that you created and press the OK button.
- Save the file with the new library name using the *File > Save As* command.

#### Creating a new RuleLibrary file.

This requires the following steps:

- Go to the UGII\_CAM\_MACHINING\_KNOWLEDGE\_DIR configuration directory.
- Copy an existing configuration file.
- Rename the copy.
- Edit the copy of the configuration file. Assign a new library name to the MACHINING\_KNOWLEDGE\_LIBRARY entry.
- Go to the configuration directory. Depending on the installation this is either the UGII\_CAM\_CONFIG\_DIR directory or the UGII\_CAM\_CUSTOM\_DIR directory.
- Copy the configuration file that pointed to the original configuration file in the UGII\_CAM\_MACHINING\_KNOWLEDGE\_DIR.
- Rename the copy.
- Edit the copy of the configuration file by defining as the MACHINING\_KNOWLEDGE entry to point to the new file that was created in the UGII\_CAM\_MACHINING\_KNOWLEDGE\_DIR configuration directory.
- Start the Machining Knowledge Editor.
- Choose *File >New*.
- In the NX Configuration Files dialog box, from the Configuration Folders list, select the location for the configuration file:
  - If you use a standard NX configuration, select UGII\_CAM\_CONFIG\_DIR.
  - If you have custom configurations, select UGII\_CAM\_CUSTOM\_DIR.

- Or you can use Browse to select a configuration file from anywhere on the file system.

• From the Configuration Files list, select the file you copied and renamed.

- Select the unit system and click OK.
- Save the file with a new name using the *File > Save As* command.

As we will start from scratch we need to create a new RuleLibrary file.

#### Activity: Creating a new RuleLibrary file

- Create a file 'my\_feature\_machining.dat' on the UGII\_CAM\_CONFIG\_DIR pointing to MyRules.dat.
- Create a file 'MyRules.dat' on the UGII\_CAM\_MACHINING\_KNOWLEDGE\_DIR pointing to MyRules.
- Launch the MKE from the Start menu > UGS NX 7.5 > Manufacturing Tools > Machining Knowledge Editor.
- Create a new RuleLibrary with File > New.
- Use 'my\_feature\_machining.dat' from the UGII\_CAM\_CONFIG\_DIR.
- Save the initial source file as MyRules.xml

#### Activity: Setting the Cutter Diameter and Cutter Length

Since we are working on a new source file, we must appoint one of each tool's attributes to be the Cutter Diameter.

- Open the Customization View by selecting View > Customization from the main menu.
- Expand the Tools tree.
- Right-click TWIST\_DRILL in the tree and select Set as Cutter Diameter ....
- Select the attribute 'Diameter' and press the > arrow to move it to the 'Group by' box.
- Press OK.
- Repeat this for classes TAP, CHUCKING\_REAMER and BORE.
- Repeat with Set as Cutter Length....

# Defining a first Rule

#### What this example intends to explain

- The basics of creating a single Machiningrule
- How to **Build** the MachiningRuleLibrary
- How to *test* the MachiningRule ٠

All conditions for this MachiningRule are presented here. Please keep in mind that these are just examples, as is the MachiningRule itself. Especially conditions of category "Application Criteria" are always customer specific.

![](_page_62_Picture_7.jpeg)

#### **Explanatory picture**

![](_page_62_Figure_10.jpeg)

We start by defining a MachiningRule which describes how to drill a straight hole in full material using a common drill. When creating a new MachiningRule, we have to define the following items:

- The More Worked Feature class, describing the shape of the end geometry.
- The Less Worked Feature class, describing the shape of the starting geometry.
- The cutting **tool** class. ٠
- The **operation** class describing the machining strategy. ٠

In our example, this maps to the following:

- More Worked Feature: a straight through hole corresponds to the feature class ٠ 'STEP1HOLE'.
- ٠ Less Worked Feature: when starting from full material this corresponds to the feature class 'BLANK'.

- Tool: the common drill corresponds to the 'TWIST\_DRILL' cutting tool class.
- Operation: the drill motion is defined by the 'DRILLING' strategy.

#### Activity: Define a MachiningRule for Drilling a Step1Hole

- Activate the Machining Knowledge tab in the TreeView and expand the tree.
- Move the mouse over 'MachiningRuleLibrary', right-click and choose New... from the menu.
- Check class MachiningRule and leave the amount to 1.
- *Expand 'MachiningRuleLibrary' by clicking the + sign and select MachiningRule\**.
- *Rename MachiningRule\* to Drill\_STEP1HOLE\_Direct. You can either do this in the Name field or by pressing F2 on the node name in the Tree.*
- Press F8 in the OperationClass field and select DRILLING from the list.
- Press F8 in the More Worked Features field and select STEP1HOLE from the list.
- Press F8 in the Less Worked Features field and select BLANK from the list.
- Press F8 in the Tool field and select TWIST\_DRILL from the list
- Set the Priority = 3.

#### Conditions

By creating the MachiningRule, we only defined that you can drill a straight hole with a drill. But we did not yet define any such details as:

- when we want to use this MachiningRule,
- what size of tool do we want to use,
- or how deep we want to drill.

As a result, the system will use this operation for any hole independent of size or quality, and will select any drill without regard of the size. In order to create a use-ful MachiningRule, this information needs to be added. This is done by defining conditions for the MachiningRule. In general, the conditions can be grouped into 4 categories:

- "(1) Application Criteria" describing when the MachiningRule is allowed.
- "(2) Tool attributes" describing the details of the tool.

- "(3) Less Worked Feature attributes" describing the details of the starting geometry.
- "(4) Operation Attributes" describing the details of the operation.

The next sections will detail these conditions.

#### (1) Application Criteria

Application criteria define when a MachiningRule is allowed. In general, these conditions are related to the size and quality of the More Worked Feature. Examples are:

- The roughnesses that can be achieved: e.g. drilling is only allowed until a certain roughness, otherwise reaming/boring should be used.
- The size tolerances that can be achieved: e.g. drilling is only allowed until a certain diameter tolerance, otherwise boring or reaming should be used.
- The shape of the feature: e.g. drilling with a straight drill will finish the shape only when there are no chamfers.
- The size of the feature: e.g. drilling is only allowed when the feature is not too deep or too large, otherwise another operation type should be used.

Conditions are defined as text in the Conditions tab of the Machining Knowledge Editor. An example of a condition is the following group of lines:

REM This condition checks for the achievable side roughness roughness\_value( mwf.SIDE\_ROUGHNESS\_1 ) >= 1.6 \$\$\$\$ Cannot achieve roughness on side surface

Each line in this example has a different function. The first line starting with 'REM' is considered as remark and do not have any effect on the behavior of the program. The programmer can use remarks to include short explanations or observations. It is advised to add remarks so others can understand the behavior of the MachiningRule and the reason for the conditions. There can be several lines of remarks following each other, but each line needs to start with 'REM'.

The second line

roughness\_value(mwf.SIDE\_ROUGHNESS\_1) >= 1.6

is the actual condition defining in this case that the SIDE\_ROUGHNESS\_1 attribute of the mwf (More Worked Feature) should be larger or equal than 1.6. The

MachiningRule is allowed if the condition is true. In this example, the MachiningRule will be allowed if the SIDE\_ROUGHNESS\_1 = 1.6 or larger but will not be allowed if SIDE\_ROUGHNESS\_1 = 1.5. If a condition is false, the whole MachiningRule will be invalid and the system will continue with evaluating the next MachiningRule.

The third line starting with \$\$ defines the message that will be displayed when the previous condition is false. This message is part of the messages that users will see if they want to analyze why a certain solution was found. Therefore these messages should be clear enough for the users to understand why a MachiningRule was not used.

Another example of an application criteria condition is:

```
mwf.DIAMETER_1 <= 25
$$ Diameter_1 is too big to drill at once</pre>
```

#### (2) Tool attributes

Tool attributes criteria define the shape of the tool that will be used for the operation. Examples are:

- The diameter of the tool should be corresponding to the diameter of the mwf: e.g. the drill diameter should be smaller than the maximum toleranced size of the mwf diameter but should be larger than the minimum toleranced size.
- The tool should be long enough: e.g. the length of the drill should be larger than the depth of the hole.

This corresponds to criteria like:

```
tool.Diameter >= mwf.DIAMETER_1 + mwf.DIAMETER_1_LOWER
tool.Diameter <= mwf.DIAMETER_1 + mwf.DIAMETER_1_UPPER
tool.FluteLength > mwf.DEPTH + constant.Thru_Hole_Clearance
```

#### (3) Less Worked Feature attributes

When defining Less Worked Feature attribute values we define the in-process geometry. Since we start drilling from blank, which means we do not bother about the starting geometry, nothing needs to be specified here.

## (4) Operation Attributes

The last category of conditions specifies attributes of the MachiningRule's operation. Examples are:

- The operation should be deep enough: e.g. the depth of the drill motion should be equal to the depth of the mwf feature, or in case of a through hole should be larger than the depth of the hole.
- The tool diameter can be larger than the modeled diameter, as long as it stays within the tolerance range.

```
oper.Maximum_Depth_Distance = mwf.DEPTH +
constant.Thru_Hole_Clearance
oper.Through_Clearance = constant.Thru_Hole_Clearance
oper.Allow_Oversize_Tool = "true"
oper.Oversize_Tool_Percent = 100.0 * mwf.DIAMETER_1_UPPER /
mwf.DIAMETER_1
```

**Output Load Tool.** When you activate this option, the system outputs a LOAD or TURRET command in the CLSF file, even if the tool has not changed. This option can be defined as an operation parameter.

```
oper.Output_load_tool_Status ="true"
```

#### Activity: Define Conditions for Drilling a Step1Hole

- Click the Conditions Tab of MachiningRule Drill\_STEP1HOLE\_Direct
- Create or Copy the conditions from the previous sections into the conditions area. Add the REM in front of the remarks. You can copy from a PDF document if you choose **Tools** > **Basic** > **Select** in the Adobe Reader.

• Move the mouse into the conditions area, click MB3 and choose Compile (selection)

![](_page_67_Picture_2.jpeg)

• The result should look as depicted above. The lines containing an undefined Constant are bookmarked.

#### Constants

The only constant used in the Conditions, Thru\_Hole\_Clearance, should be declared and have a default value. It is good practice to declare a constant on the MachiningRuleLibrary level, so its default value is shared by all MachiningRules in the MachiningRuleLibrary.

#### Activity: Defining a Constant

- Select 'MachiningRuleLibrary' and click the Constants Tab.
- Define a new constant, either by clicking **MB3** > **New** in the constant area or by clicking the New icon.
- Define as Name = Thru\_Hole\_Clearance and as Default Value = 3.
- OK in the Options Dialog window.
- In the Machine/Material matrix, define a value = 4 mm for when the product material is CARBON\_STEEL.

- In the tree, select node "Drill\_STEP1HOLE\_Direct", right-click and choose Compile.
- There should be no more compiler errors now.

#### **Materials and Machines**

# Activity: Select for which Materials and Machines the MachiningRule is valid

- Select "Drill\_STEP1HOLE\_Direct" and click the Materials tab.
- Unselect All Materials and select only "ALUMINIUM".
- Click on the Machines tab.
- Unselect All Machines and mark only some of them.
- Undo your previous changes by checking "All Materials" as well as "All Machines".

#### Activity: Learn to use the explanation field

- Click the Explanation tab
- Enter a clear textual explanation of this MachiningRule. Be sure it will be understandable for another person.
- Ask your tutor to review your explanation.

#### Activity: Adding an Image file to a MachiningRule

- Click the Image tab
- From the popup menu select Add Image....
- On the Training CD, locate file \training\_data\Machining Knowledge Editor\Drill\_STEP1HOLE\_Direct.JPG and press OK.

#### **Building the MachiningRuleLibrary**

The MachiningRuleLibrary 'contains only one MachiningRule up to now and that's enough to do a first test. Before we can test we must build the MachiningRuleLibrary.

#### Activity: Building the MachiningRuleLibrary

- Choose File > Build
- This command will create a file MyRules.dll on the same location as the source file MyRules.xml

#### Testing the MachiningRule

In order to test the MachiningRule we must have feature instances. In real MachiningRuleLibrary development projects it's crucial to collect 'families' of feature instances in one reference product.

For testing the MachiningRuleLibrary we use the testmodel.prt .

#### Activity: Testing the MachiningRule

- Load the testmodel.prt in NX.
- Start the Manufacturing Application.
- Select the configuration that you created in the beginning of this chapter.
- Switch to the 'Operation Navigator -Geometry'. Define the MCS and the WORKPIECE.
- Switch to the Feature Navigator. Start the Find Features command.
- *Recognize only the STEP1 feature types.*

• Use the top face of the product to define the Machining Access Direction.

![](_page_69_Picture_15.jpeg)

л

• Press the Find Features command icon.

![](_page_69_Picture_17.jpeg)

Features to Recognize

B. ■ SLOTS
 B. ■ Magnetic Steps
 B. ■ Magnetic Streps
 B. ■ Magnetic Streps

• Execute Create Feature Process... on the recognized features

- Select the checkbox for MachiningRuleLibrary.
- Leave the allocation to Geometry objects at Automatic.
- Press OK
- The rule must have been applied on 6 features. 3 Feature Geometry Groups each hold 2 features.
- Check the selected tools, 2 different drills are used.
- Verify the tool path of Drill\_STEP1HOLE\_Direct.

#### Detailing the MachiningRule with Add-ons

In these activities we will further

- "(1)Define the Cycle Type and Parameters" This is done by creating an Add-on to the rule.
- "(2) Define a Start/End UDE."
- "(3) Define Markers"

#### Activity: (1)Define the Cycle Type and Parameters

- Click the Add-ons Tab
- Click New Add-on

![](_page_70_Figure_15.jpeg)

| Knowledge Libraries |                                         |           |
|---------------------|-----------------------------------------|-----------|
|                     | lachining Knowledge<br>MachiningRuleLib | e<br>rary |
| Location            |                                         | •         |
| Geometry            | Automatic                               |           |

• You can choose any name for the object, like dd in this example.

| Options dialo | 8                                                                   | × |
|---------------|---------------------------------------------------------------------|---|
| Add-on        |                                                                     |   |
| Name          | dd                                                                  | - |
| Туре          | Cycle                                                               | • |
| Class         | Drill_Deep<br>Drill_Bore_Manual<br>Drill_Bore_Nodrag<br>Drill_Csink | • |
|               | Drill_Deep<br>Drill_Deep_Breakchip<br>Drill_Tass_                   |   |
|               | Drill_Tap<br>Drill_Text<br>Peck_Drill                               | ~ |

- The Type of the Add-on object is Cycle.
- Choose the class of Cycle, like Drill\_Deep in this example.

In the expression area you can enter expressions by typing the name of the object followed by a dot. You get a list of attributes that can be used in your expressions.

| type class dd.step1 = mwf.DEPTH/2                                                                                    | Constants Materials Machines   | Explanation Image Add-ons                                                                                                 |
|----------------------------------------------------------------------------------------------------|--------------------------------|----------------------------------------------------------------------------------------------------|
| Cycle Drill_Deep<br>dd. step2<br>cam<br>comment<br>dwell<br>dwell_value<br>name<br>option<br>step1<br>step2<br>step3 | type class<br>Cycle Drill_Deep | dd.step1 = mwf.DEPTH/2<br>dd.step2<br>cam<br>comment<br>dwell<br>dwell_value<br>name<br>option<br>step1<br>step2<br>step3 |
In your expressions you can use more worked feature attributes (mwf.) and tool attributes (tool.) to calculate the values of the cycle attributes. Also you can use conditional constructions with IF THEN ELSE. Use of less worked features attributes (lwf.) and operation attributes (oper.) is allowed but this seems not very likely in practice.

```
dd.step1 = mwf.DEPTH/2
dd.step1 = mwf.DEPTH/3
dd.step1 = mwf.DEPTH/6
dd.dwel1 = "Seconds"
IF mwf.DEPTH/ mwf.DIAMETER_1 > 3 THEN
dd.dwel1_value = 2 ELSE
dd.dwel1_value = 1
dd.comment = tool.comment
```

• Define expressions for 'dd' as in screenshot above.

On a single MachiningRule you can define multiple Cycle Add-on objects as shown below.

| name | type  | class      | mwf.DEPTH/mwf.DIAMETER_1 > 3  |
|------|-------|------------|-------------------------------|
| dd   | Cycle | Drill_Deep | da.aweii = Seconas            |
| bc   | Cycle | Break_Chip | dd.dweii_value - 2            |
| name | type  | class      | mwf.DEPTH/mwf.DIAMETER_1 <= 3 |
| dd   | Cycle | Drill_Deep | bc.dwell = Seconds            |
| Ьс   | Cycle | Break_Chip | DC.dwell_value = 1            |

The system will create the first Cycle object of which all conditions are True. In this example the criterion is the depth/diameter ratio of 3.

• Create a second Add-on named 'bc' with expressions as in screenshot above.

#### Activity: (2) Define a Start/End UDE.

If you define multiple UDE's, the system will create all UDE objects of which all conditions are True. This is different from Cycle type objects where only one object will be created.

To create a User Defined Event (UDE) you first create an Add-on object of type UDE\_Start\_of\_Path or UDE\_End\_of\_Path. Choose a name and the class, like ude1 below.

| Options dia | llog             | × |
|-------------|------------------|---|
| Add-on      |                  |   |
| Name        | ude1             |   |
| Туре        | UDE_End_of_Path  | • |
| Class       | operator_message | • |

In the expression area you type the name of the Add-on Object followed by a dot. Then you can choose from the list of available attributes.

UDEs can be conditional using IF THEN ELSE constructs in the expression.

| name   | type                               | class                              |               |  |
|--------|------------------------------------|------------------------------------|---------------|--|
| dd     | Cycle                              | Drill_Deep                         |               |  |
| Ьс     | Cycle                              | Break_Chip                         |               |  |
| ude1   | UDE_End_of_Path                    | operator_message                   |               |  |
| nation | Image Add-ons                      |                                    |               |  |
| IF     | f tool.FluteLen<br>le1.operator_me | ngth > 100 THEN<br>essage = "Pleas | e check tool" |  |

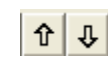

The sequence of the UDEs in the 'Defined list' is the order in the list of Add-ons. UDEs can be moved up and down using the arrow buttons.

• Create an Add-on like 'ude1' with expressions as in screenshots above.

# Activity: (3) Define Markers

| Conditions Constants Materials Machines Explan |           |              |  |  |  |  |
|------------------------------------------------|-----------|--------------|--|--|--|--|
| name                                           | type      | class        |  |  |  |  |
| ToolChange                                     | UDE_Start | Tool_Chan    |  |  |  |  |
| FROM_Marker                                    | UDE_Start | From_Marker  |  |  |  |  |
| Coolant_On                                     | UDE_Start | coolant      |  |  |  |  |
| Spindle_On                                     | UDE_Start | spindle      |  |  |  |  |
| START_Marker                                   | UDE_Start | Start_Marker |  |  |  |  |
| APPROACH_Mar                                   | UDE_Start | Approach     |  |  |  |  |
| Auxfun                                         | UDE_Start | auxfun       |  |  |  |  |
|                                                |           |              |  |  |  |  |
|                                                |           |              |  |  |  |  |

Markers will generally not have any conditions. Markers serve to tell the system where to output an event. For instance, the Tool Change Marker allows you to specify where you want the system to output the tool change event. When you insert this marker into the list of Add-ons, the system writes the commands above the marker to the

CLSF before the LOAD or TURRET command, and it writes the commands below the marker to the CLSF after the LOAD or TURRET command.

Create a few markers like in this screenshot:

| fm | UDE_Start_of_Path | From_Marker        |
|----|-------------------|--------------------|
| to | UDE_Start_of_Path | Tool_Change_Marker |
| с  | UDE_Start_of_Path | coolant            |

# Defining a second MachiningRule

## What this example intends to explain

We will define a MachiningRule to tap a STEP1HOLE\_THREAD by cutting the thread. This will help to explain two important things:

- 1. In addition to the previous example, you learn the basics of in-process geometry by specifying Less Worked Feature attribute values.
- 2. Tapping a feature will rarely be the only operation. There will usually be a drilling operation before. And we will see that Drill STEP1HOLE Direct, which we defined earlier, can do that job too. We only need to define the Tapping MachiningRule.

**Note** The drilling and tapping could be combined into a single tool, yes, but let's assume our company does not have these tools so they're not in our customization. **Note** The instructions for defining the MachiningRule will be less detailed now.

30 minutes.

#### **Explanatory picture**

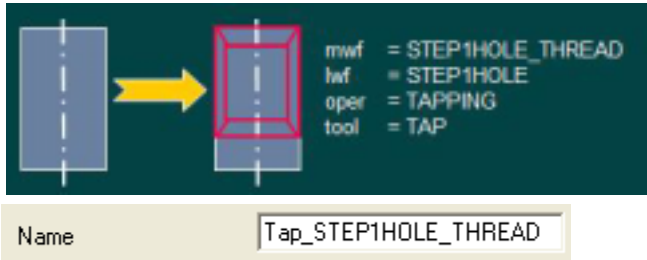

#### Conditions

#### **Application Criteria**

For now we do not define any Application Criteria. We always want to use this MachiningRule whenever a thread has been defined in the model.

#### Tool attributes

Since machine taps are usually standard tools from a catalogue, it is enough we specify just the selection criteria to select the correct tool. Most importantly these are the diameter, pitch and length.

```
tool.Diameter = mwf.THREAD_MAJOR_DIAMETER
tool.Pitch = mwf.THREAD_PITCH
tool.FluteLength > CEIL(mwf.THREAD_LENGTH)
```

The function CEIL gives us the smallest whole number that is larger then its argument.

#### Less Worked Feature attributes

We need to define the diameter of the less worked feature to match the core of the threaded hole. This is done with the following conditions:

REMARK The core diameter is usually calculated according to a simple formula:

```
lwf.DIAMETER_1 = mwf.THREAD_TAPPED_DRILL_SIZE
```

```
lwf.DIAMETER_1_UPPER = 0
```

```
lwf.DIAMETER_1_LOWER = mwf.DIAMETER_1_LOWER
```

#### **Operation Attributes**

REMARK the tapping tool should go as deep as the thread length.

oper.Maximum\_Depth\_Distance = mwf.THREAD\_LENGTH

#### Constants

We do not make use of a constant parameter in this MachiningRule.

#### **Materials and Machines**

We will make the MachiningRule valid for Aluminum only. We make the MachiningRule valid for all machine tool type names.

#### Explanation

Tapping by cutting is done whenever a thread feature has been defined.

#### Image

See "Adding an Image file to a MachiningRule" on page 61.

#### Activity: Tapping a Step1Hole\_Thread

- Create the MachiningRule and change the name to "Tap\_STEP1HOLE\_THREAD".
- Define the MachiningRule definition components to match the explanatory picture.
- Create or Copy the above conditions into the conditions area.
- In the Materials tab, select ALUMINIUM.

- Provide an Explanation in your own words.
- Add an Image to the MachiningRule. There's an image on the training CD for this MachiningRule. Create one yourself if you have time.
- Check if the Cutter Diameter and Cutter Length are defined for the TAP tool class in the customization. (Use command Set as Cutter Diameter/Length...)

#### Activity: Build the MachiningRuleLibrary and test the tapping Rule

- Move the mouse over 'MachiningRuleLibrary', click MB3 and choose Build.
- Test the MachiningRules with Create Feature Process.
- Check the selected tools and operations
- Verify the tool paths

At this point it is important to understand that Rule Drill\_STEP1HOLE\_Direct is used for machining a feature that is a 'final' manufacturing feature, as well as for an in-process feature. The MachiningRule is the same in both cases.

# Defining a 'competing' MachiningRule

#### What this example intends to explain

We will define a MachiningRule for reaming a STEP1HOLE.

In addition to the previous examples, you learn the basics of 'competition' between two or more MachiningRules having the same More Worked Feature class. The Reaming Rule you are going to create in this exercise is an alternative for Drilling and can be seen as a 'competitor' for Drilling.

The competition between MachiningRules is controlled using the MachiningRule.Priority together with the MachiningRule's conditions.

The MachiningRule.Priority is a numerical value which determines the relative priority of the MachiningRule, compared with other MachiningRules, producing the same More Worked Feature. The priority defines which MachiningRule will be tried first, when there are alternative MachiningRules to machine the same feature. Generally, we recommend to give cheaper MachiningRules a higher priority than

expensive MachiningRules. This way we can be sure the system will try cheap MachiningRules first and only when these cannot be applied (because of Application Criteria) try the next more expensive MachiningRule etcetera. See "How Operation Selection works" on page 39.

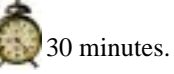

# Explanatory picture

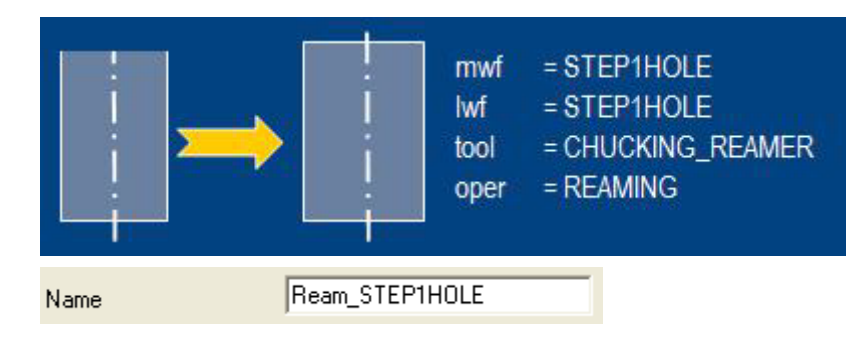

## Conditions

#### Application Criteria

REM Application Criteria

We will test on the side roughness of the STEP1HOLE, and on the diameter tolerance bandwidth.

roughness\_value(mwf.SIDE\_ROUGHNESS\_1) >= 0.8

\$\$ Feature has a too smooth surface for reaming.

IT\_class\_ISO(mwf.DIAMETER\_1,mwf.DIAMETER\_1\_UPPER,mwf.DIAM ETER\_1\_LOWER) >= 6

\$\$ IT class Diameter\_1 cannot be achieved.

#### Tool attributes

tool.Diameter >= mwf.DIAMETER\_1 + mwf.DIAMETER\_1\_LOWER tool.Diameter <= mwf.DIAMETER\_1 + mwf.DIAMETER\_1\_UPPER tool.FluteLength > CEIL(mwf.DEPTH + constant.Thru\_Hole\_Clearance)

#### Less Worked Feature attributes

lwf.DIAMETER\_1 >= mwf.DIAMETER\_1constant.ALLOWANCE\_REAM\_MAX

lwf.DIAMETER\_1 <= mwf.DIAMETER\_1constant.ALLOWANCE\_REAM\_MIN</pre>

lwf.DIAMETER\_1\_UPPER = 0.2

 $lwf.DIAMETER_1_LOWER = -0.2$ 

lwf.SIDE\_ROUGHNESS\_1 = "12.5"

#### **Operation Attributes**

oper.Maximum\_Depth\_Distance = mwf.DEPTH + constant.Thru\_Hole\_Clearance
oper.Through\_Clearance = constant.Thru\_Hole\_Clearance

#### Constants

We introduced a new constant.ALLOWANCE\_REAM\_MAX in the Less Worked Feature Attributes conditions above. So we must declare this one, with a default value = 2.

Similarly, declare constant. ALLOWANCE\_REAM\_MIN with a default value = 1.

#### **Materials and Machines**

MachiningRule is valid for all Materials and all Machines.

#### Explanation

Please enter an explanation text in your own words.

#### Image

Also for this MachiningRule you can find a picture in the training CD.

#### Activity: Reaming a Step1Hole

- Copy Rule "Drill\_STEP1HOLE\_Direct" by dragging it onto its parent 'MachiningRuleLibrary'.
- Change the MachiningRule definition components to match the explanatory picture.
- Since Reaming is more expensive than Drilling we should give Reaming a lower priority. Give this MachiningRule a priority = 1 and verify this is lower than the priority of Drill\_STEP1HOLE\_Direct.
- Check if the cutter diameter is defined for the CHUCKING\_REAMER tool class in the Customization view.
- Work on all Tabs, starting with Conditions, and enter the expressions provided above.
- Replace the image and delete the Add-ons (all were copied).
- When finished, move the mouse over 'MachiningRuleLibrary', click MB3 and choose **Build**.
- Test the rules on all features with **Create Feature Process**.(First delete all previously generated operations, tools and geometry groups.)
- Locate file MSAnalysis.lis on your %TEMP% directory and try to understand how the reasoning process found a solution for this feature. Observe that MachiningRule "Drill\_STEP1HOLE\_Direct" is rejected the first time because it cannot achieve the required surface roughness.

```
AF : 11 (STEP1HOLE_2)

4 : Drill_STEP1HOLE_Direct

[4] Condition 1 : Cannot achieve roughness on s

5 : Ream_STEP1HOLE

6 : Drill_STEP1HOLE_Direct
```

Then Ream\_STEP1HOLE is the next in the priority list and it is applied. The inprocess geometry is then made by "Drill\_STEP1HOLE\_Direct".

# Minimizing the number of different tools

#### What this example intends to explain

We will define a MachiningRule Drill\_STEP1HOLE\_Big for drilling up a big STEP1HOLE with a Diameter larger than 25. Such STEP1HOLE needs to be pre-drilled. The size of the pre-drill has to be within a range with a lower- and upper boundary.

In addition to the previous examples, you learn the basics of working with ranges for in-process geometry and the NX capability to choose the in-process dimensions such that the total number of different tools is minimized. We will see that the inprocess dimension is chosen such that we can use a cutting tool that is already used by another operation.

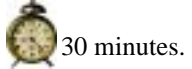

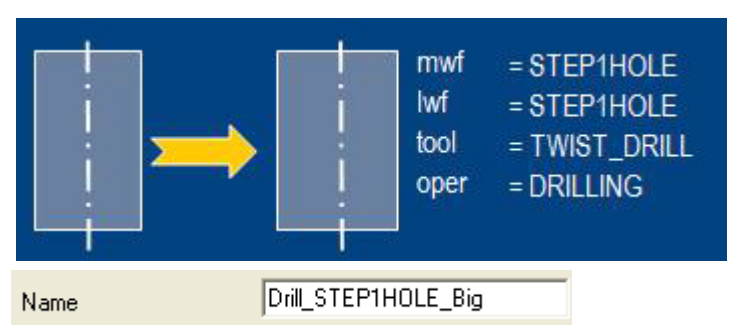

#### **Explanatory picture**

#### Conditions

Starting with a copy of "Drill\_STEP1HOLE\_Direct", only a few conditions need to be changed, these are:

## Application Criteria

#### $mwf.DIAMETER_1 > 25$

\$\$ Rejected because Diameter\_1 is too small

#### **Tool Attributes**

No changes.

#### Less Worked Feature attributes

It is good practice for the in-process diameter to be within 20% and 40% of the feature diameter. So:

lwf.DIAMETER\_1 >= 0.2 \* mwf.DIAMETER\_1
lwf.DIAMETER\_1 <= 0.4 \* mwf.DIAMETER\_1
lwf.DIAMETER\_1\_UPPER = 0.2
lwf.DIAMETER\_1\_LOWER = -0.2</pre>

#### **Operation Attributes**

No changes.

#### Constants

No new constant used here. But if you want you can replace the 0.2 and 0.4 by Constants.

#### **Materials and Machines**

Valid for all.

#### Explanation

Please enter a text in your own words.

The in-process diameter must be within 20% and 40% of the **M**ore **W**orked Feature diameter. For a mwf.DIAMETER\_1 = 30 this means:

\_

 $6 \le lwf.DIAMETER_1 \le 12$ 

#### Image

Also here we provided a .jpg image on the CD.

#### Activity: Create MachiningRule for drilling a big hole

- Drag "Drill\_STEP1HOLE\_Direct" on its parent 'MachiningRuleLibrary'. This will create a copy.
- Rename the copy to "Drill\_STEP1HOLE\_Big".
- Change the Less Worked Feature to STEP1HOLE.
- Set the priority to 2
- Work on all Tabs, starting with Conditions, and enter the expressions provided above. Replace the Image and delete the Add-ons that were copied.
- When finished, move the mouse over 'MachiningRuleLibrary', click MB3 and choose **Build**.
- Test the rules with Create Feature Process.

# Thread Milling

Thread Milling is new in NX 7.5

Training material is still under development.

# Using functions

#### What this example intends to explain

We will define two MachiningRules: Drill\_chamfered\_STEP1HOLE for drilling a STEP1HOLE with a chamfer starting from a spot drilled pocket, and Spot\_drill for drilling the spot drilled pocket.

In addition to the previous examples, you learn to use some functions available in the Machining Knowledge Editor.

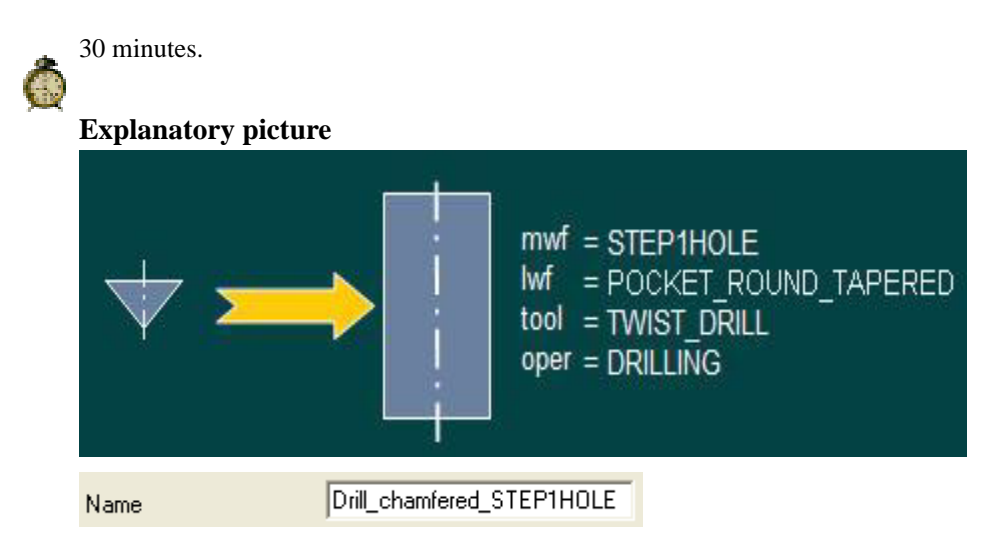

We first will define a new MachiningRule Drill\_chamfered\_STEP1HOLE for drilling a STEP1HOLE with a chamfer starting from a spot drilled pocket. This MachiningRule can be started as copy from the existing

Drill\_STEP1HOLE\_Direct. The main changes will be in the less worked feature, which will be changed to a POCKET\_ROUND\_TAPERED and we will give the rule a higher priority.

#### **Conditions**

Starting with a copy of "Drill\_STEP1HOLE\_Direct", only a few conditions need to be changed, these are:

#### Application Criteria

We need to add 2 additional conditions to check for the existance of a top chamfer:

mwf.DEPTH\_TOP\_CHAMFER > 0
\$\$ There is no top chamfer defined.
mwf.ANGLE\_TOP\_CHAMFER > 0
\$\$ Feature has no top chamfer angle.

#### **Tool Attributes**

No changes in the copied MachiningRule.

#### Less Worked Feature attributes

We need to define the shape of the pocket\_round\_tapered. This shape depends on the top chamfer parameters and can be described with:

```
lwf.DIAMETER_1 = mwf.DIAMETER_1 +
2*mwf.DEPTH_TOP_CHAMFER*TAN(mwf.ANGLE_TOP_CHAMFER)
```

 $lwf.DIAMETER_2 = 0$ 

lwf.DEPTH=lwf.DIAMETER\_1/2 \* TAN(mwf.ANGLE\_TOP\_CHAMFER)

#### **Operation Attributes**

No changes.

#### Constants

No changes.

#### **Materials and Machines**

Valid for all.

#### Explanation

Please enter a text in your own words.

#### Image

None provided.

#### Activity: Create MachiningRule for drilling a chamfered hole

- Drag "Drill\_STEP1HOLE\_Direct" on 'MachiningRuleLibrary'. This will create a copy.
- Rename the copy to "Drill\_Chamfered\_STEP1HOLE".

- Change the Less Worked Feature to POCKET\_ROUND\_TAPERED.
- Set the priority to 4
- Work on all Tabs, starting with Conditions, and enter the expressions provided above.

#### **Explanatory picture**

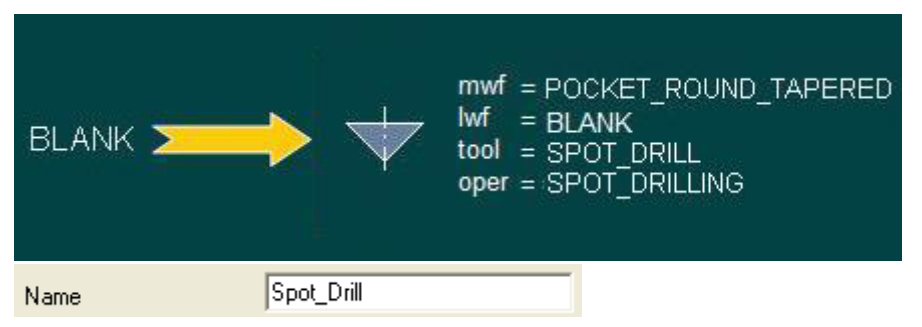

Next we define a new MachiningRule Spot\_drill for drilling the POCKET\_ROUND\_TAPERED. This requires a new MachiningRule with as more worked feature a POCKET\_ROUND\_TAPERED feature, a less worked feature BLANK, a tool SPOT\_DRILL and an operation class SPOT\_DRILLING.

#### Conditions

All conditions need to be defined since we are not copying an existing rule.

#### Application Criteria

We will not need any application criteria as the operation should be used whenever there is a POCKET\_ROUND\_TAPERED.

#### **Tool Attributes**

The tool should be large enough for the diameter and have the correct point angle. This is defined with:

tool.Diameter > mwf.DIAMETER\_1

tool.PointAngle = 2\*ATAN(0.5\*mwf.DIAMETER\_1/mwf.DEPTH)

#### Less Worked Feature attributes

The less worked feature is a BLANK feature. We do not need to define any conditions.

#### **Operation Attributes**

No extra conditions, so we will use the template settings.

#### Constants

No constants needed.

#### **Materials and Machines**

Valid for all.

#### Explanation

Please enter a text in your own words.

#### Image

None provided.

#### Activity: Create MachiningRule for spot drilling

- Create a new Rule 'Spot\_drill' according to the previous description.
- When finished, move the mouse over 'MachiningRuleLibrary', click MB3 and choose **Build**.
- Test the rules with Create Feature Process.

Using TableView to query the MachiningRuleLibrary

#### What this example intends to explain

We are able to search MachiningRules by filtering on the Rule Definition components.

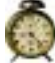

Estimated 10 minutes.

#### Activity: Searching MachiningRules with MWF = STEP1HOLE

- Select TableView configuration Knowledge > Rule
- Activate all Rules of your own Library
- Press TableView toolbar button Autofilter

| T. 🖂 I     |  |
|------------|--|
| Autofilter |  |

• Select STEP1HOLE from the drop down list.

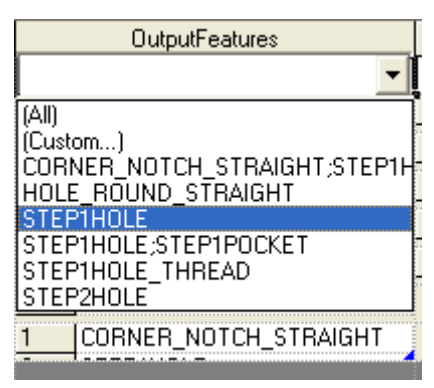

• Verify there are 3 MachiningRules with that output feature.

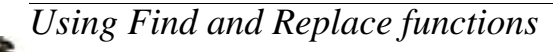

Estimated 30 minutes.

#### Activity: Using Find in all Rule Conditions

- Deactivate all nodes
- Press MB3 while the cursor is in the Conditions Tab of the first MachiningRule of your Library.
- Execute Find in all Rule Conditions...
- Enter something as search string, like DIAMETER\_2 and press OK.
- Verify if the activated Rule(s) have a condition on the search string.

#### Activity: Using Find/Replace

• *Replace REM by REMARK and find out that both compile OK.* 

# Additional stuff

#### What this example intends to explain

This exercise prepares us for 'knowledge acquisition' that is part of each customization project and further elaborated in "Machining Knowledge Customization Project" on page 131.

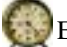

Estimated 90 minutes.

In case there's still time, create a set of Rules for machining a POCKET\_RECTANGULAR\_STRAIGHT feature. In general, defining a RuleLibrary requires:

- identifying the feature types that should be covered
- defining possible operation sequences for each feature type
- defining the decision criteria to select between the sequences
- defining MachiningRules for each step in the sequence

This analysis always starts by questioning the experts on common work practices. During the process, iterations are often necessary as common work practices contain decision criteria or sequences that are not always clearly and consistently defined ('I always do it that way') and sometimes implicitly ('Of course, you never use the same tool for roughing and finishing'). This normally leads to problems during testing and to the need of additional criteria to get the right sequences. The task of the knowledge engineer is to identify possible problem areas and to ask for additional information in these areas.

An example of the definition of a set of sequences can be the following (based on the feature type POCKET\_RECTANGULAR\_STRAIGHT):

- Finishing is only necessary if one of the surfaces has a roughness < 6.3
- Only the surfaces with a roughness < 6.3 should be finished. This finishing requires a stock of 0.5 mm.
- Bottom and side surfaces can only be finished together if the depth <= 5 mm
- If roughing requires more than two passes along the side surfaces, then roughing should be split in to two operations: one with the largest possible mill removing the bulk of the material, followed by a second operation removing the remaining material in the corners.

# Activity: Create a set of MachiningRules for POCKET\_RECTANGULAR\_STRAIGHT features (1)

- Based on the description in the previous section, identify how many MachiningRules are necessary.
- Analyze if the data is complete
- What should a test product look like?

In this specification there are already lots of unspecified items where additional information is necessary, like:

- What operation types should be used?
- Which tool classes should be used?
- Can the same tool be used for roughing and finishing? If not: what is the difference between a roughing tool and a finishing tool?
- Are the specified limits general or specific for a certain material?

- When only a section of the feature is finished, what is the required distance to the other surfaces that are not going to be finished in the operation?
- When the operation is manufacturing the corners: can the tool diameter be equal to the corner radius of the feature or should the tool diameter be smaller?
- When does roughing require more than two passes?

# Activity: Create a set of MachiningRules for POCKET\_RECTANGULAR\_STRAIGHT features (2)

- Define the MachiningRules. Use OperationClass='CAVITY\_MILL' for roughing operations and OperationClass='FACE\_MILLING\_AREA' for finishing operations. Use as Resources='END\_MILL\_NON\_INDEXABLE'.
- Test the MachiningRules on a product covering all situations.

#### **CHAPTER 4**

# Machining Features from opposite directions

# When both sides of a hole need chamfering

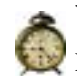

#### What this example intends to explain

Estimated 60 minutes.

It can be necessary to machine a feature from opposite directions, for instance when chamfering both sides of a through hole. That requires an operation chamfering the top of the feature and an operation chamfering the bottom of the feature. These operations can come from opposite directions.

Currently, with the Machining Knowledge Editor, we cannot define the operation direction. This is done implicitly through the vector attribute orientation\_d of the feature. Consequently, when a feature needs to be machined from two directions, the feature should be split in two features each with their own (opposite) direction. Once the feature has been split, the created features will be solved using normal MachiningRules.

#### Creating a rule to split features

This section explains the definition of a MachiningRule which splits a feature into two features each with their own (opposite) direction. This is described with the example of chamfering a through hole from both sides. In this case the feature will be split in two:

- A section which will be used to drill the hole and to chamfer the top of the hole.
- A section which will be used to chamfer the bottom of the hole.

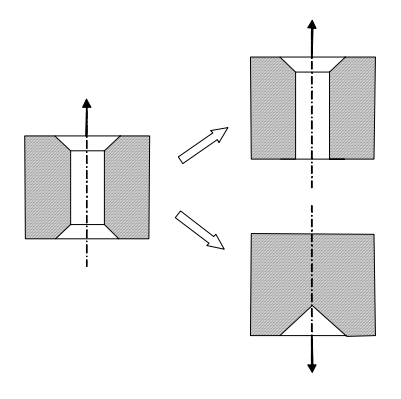

Splitting the original feature in two sections is accomplished by defining a **MachiningRule** in the knowledge editor with the following definition components (see screenshot below):

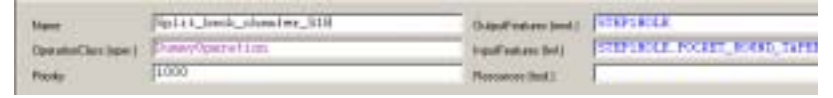

- OperationClass: DummyOperation. This type of operation does not require a tool and will not show up in the final operation sequence.
- OutputFeatures: the complete original feature. In this example the hole with chamfers on both sides is recognized as a STEP1HOLE.
- InputFeatures: the different features in which the original feature is split. All features should be separated by commas. In this example the top section is a STEP1HOLE and the bottom section a POCKET\_ROUND\_TAPERED. The sequence of classes is important for the conditions: the attributes of the first InputFeature can be accessed with lwf\_1., the attributes of the second with lwf\_2., etc.
- Resources: Should remain empty with a DummyOperation operation.
- Priority: If this rule should be considered as first operation then the priority must necessarily be high.

#### **Defining the conditions**

The decision when to use this MachiningRule is at first sight simple: there has to be a bottom chamfer, otherwise it is not necessary to chamfer from the back side of the feature. This can be defined with the following Application Criteria conditions:

mwf.DEPTH\_BOTTOM\_CHAMFER\_1 > 0
\$\$ This feature does not have a chamfer on the back side

mwf.ANGLE\_BOTTOM\_CHAMFER\_1 > 0
\$\$ This method does not support rounded chamfers

The main portion of the conditions will be the definition of the InputFeatures. The definition uses a notation using  $lwf_1$ ,  $lwf_2$ , etc where the number is the position of the feature in the InputFeatures field. In the example  $lwf_1$  will be the STEP1HOLE,  $lwf_2$  is the POCKET\_ROUND\_TAPERED.

In the example, the position and orientation of the STEP1HOLE are the same as the position and orientation of the original feature. As this operation has multiple InputFeatures, the software will **not** automatically copy the attributes from Output-Feature to InputFeature. Therefore all InputFeatures attributes have to be explicitly defined. The position and orientation of the STEP1HOLE have to be defined explicitly with the following conditions:

REM lwf top feature has the same position as mwf feature lwf\_1.X\_POSITION = mwf.X\_POSITION lwf\_1.Y\_POSITION = mwf.Y\_POSITION lwf\_1.Z\_POSITION = mwf.Z\_POSITION

REM lwf top feature has the same direction as mwf feature

lwf\_1.X\_ORIENTATION\_D = mwf.X\_ORIENTATION\_D
lwf 1.Y ORIENTATION D = mwf.Y ORIENTATION D

```
INT_I.I_ORIENTATION_D - IIIWI.I_ORIENTATION_D
```

lwf\_1.Z\_ORIENTATION\_D = mwf.Z\_ORIENTATION\_D

Also the other attributes of the **STEP1HOLE** have to be defined as nothing is copied automatically:

REM set the depth of the lwf top feature

```
lwf_1.DEPTH = mwf.DEPTH
lwf_1.DEPTH_LOWER = mwf.DEPTH_LOWER
lwf_1.DEPTH_UPPER = mwf.DEPTH_UPPER
lwf_1.DIAMETER_1 = mwf.DIAMETER_1
lwf_1.DIAMETER_1_LOWER = mwf.DIAMETER_1_LOWER
```

```
lwf_1.DIAMETER_1_UPPER = mwf.DIAMETER_1_UPPER
......
```

The exception is the definition of the lower chamfer. The new feature should not have a bottom chamfer. If it had, the reasoning engine would get in an infinite loop. Not having a bottom chamfer is defined by:

REM remove the bottom chamfer from the lwf top feature

lwf\_1.ANGLE\_BOTTOM\_CHAMFER\_1 = 0
lwf\_1.DEPTH\_BOTTOM\_CHAMFER\_1 = 0
lwf 1.RADIUS BOTTOM CHAMFER 1 = 0

The position of the **POCKET\_ROUND\_TAPERED** is at the opposite side of the original feature. This position is defined with the following conditions:

REM the position of the lwf bottom feature is on the opposite side of the mwf feature

```
lwf_2.X_POSITION = mwf.X_POSITION + mwf.DEPTH * mwf.X_ORIENTATION_D
lwf_2.Y_POSITION = mwf.Y_POSITION + mwf.DEPTH * mwf.Y_ORIENTATION_D
lwf_2.Z_POSITION = mwf.Z_POSITION + mwf.DEPTH * mwf.Z_ORIENTATION_D
```

The orientation of the **POCKET\_ROUND\_TAPERED** is opposite from the original feature. This orientation is defined with the following conditions:

REM lwf bottom feature has the opposite direction as mwf feature lwf\_2.X\_ORIENTATION\_D = - mwf.X\_ORIENTATION\_D lwf\_2.Y\_ORIENTATION\_D = - mwf.Y\_ORIENTATION\_D lwf\_2.Z\_ORIENTATION\_D = - mwf.Z\_ORIENTATION\_D

Also the other attributes of the **POCKET\_ROUND\_TAPERED** have to be defined:

```
REM define depth of lwf bottom feature
lwf_2.DEPTH = mwf.DEPTH_BOTTOM_CHAMFER_1 +
(mwf.DIAMETER_1 / (2 * TAN(mwf.ANGLE_BOTTOM_CHAMFER_1)))
```

REM define top diameter of lwf bottom feature lwf\_2.DIAMETER\_1 = mwf.DIAMETER\_1 + (2 \* mwf.DEPTH\_BOTTOM\_CHAMFER\_1 \* TAN(mwf.ANGLE\_BOTTOM\_CHAMFER\_1) )

REM define bottom diameter of lwf bottom feature lwf\_2.DIAMETER\_2 = 0

# Activity: Creating a MachiningRule for splitting a STEP1HOLE feature with back chamfer

- Create a MachiningRule with Rule definition components as described above. Complete the conditions for all InputFeature attributes.
- File > Build... when you're ready.

#### Testing the rule

You may have to design your own model for testing this rule. A simple block with a thru hole that is chamfered on both ends will do. Create a manufacturing setup for this part and perform **Find Features...** 

The product has to have an MCS for every machining direction. Each MCS should be defined with **Tool Axis** =  $+\mathbf{Z}$  of MCS. In this screenshot, two MCS's have been defined with opposite directions.

In case the dialog on the MCS does not show the Tool Axis box as in picture below, you must use mb3 **Object > Customize...** on the MCS object and add ToolAxis to the dialog.

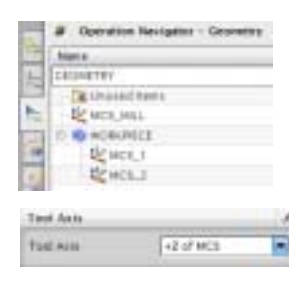

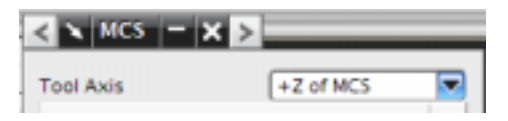

# Activity: Test the Rule for splitting a STEP1HOLE feature with back chamfer

• Define the necessary MCS objects for the test model, as below.

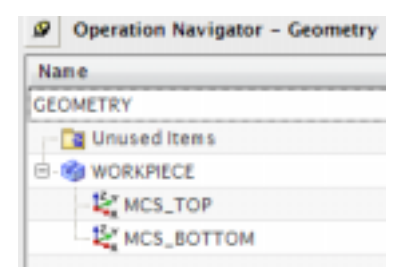

• Run Create Feature Process...

| < 🗙 Create Feature  | Process   | ວ − × ≥ |   |
|---------------------|-----------|---------|---|
| Туре                |           | 1       | ^ |
| Rule Based          |           |         |   |
| Knowledge Libraries |           | /       | ٨ |
| 🕀 🗹 🌆 Machining H   | Knowledge |         | 1 |
| - 🖌 🌆 MillDrill     |           |         |   |
| 🗌 🔤 🔤 Turning       |           |         |   |
| 🗌 🔤 🧤 🔤 🧤 WireEDM   | 1         |         |   |
|                     |           |         |   |
| Location            |           | 1       | ^ |
| Geometry            | Automati  | c 🔽     | ) |

• In the **Location** box, choose Geometry = Automatic.

The **Automatic** allocation to Geometry moves the operations under an MCS if they match the MCS direction. The MCS's are tried in a top-down order. Operations that cannot be moved under MCS\_1 are subsequently tried under MCS\_2 etc.

• Press OK

The result for a feature that is split looks like right picture. (With operations generated.)

**Note** that the dummy operation Split\_back\_Chamfer\_S1H is not a real operation and will therefore not appear in the Operation Navigator.

| Ø Operation Navigator – Geometry |
|----------------------------------|
| Name                             |
| GEOMETRY                         |
| 📑 Unused Items                   |
| 8-90 WORKPIECE                   |
| 😑 💐 MCS_TOP                      |
| ⋳–Ⅲ STEP1HOLE                    |
| - ✓-H- SPOT_DRILL_1              |
| 🖻 💐 MCS_ВОТТОМ                   |
| G I STEP1HOLE_1                  |
| SPOT_DRILL_2                     |
|                                  |

# Drilling a deep hole from opposite directions

Deep holes can be too deep to be drilled from a single direction. A solution can be to drill from two directions. This section elaborates on that.

#### Adding a face attribute prior to Find Features...

You can manually add an attribute to a model face. This attribute and its value will be picked up by command *Find Features...* and will appear as a feature attribute.

Face

- Choose selection class Face
- Click MB3 on a model face and choose Properties.

|   | Select from List         | Title Value [MACHINE_T] [YES Type [String ] |  |  |
|---|--------------------------|---------------------------------------------|--|--|
| 6 | 🌮 Hide                   | OK Apply Cancel                             |  |  |
|   | W Find PMI Associated to |                                             |  |  |
|   | 😲 Make Work Part         |                                             |  |  |
|   | 🕪 Edit Display           |                                             |  |  |
|   | 💁 Propertjes             |                                             |  |  |

- Enter the Title and Value fields as shown above and press Apply or OK.
- Execute command **Find Features** and find back the face attribute as a feature attribute.

| 1 | Details           |       |  |
|---|-------------------|-------|--|
|   | Attribute         | Value |  |
|   | MACHINE_TWO_SIDED | YES   |  |

Another convenient way of adding attributes to model faces and features is by feature tagging. See the NX help and command finder with keyword <u>tag</u>.

#### Testing the value of a Feature Attribute

We introduced a feature attribute MACHINE\_TWO\_SIDED, type String, with value *Yes* or *No*.

This attribute and its value can be assigned to a model face prior to command **Find Features...** or via tagging.

It can also be added automatically using a Knowledge Fusion function. See "Automating 2-sided machining using the KF functions added in NX6.0.3" on page 95.

The value of the attribute (*Yes* or *No*) can be tested by a dummy rule which splits the feature when *Yes*. When *No*, the rule will be rejected and there will be no splitting.

#### Adding MACHINE\_TWO\_SIDED to the customization

When we want to test the attribute value in the MKE, of course the attribute must be available. This is accomplished by adding it to the customization. (MACHINE\_TWO\_SIDED is not a standard attribute of the features.)

#### Activity: Adding an Attribute to the Customization

- With MyRules.xml loaded in the MKE, choose View > Customization
- Drill down to STEP1HOLE

| Name                  |
|-----------------------|
| 🖃 🔩 Features          |
| BLANK                 |
| 🔤 🔤 CustomerFeature   |
| 📄 🔁 DrillMillFeature  |
| 🕂 🔁 IdentifiedFeature |
| 🖻 🔄 ParametricFeature |
| 🕀 💽 CORNER_NOTCHES    |
| 🗄 🔄 GROOVES           |
| 🗄 🛅 HOLES             |
| 庄 💽 POCKETS           |
| 😥 💽 SIDE_NOTCHES      |
| 主 📴 SLOTS             |
| 🖻 🖳 STEP              |
| 🕀 💽 STEP1HOLE         |

- In the attributes window, click MB3 and choose Add...
- Enter the Name and press **OK**.

|                | Opt                 | ions dialog                                                          |                             | X           |
|----------------|---------------------|----------------------------------------------------------------------|-----------------------------|-------------|
| Add Attribute  |                     |                                                                      |                             |             |
|                | Property Value      |                                                                      |                             |             |
|                |                     | Identification                                                       | ▲                           |             |
|                |                     | Name                                                                 | MACHINE_TWO_SIDED           |             |
|                |                     | Display Name                                                         |                             |             |
|                |                     |                                                                      | 011                         |             |
|                |                     | l ype<br>Dimension                                                   | String                      |             |
| • 7            | ou s                | see the custom attribute underline                                   | d and in a different color. |             |
|                | 0                   |                                                                      |                             | 011         |
| MA             | LHI                 | NE TWO SIDED MACHINE TWO                                             | <u>J SIDED</u>              | string      |
| • N<br>ir<br>S | lote<br>1hei<br>TEl | that the attribute will be<br>rited by all children of the<br>PIHOLE | STEP1HOLE                   |             |
| • 5            | ave                 | MyRules.xml                                                          | STEP2HOLE_THREAD            | AD<br>IREAD |

With the attribute available, we can test it in a MachiningRule.

#### Creating a rule to split a feature

This MachiningRule can be a copy of the Split\_back\_Chamfer\_S1H we created earlier.

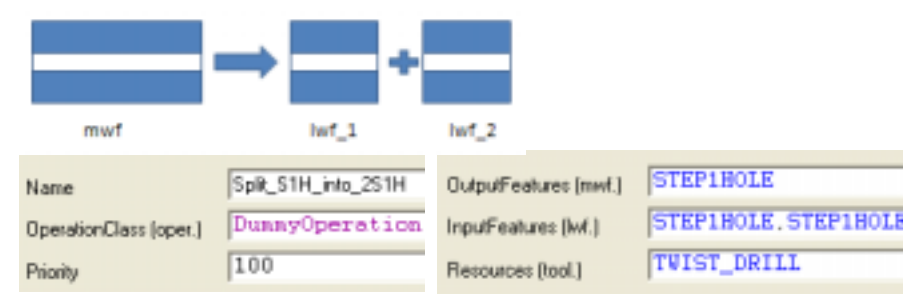

However, we need to change a few things. The lwf features are both **STEP1HOLE**. And in the conditions we need to have the following:

#### **REM Application Criteria**

is\_defined(mwf.MACHINE\_TWO\_SIDED)

\$\$ Attribute MACHINE\_TWO\_SIDED has no value or does not exist on the feature

#### mwf.MACHINE\_TWO\_SIDED = "YES"

\$\$ Attribute MACHINE\_TWO\_SIDED exists with value other than YES.

#### **REM Less Worked Feature Attributes**

These conditions are a bit different too.

- Both STEP1HOLE features need to keep the same diameter as the original.
- The position of lwf\_2 will be at the bottom and its orientation reversed.
- The depths will be half the original mwf depth.
- The top chamfer attributes of lwf\_2 are the bottom\_chamfer attributes of the mwf.
- Both lwf\_1 and lwf\_2 must get MACHINE\_TWO\_SIDED = "*NO* " to prevent another round of splitting.

#### Activity: Creating a rule to split a STEP1HOLE

- Copy Split\_back\_Chamfer\_S1H and rename the copy to Split\_S1H\_into\_2S1H
- In the Conditions Tab, remove existing application criteria and enter the application criteria given above.
- Work out the LWF assignments as outlined above.
- When in doubt you can import the MachiningRule "Split\_S1H\_into\_2S1H" from the machining\_knowledge.xml into your source file. (Use the Export/ Import eBOP functions)

#### Activity: Testing a rule to split a STEP1HOLE

• You can use the same steps as described in "Test the Rule for splitting a STEP1HOLE feature with back chamfer" on page 89

The result for a feature that is split looks like right picture. (With operations generated.)

**Note** that the dummy operation Split\_back\_Chamfer\_S1H is not a real operation and will therefore not appear in the Operation Navigator.

| Operation Navigator - Geometry |              |  |  |
|--------------------------------|--------------|--|--|
| Nam e                          |              |  |  |
| GEOMETRY                       |              |  |  |
| 📑 Unused Items                 |              |  |  |
| S WORKPIECE                    |              |  |  |
| B K MCS_TOP                    |              |  |  |
| B- 1 STEP1HOLE                 |              |  |  |
| SPOT_DRILL_1                   |              |  |  |
| B 2 MCS_BOTTOM                 |              |  |  |
| B I STEP1HOLE_1                |              |  |  |
| SPOT_DRILL_2                   |              |  |  |
| DRILL_CHAMFER                  | ED_STEP1HOLE |  |  |

Decision making through multiple MCS's and Knowledge Fusion

# Automating 2-sided machining using the KF functions added in NX6.0.3

The following KF functions were added to this purpose in NX 6.0.3:

ug\_cam\_askOrderedMcsNamesAndToolAxes()[ug\_cam\_func.dfa]

- This function retrieves an ordered list of pairs of MCS names and tool axes. The tool axis of an MCS is based on the tool axis parameter, if the tool axis parameter is 'All axes' or when the tool axis parameter is not available, like in MCS's of turning or wire EDM, the vector (0,0,0) is returned.
- Sample input:

| ø                | 'Operation Nav  | igator' · Geometry |  |  |
|------------------|-----------------|--------------------|--|--|
| 'Na              | ame             |                    |  |  |
| GEO              | OMETRY          |                    |  |  |
|                  | 📴 'Unused Items |                    |  |  |
| ė.               | K MCS_ALL_AXE   | 5                  |  |  |
|                  |                 | 211                |  |  |
| ⊕ 🛱 MCS_SETUP12  |                 |                    |  |  |
| ⊕ 🛱 MCS_SETUP2   |                 |                    |  |  |
| ÷                | MCS_WEDM        |                    |  |  |
| ÷.               | MCS_SPINDLE_    | TURN               |  |  |
|                  |                 |                    |  |  |
| То               | ol Axis         |                    |  |  |
| Too              | l Axis          | All Axes           |  |  |
|                  |                 | +Z of MCS          |  |  |
| Layout and Layer |                 | Fixed Axis         |  |  |
|                  |                 | All Axes           |  |  |

• Sample output:

{ { "MCS\_ALL\_AXES", Vector(0,0,0) },
 { "MCS\_SETUP11", Vector(0,0,-1) },
 { "MCS\_SETUP12", Vector(0,0,1) },
 { "MCS\_SETUP2", Vector(0,1,0) },
 { "MCS\_WEDM", Vector(0,0,0) },
 { "MCS\_SPINDLE\_TURN", Vector(0,0,0) }

ug\_fbm\_postCreateFeaturesCustomFunction\_MachineFeatures
FromTwoSides()[ug\_cam\_samples.dfa]

Cance

• This postCreateFeatures sample function demonstrates how you could decide if a feature has to be machined from two sides. The function sets a

MACHINE\_TWO\_SIDES attribute, which can be used in the Machining Knowledge to create a process accordingly.

• This sample function uses the new KF function ug\_cam\_askOrderedMcsNamesAndToolAxes (see 1). This sample only uses the tool axes information and the ordered MCS names are only printed (see d).

#### Note Make sure that this function is renamed to

ug\_fbm\_postCreateFeaturesCustomFunction(), so it will be called upon the OK button of the *Find Features...* dialog.

The sample code:

#+

```
Description:
  This sample function shows how to decide if a just recognized feature
  has to be machined from two sides and sets the MACHINE_TWO_SIDED attribute.
  Make sure you rename the function to
   ug_fbm_postCreateFeaturesCustomFunction(),
   so it will be called on the OK button of the Find Features dialog.
#-
Defun: uq fbm postCreateFeaturesCustomFunction MachineFeaturesFromTwoSides(
Instance $instance )
#Defun: ug_fbm_postCreateFeaturesCustomFunction( Instance $instance )
@{
  # Get the features to process
  $list_features << ug_fbm_askPostCreateFeatures();</pre>
  # Get the ordered MCS pairs
  $ordered_mcs_pairs << ug_cam_askOrderedMcsNamesAndToolAxes();</pre>
  # Collect the tool axes from the MCS pairs
  $ordered_mcs_axes << Loop</pre>
    for $mcs_pair in $ordered_mcs_pairs;
   do printValue("MCS> " + First($mcs_pair) + " - " + ug_vectorToString(Second(
$mcs pair ) ));
        collect Second( $mcs_pair );
  };
  $result << if ( length( $list_features ) > 0 ) & ( length( $ordered_mcs_axes )
> 0 ) then
    Loop
      # Process all features
```

The logic of ug\_cam\_askMachineFromTwoSides is also defined in *ug\_cam\_samples.dfa*. It states that the attribute MACHINE\_TWO\_SIDED is set to "YES" when the feature has an alternative machining direction and an MCS with that alternative machining direction appears in the ordered list of MCS's before the main orientation. This is just a convention, so you must create the list of MCS's with this behaviour in mind.

```
Defun: ug_cam_askMachineFromTwoSides( Any $feature, List $tool_axes )
@{
# Context information
$feat_name << ug_fbm_askFeatureName( $feature );
# Get the list of accessible feature vectors
$feat_normals << ug_cam_askAccessibleVectorsOfNcFeature( $feature );
# This example only supports two alternative feature directions, default is
no split
$do_split << if length( $feat_normals ) = 2 then
    @{
    $major_dir << First( $feat_normals );
    $alt_dir << Last( $feat_normals );
    printValue( $feat_name + "> Major direction - " + ug_vectorToString(
$major_dir ));
```

```
printValue( $feat_name + "> Alternative direction - " + ug_vectorToString(
$alt_dir ) );
    # First check if the alternative feature direction is available, if not do
not split
  if member( $alt_dir, $tool_axes ) & member( $major_dir, $tool_axes ) then
  @{
    $major_index << Position( $major_dir, $tool_axes );</pre>
    $alt_index << Position( $alt_dir, $tool_axes );</pre>
# Check if the alternative feature direction is before the major feature direc-
tion,
# if so split the feature otherwise do not split the feature
    if ( $alt_index < $major_index ) then
  true
else false;
  }
  else false;
else false;
  # Function result
  printValue( $feat_name + "> Split feature = " + StringValue( $do_split ) );
  $do_split;
} Boolean;
```

• Post\_feature\_recognition functions from the current online help:

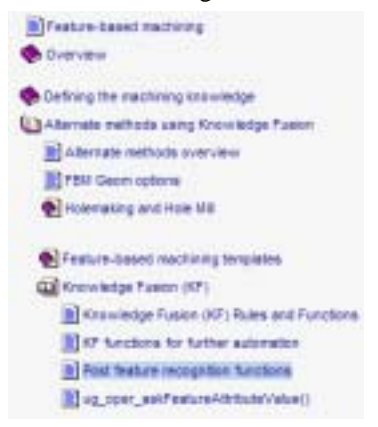

#### Post feature recognition functions

Overview How To Options Related Topics

The KF functions ug\_fim\_postCreateFeaturesCustomFunction () and ug\_fim\_postCreateFeatures () you modify the feature recognition result based on the following:

| Color      | ug_fbm_askFeatureColors()                                  |  |
|------------|------------------------------------------------------------|--|
| Dimensions | ug_fbn_sskFestureAttributeValue()                          |  |
| Туре       | ug_fbm_askFeatureType(),ug_fbm_setFeatureType              |  |
| Name       | ug_fbm_askFeatureName,ug_fbm_setFeatureName                |  |
| Attributes | ug_fbm_askFeatureAttributes(),ug_fbm_AddFeatureAttribute() |  |

up\_fbm\_postCreateFeatures () defines the default behavior. If up\_fbm\_postCreateFeaturesCustomFuncts

# Checking for tool availability

Another, perhaps more tricky, use of the DummyOperation type is when it can help us to decide if we can machine a very deep thru hole from both sides. When
the hole is very deep we can split it up in 2 holes. This only makes sense when we know there is a tool long enough to machine at least half the depth. If no such tool exists we do not need to split up, since we will not find a good solution anyway.

For this purpose we can create a DummyOperation with a tool. When there is a drill with a diameter equal to the feature diameter and a length greater than half the feature depth, the rule will set lwf.machine\_two\_sided to *Yes*. So, the actual splitting of the mwf into 2 lwf's is not done by this rule, it merely sets the lwf attribute which means "I can be split up in two".

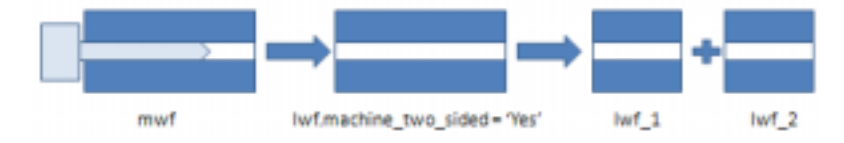

#### Machining Features from opposite directions

# **CHAPTER 5**

Machining Knowledge Editor Exercises Part 2: Turning

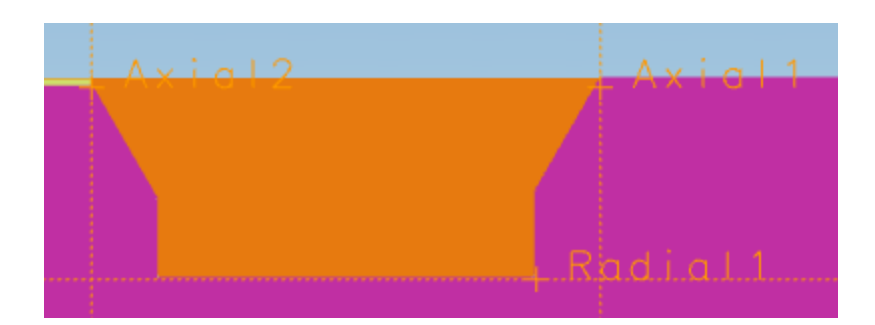

# Feature Based Turning

This chapter shows the new capabilities of NX 7.5 in Feature Based Turning.

You can now create Feature Based Machining processes for Turning. The workflow is identical to feature based milling and drilling. The standard Feature Based Machining installation includes an initial set of predefined Turning features that are recognized, and the Manufacturing Rules for these features.

The set of predefined Turning features includes:

- TURNING\_GROOVE\_ID
- TURNING\_GROOVE\_OD
- TURNING\_GROOVE\_FACE

Future versions of NX will offer tools for easy definition of additional types.

### **Feature Recognition**

- Load the cam\_sample\_fbm\_2\_mm.prt
- Start Manufacturing if necessary.
- Use Ctrl\_Shift+K or the command icon workpiece solid model visible.

in the Tool Bar to make the

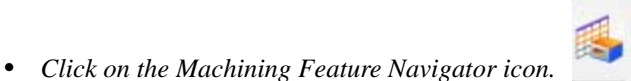

. The MFN comes up.

- ( hint: when you double click the icon, you can dock the MFN)
- In the MFN, right click in the background and choose

🌄 'Find Features...

- In dialog box Type, select Parametric Recognition.
- In dialog box Geometry to Search, select Workpiece or All Geometry. Note that the number of entities changes from 1 to 39. Both will work.

• In dialog box Features to Recognize,

first deselect all by deselecting the top node, then select only Turning in the Fdl-RecognitionRuleLibrary.

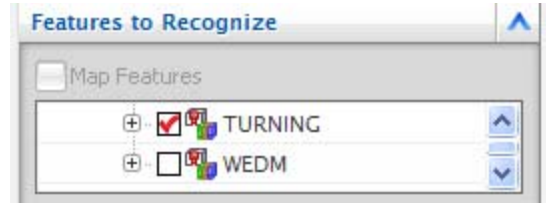

• Click the Find Features icon in the lower right corner of the dialogue.

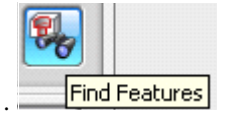

• The Recognized Features shows 6 features ( 2 of each type that is currently recognized automatically) .....

| Features               | Feature Type        |  |
|------------------------|---------------------|--|
| 'Features              |                     |  |
| 🖃 🎯 turning_part_demo  |                     |  |
| TURNING_GROOVE_FACE_1  | TURNING_GROOVE_FACE |  |
| TURNING_GROOVE_FACE_2  | TURNING_GROOVE_FACE |  |
| TURNING_GROOVE_ID_3    | TURNING_GROOVE_ID   |  |
| VICTURNING_GROOVE_ID_4 | TURNING_GROOVE_ID   |  |
| TURNING_GROOVE_OD_5    | TURNING_GROOVE_OD   |  |
| VINING_GROOVE_OD_6     | TURNING_GROOVE_OD   |  |

- Click OK to accept the result.
- In addition to the turning features, you will find a STEP1HOLE that was already recognized before.
- Browse through the new TURNING features one by one. When you select a Feature in the MFN, its faces are highlighted in the selection color. Note: the TURNING\_GROOVE\_ID faces are inside the model.

#### **Operation Selection**

• *Hide the model geometry by pressing Ctrl* + *B* and select the body, or use the

Show/Hide command icon

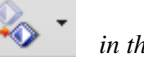

- in the Tool Bar.
- Press Ctrl + Alt + T for an orthogonal view on the Workplane.
- In the Machining Feature Navigator, select all Features, right click and execute
   Create Feature Process...
- In the Create Feature Process dialog, verify the Type field is set to Rule Based.
- In the Knowledge Libaries dialog box, select Turning and click OK.

| Knowledge Libraries       | ^ |
|---------------------------|---|
| 🖻 🛯 🎁 Machining Knowledge |   |
| 🔲 🎁 MillDrill             |   |
| 🗹 🎁 Turning               |   |
| 🗌 🔟 鐗 WireEDM             |   |

• In the location dialog box, choose turning\_workpiece.

| Location |               | ۸ |
|----------|---------------|---|
| Geometry | TURNING_WORKP | 2 |

- Press OK in the Create Feature Process dialog. NX will now automatically select operations for the selected turning features.
- Select the TURNING\_GROOVE\_FACE feature on the left side of the product. This feature cannot be machined in the current setup.
- Execute command Find Related Operations on this feature.

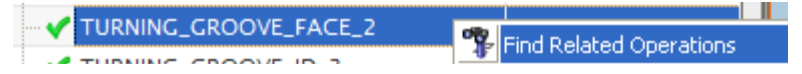

- In the Operation Navigatir, switch to Program Order View and move the operation to the Unused Items folder.
- Select the Program folder and execute command Generate Tool Path.
- Verify the Tool Path with 2D Material Removal switched on.

## **Machining Knowledge Editor**

Part 2 of this demo lifts the curtain on how these automatic results came into existence, and where you could edit them if desired.

- Start > UGS NX 7.5 > Manufacturing Tools > Machining Knowledge Editor
- File > Open.
- Select machining\_knowledge.xml and press Open.
  - Click on the Machining Knowledge Tab
- Expand Turning library and select rule Rough\_Groove\_OD.

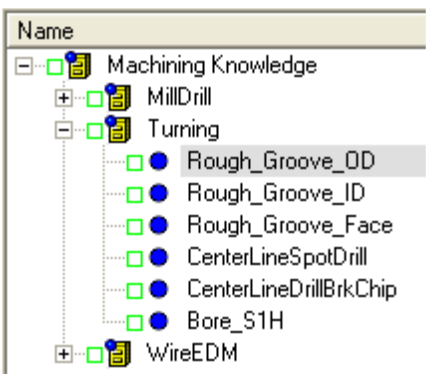

- Click on the tab Add-ons.
- Select the add-on of type GeometryParent and class CONTAINMENT.

| name | type        | class       |  |
|------|-------------|-------------|--|
| С    | GeometryPar | CONTAINMENT |  |

• On the right hand side you see the definition of the axial and radial containment, which can be expressed using the parameters of the TURNING\_GROOVE\_OD feature.

```
c Use_First_Amial_Containment -"on"
c First_Amial_Containment_Tag[1] = -mwf_DEPTH_TOP_CHAMFER = TAN(mwf_ANGLE_TO
c First_Amial_Containment_Tag[2] = mwf_O_DIAMETER/2
c Use_Second_Amial_Containment_Tag[1] = mwf_LENGTH + mwf_DEPTH_TOP_CHAMFER = TAN
c Second_Amial_Containment_Tag[2] = mwf_O_DIAMETER/2
c Use_First_Radial_Containment_Tag[2] = mwf_O_DIAMETER/2
c Use_First_Radial_Containment_Tag[1] = 0
c First_Radial_Containment_Tag[2] = mwf_I_DIAMETER/2 - constant Small_Value
```

This specifies the axial and radial containment limits for the turning operation:

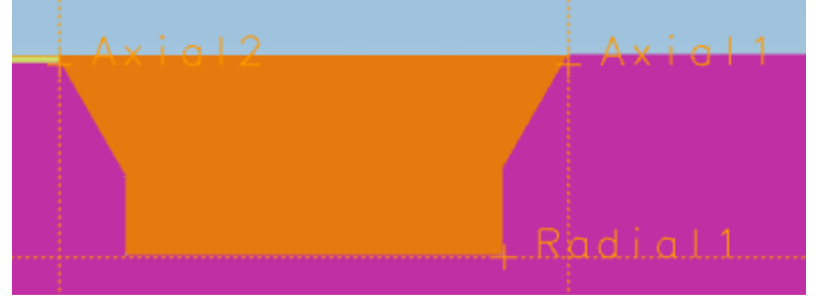

• Click on the Conditions tab to inspect the conditions that were defined for Rule Rough\_Groove\_OD.

Conditions Constants Materials Machines Explanation Image Decorations oper.Retract\_Plunge\_Auto\_Mode ="Clear Walls" oper.Start\_Status="Specify" oper.Start\_of\_Engage\_Method ="Clear Axial ---> Direct" oper.Turn\_Avoidance\_Start\_Mode = "Delta" oper.Turn\_Avoidance\_Start\_Distance\_Type="Delta Move" oper.Turn\_Avoidance\_Start\_Delta\_X = 0 oper.Turn Avoidance Start Delta Y = -(mwf.O DIAMETER - mwf.I

Note that the Non Cutting Moves (NCM) for the turning operation are attributes of the GROOVE\_OD operation type.

- *Choose View > Customization in the menu bar.*
- Expand the customization tree until TurningRough like this:

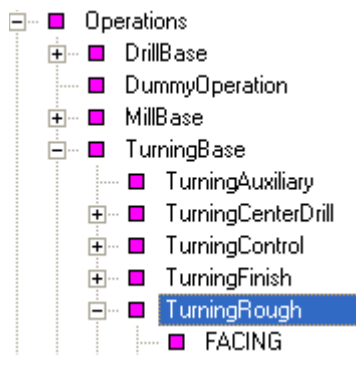

• The right-hand side of the customization view displays all attributes for the TurningRough operations which include GROOVE\_OD. Click once on the Display Name column header to sort alphabetically on Display Name.

| Attribute                           | Display Name                                                                        |
|-------------------------------------|-------------------------------------------------------------------------------------|
| Turn_Avoidance_Return_Angle_Tag     | Path Settings -> Non Cutting Noves -> Departure -> Motion to Return Point / Clearar |
| Smart_Return_Point                  | Path Settings -> Non Cutting Noves -> Departure -> Motion to Return Point / Clearar |
| Turn_Avoidance_Return_Distance_Type | Path Settings -> Non Cutting Moves -> Departure -> Motion to Return Point / Clearar |
| Turn_Avoidance_Return_Mode          | Path Settings -> Non Cutting Moves -> Departure -> Motion to Return Point / Clearar |
| Return_Method                       | Path Settings -> Non Cutting Noves -> Departure -> Motion to Return Point / Clearar |
| Return_Status                       | Path Settings -> Non Outting Moves -> Departure -> Motion to Return Point / Clearar |
| Turn_Avoidance_Return_Delta_V       | Path Settings -> Non Outting Moves -> Departure -> Motion to Return Point / Clearan |
| Turn_Avoidance_Return_Delta_X       | Path Settings -> Non Cutting Moves -> Departure -> Motion to Return Point / Clearar |
| Turn_Avoidance_Return_Distance      | Path Settings -> Non Outting Moves -> Departure -> Motion to Return Point / Clearar |
| Turn_Avoidance_Return_Angle_Value   | Path Settings -> Non Outting Moves -> Departure -> Motion to Return Point / Clearan |
| Smart, GOHOME Paint                 | Path Settings -> Non Outling Novies -> Departure -> Motion to Cohome Point -> Sner  |

This field is used to display the path in the OOTB NX user interface dialog for each operation Attribute. It helps the knowledge engineer in finding the NX operation Attribute when the place in NX user interface is known and vice versa.

- Close the customization view by clicking the 🐣.
- Exit the Machining Knowledge Editor.

End of short demo of Feature Based Turning.

#### Machining Knowledge Editor Exercises Part 2: Turning

CHAPTER 6

<sup>-</sup> Color and Attribute Features

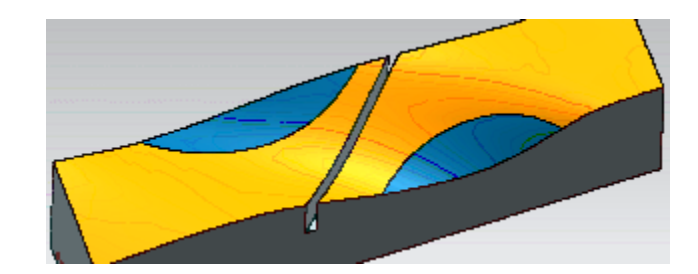

# Face color and attribute recognition

What is it?

You can specify any combination of face colors and face attributes to specify regions of a solid body or sheet body for feature recognition. Face attributes may also include a value that could determine or influence the recognition result.

Why should I use it?

You can use color and attribute recognition to help specify regions for machining that may be difficult to recognize by topology or shape.

Where do I find it?

Machining Knowledge Editor > Customization view.

Below you find an example of

- how a feature is declared,
- how to define a recognition rule and
- how to use these in NX 7.5 Feature Based Machining.

## Declaring a new "Color&Attribute" Feature Type

- Start > UGS NX 7.5 > Manufacturing Tools > Machining Knowledge Editor
- File > Open
- Select machining\_knowledge.xml and press Open.
- Choose View > Customization
- Expand Wedm Feature, right click and choose Add Class...

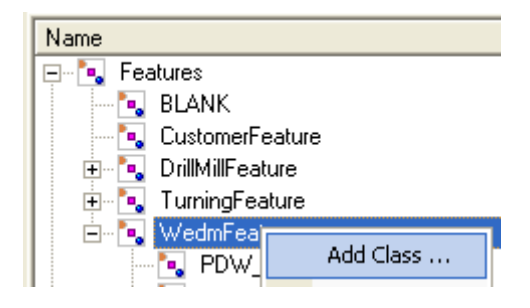

Note you can Add Class anywhere in the tree, WedmFeature is just an example.

• In the Add Class dialog, enter Name = MAGENTA and press OK.

| Ор        | tio  | ns dialog      | X       |
|-----------|------|----------------|---------|
| A         | dd ( | Class          |         |
|           | Pr   | operty         | Value   |
|           | Ξ    | Identification |         |
|           |      | Name           | MAGENTA |
|           | Ξ    | Definition     |         |
|           |      | Abstract       | False   |
|           |      | Free Shaped    | False   |
|           |      | Surface        | False   |
|           |      |                |         |
|           |      |                |         |
|           |      |                |         |
|           |      |                |         |
| OK Cancel |      |                |         |

• A feature of type <u>MAGENTA</u> is declared. You recognize that it's a customer defined feature by the underlined type name and the dark blue color.

• *Right click in the attributes area (right part of the screen) and choose Add... to add an extra attribute to the feature class. Give it any name you like, and choose the rest of the fields as shown in this example:* 

| Opt | tio  | ns dialog      | Σ                 | × |
|-----|------|----------------|-------------------|---|
| A   | dd A | Attribute      |                   |   |
|     |      |                |                   | Т |
|     | Pr   | operty         | Value             |   |
|     | Ξ    | Identification | ▲                 |   |
|     |      | Name           | MY_LOGICAL_ATTRIB |   |
|     |      | Display Name   |                   |   |
|     | Ξ    | Definition     |                   |   |
|     |      | Туре           | String            |   |
|     |      | Dimension      | Single            |   |
|     |      | Vector Size    | 3                 |   |
|     |      | Unit Type      | No unit           |   |
|     |      | Enumerate Type | Boolean 🔹         |   |
|     |      |                | <b>_</b>          |   |
|     |      |                | OK Cancel         |   |

- Press the Save icon
- Dismiss the Customization view window by clicking the 🔀 in the upper right corner of the screen.

This concludes the declaration of a new Color&Attributes feature type.

## Defining a Recognition Rule for the new Feature Type

Click on the Recognition Tab
 Becognition

Create a new Library node by right clicking the upper node and choose New...

| Μ | ultiple Class Selection              |        |
|---|--------------------------------------|--------|
|   |                                      |        |
|   | Name                                 | Amount |
|   | 🗖 🔩 ColorAndAttributeRecognitionRule | 0      |
|   | RecognitionRule                      | 0      |
|   | 🗹 🚼 RecognitionRuleLibrary           | 1      |

• Rename the new Library to "C&A Recognition Rule Library"

- Create a new ColorAndAttributeRecognitionRule under the new library.
- *Rename the ColorAndAttributeRecognitionRule\* to MyMagentaFeature. (You are free to choose any name.)*

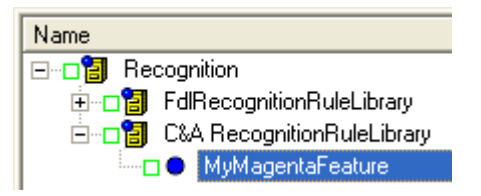

• In the Definition Block, select the previously declared Feature class MAGENTA from the drop down list.

| nition   |                               |                                                             |
|----------|-------------------------------|-------------------------------------------------------------|
|          | MyMagentaFeature              |                                                             |
| re class | MAGENTA                       | -                                                           |
| ý        | MAGENTA                       | ~                                                           |
|          | nition<br>e<br>ire class<br>y | nition<br>MyMagentaFeature<br>re class MAGENTA<br>y MAGENTA |

• In the Face grouping block, leave Face grouping at Connected faces. This means that the faces of a recognized feature of type MAGENTA must be connected.

| Face grouping | Connected faces     |
|---------------|---------------------|
| Face grouping | Connected faces 🗸 🗸 |
| Surface types | Single face         |
| E Edge types  | Connected faces     |
|               | All faces           |

• In the Surface types block, check Plane, Cone and Cylinder. This means that the faces of a recognized feature of type MAGENTA must be of one of these Surface types.

| Ξ | Surface types | Plane, Cone, Cylinder s |
|---|---------------|-------------------------|
|   | 🔽 Plane       |                         |
|   | 🔽 Cone        |                         |
|   | 🔽 Cylinder    |                         |
|   | 🗖 Torus       |                         |
|   | 🗖 Sphere      |                         |
|   | 🗌 Other       |                         |
| _ |               |                         |

• In the Edge types block, mark all connection types. This means that all connection types are allowed. (This is only meaningful when option 'Connected faces' was chosen previously, which we did.)

| 🗆 Edge types |          |                              |
|--------------|----------|------------------------------|
| 🗆 General    | Smoot    | h                            |
| 🔽 Smooth     |          |                              |
| 🗆 Convex     | Blunt,   | Perpendicular, Sharp, Smooth |
| 🔽 Blunt      |          |                              |
| 🔽 Perpendia  | ular     |                              |
| 🔽 Sharp      |          |                              |
| 🔽 Smooth     |          |                              |
| Concave      | Blunt,   | Perpendicular, Sharp, Smooth |
| 🔽 Blunt      |          |                              |
| Perpe        | ndicular |                              |
| 🔽 Sharp      |          |                              |
| Smoo         | h        |                              |

• Create a condition that requires the feature's faces to be of color magenta..

| Ξ | Co | onditions |             |
|---|----|-----------|-------------|
|   | Ξ  | Condition | COLOR = 181 |
|   |    | Attribute | COLOR 🔹     |
|   |    | Operator  | =           |
|   |    | Value     | 181         |
|   |    |           |             |

This condition means that each face belonging to the feature must have display color = 181.

**Note** The value (=181 in this case) corresponds to an RGB value set and a color name as defined in the Color Definition File used by the Part.

• Right click in the header area or hit the Insert key to add a second condition.

| <ul> <li>Conditions</li> <li>Condition</li> </ul> |           | ð | Add Condition    | Ins |
|---------------------------------------------------|-----------|---|------------------|-----|
|                                                   | Attribute | × | Remove Condition | Del |

• State that MY\_LOGICAL\_ATTRIBUTE must be 'true' by selecting from the drop down lists.

| Ξ | Condition | MY_LOGICAL_ATTRIB |
|---|-----------|-------------------|
|   | Attribute | MY_LOGICAL_ATTRIB |
|   | Operator  | =                 |
|   | Value     | true              |

This condition means that each face belonging to the feature must have a Face Attribute named MY\_LOGICAL\_ATTRIB having value = "true".

**Note** If a face has no such attribute or it has but its value is not "true" then it will not be in the recognized feature's face list.

• Save the xml source file by pressing

This concludes the definition of the recognition recipe named MyMagenta for a feature of type MAGENTA.

# **Recognizing MAGENTA**

CA\_Slide.prt can be downloaded from the FBM mycommunity site. When you have no access, send an e-mail to machining.support.plm@siemens.com requesting CA\_slide.prt and you will receive the part via e-mail. In fact every model with color attributes can serve to recognize a feature of type MAGENTA.

- Start NX
- Load CA\_Slide.prt
- Start Manufacturing if necessary.
- Open the feature navigator
- Right-click and choose Find Features...

- In the Type box, choose Parametric Recognition
- In the Geometry to Search box, choose All Geometry
- In the Features to Recognize window, check MAGENTA
- Press Find Features
- Press OK and select the recognized feature.
- Note that MY\_LOGICAL\_ATTRIB is one of the feature's attributes.
- Also note that one of the cavity's faces is not part of the feature: when you select the feature, this face is not highlighted in the selection color.
- Select this face, right click for the Properties and you see why:
- Change the value of MY\_LOGICAL\_ATTRIB to true.
- Delete feature MAGENTA\_1.
- Right-click and choose Find Features...
- Verify that the recognized feature has al faces of the cavity.

#### **Machining Direction of C&A Features**

In NX 7.5, the direction of C&A features is chosen arbitrarily. In many cases this will result in a wrong direction. We can manually adjust the direction by supplying the correct values for the depth orientation vector, as done in screenshot below:

| Details         |        |            |                |  |
|-----------------|--------|------------|----------------|--|
| Attribute       | Value  | Overridden | Original Value |  |
| X_ORIENTATION_D | 0.0000 | ×          | 1.0000         |  |
| Y_ORIENTATION_D | 0.0000 |            | 0.0000         |  |
| Z_ORIENTATION_D | 1.0000 | ×          | 0.0000         |  |

# Machining Rules for a Color & Attribute feature

There is no difference between a parametrically recognized feature, and identified feature and a C&A feature when it comes to defining a Machining Rule. The source of the feature is irrelevant for the Operation Selection module. Therefore, creating a Machininig Rule for feature type MAGENTA follows the same path as for any aother feature.

#### Exercise: Create a Machining Rule for a Color and Attribute Feature

- Launch Machining Knowledge Editor if necessary and open the machining\_knowledge.xml source
- Create a new Rule under the RuleLibrary
- Further specify the Rule as per this suggestion:

| Name                   | Mill_Magenta | OutputFeatures (mwf.) | MAGENTA          |
|------------------------|--------------|-----------------------|------------------|
| OperationClass (oper.) | CAVITY_MILL  | InputFeatures (lwf.)  | BLANK            |
| Priority               | 1            | Resources (tool.)     | END_MILL_NON_IND |

• Choose a tool with a Diameter that is small enough to machine the corners:

```
REM Tool Attributes
```

```
tool.Diameter < 8*constant.mm
```

**Note** we used a constant named mm here with value = 1. This makes the condition valid for inch parts too.

- File > Build...
- In NX, Create Feature Process... on feature magenta.
- Verify the result, as below:

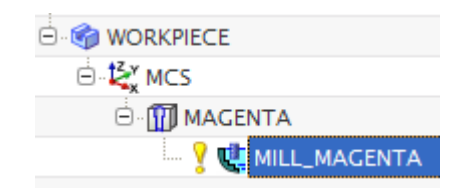

| Rule Constant      |             |
|--------------------|-------------|
| Name:              | mm          |
| Default value:     | 1           |
| Туре:              | double      |
| inch to mm factor: | 25.4        |
| Explanation        | 1 milimeter |

CHAPTER 7

# Wire EDM

content for wedm is still under development

# CHAPTER 8 Feature Mapping

Feature Mapping is a powerful capability enabling us to transform features immediately after the NX command **Find Features** before they appear in the Machining Feature Navigator. Feature Mapping is treated in this tutorial since mapping rules are created with the MKE, very similar to machining rules.

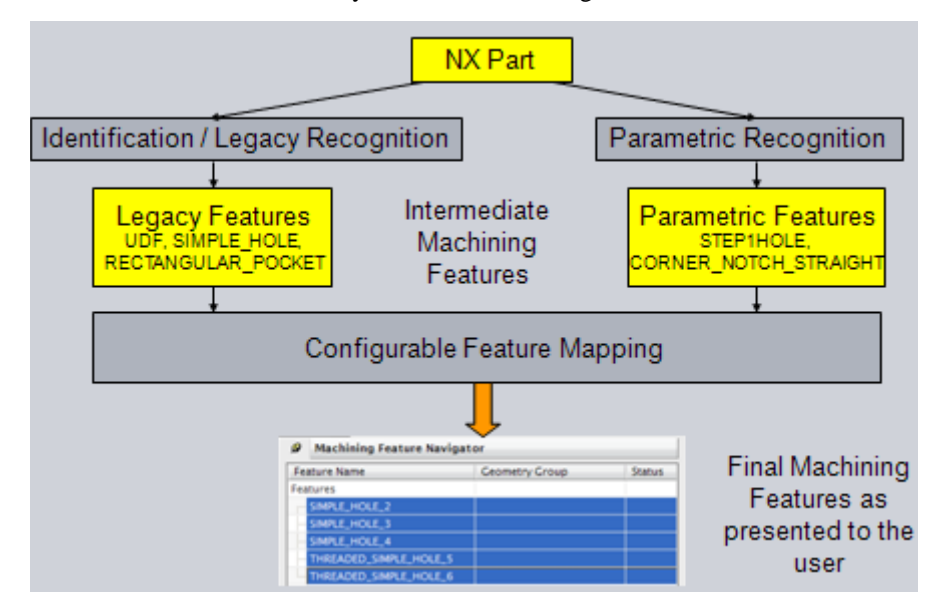

# Using Feature Mapping -case 1

The route sketched on the right-hand side in the above scheme. Allows customers who use their private best machining practice to benefit from the improved parametric machining feature recognition since NX 6.

- By mapping recognized features to customer specific UDF features.
- So existing automatic process selection can be applied to components that were not designed using customer specific UDF features.

# Using Feature Mapping -case 2

The route sketched on the left-hand side in the above scheme. Allows customers using UDF based design to work with NX 6 best machining practices even though these practices do not reference the UDF types.

• By mapping customer UDF features to standard NX parametric features.

# Example

The below picture illuminates how a SCREW\_CLR\_COUNTER\_BORE\_HOLE

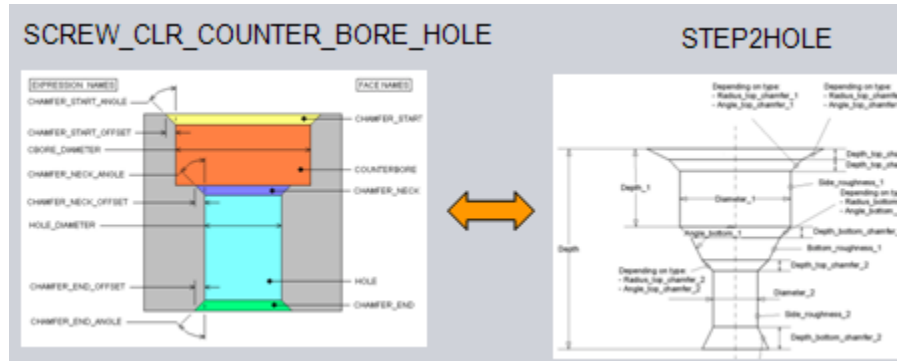

(identified feature) can be mapped to a STEP2HOLE (parametric feature) and vice versa. Not only the type of the feature is changed by the Mapping Rule, also most of the parameter values can be deduced. Sometimes parameter values are identical so they can simply be copied.

Mapping Rules are defined with the Machining Knowledge Editor (MKE) very similar to machining rules.

| Name                                   |
|----------------------------------------|
| E                                      |
| É.~□🚼 MappingRuleLibrary               |
| —□ ● map_SIMPLE_HOLE_to_S1H            |
| map_SIMPLE_HOLE_to_S1P                 |
| map_SCREW_CLR_COUNTER_BORE_HOLE_to_S2H |
| map_SCREW_CLR_COUNTER_BORE_HOLE_to_S2P |

The Conditions of the mapping rule define how the parameters of the features map

| Name                                                                                                    | map_SCREW_CLR_CC                                      | OutputFeatures (mwf.)                   | SCREW_C |  |
|----------------------------------------------------------------------------------------------------|-------------------------------------------------------|-----------------------------------------|---------|--|
| Priority                                                                                                    | 1.1                                                   | Resources (tool.)                       |         |  |
| Conditions       Constants       Materials       Machines       Explanation       Image       Add-ons         1wf.DIAMETER_1       mwf.C_BORE_DIAMETER         1wf.DIAMETER_1_UPPER       constant.LWF_DIAM_UP         1wf.DIAMETER_1_LOWER       constant.LWF_DIAM_LO |                                                       |                                         |         |  |
| lwf.DEPTH_1<br>lwf.DEPTH_1_<br>lwf.DEPTH_1_                                                                                                    | = mwf.C_BORE_DE<br>LOWER = constan<br>UPPER = constan | PTH<br>t.LWF_DEPTH_LO<br>t.LWF_DEPTH_UP |         |  |

on each other.

Note that a mapping rule always has operation class DummyOperation and has no Resource.

# Mapping to Hole or Pocket feature types?

The feature type SIMPLE\_HOLE can usually be through or blind. There is not always an easy decision criterium when we want to map this feature to either a STEP1HOLE or a STEP1POCKET. The same applies to most other identified features types.

In the ootb mapping rules we only map an identified feature to a through hole when we are sure the identified feature is through. The decision is made on the attribute DEPTH\_LIMIT. The following conditions must be true:

```
REM Application Criteria

is_defined(mwf.DEPTH_LIMIT)

mwf.DEPTH_LIMIT = "THROUGH BODY" OR

mwf.DEPTH_LIMIT = "UNTIL NEXT" OR

mwf.DEPTH_LIMIT = "UNTIL SELECTED"

$$ Mapping denied. This feature may map to a STEP2POCKH
```

When DEPTH\_LIMIT does not exists or it has no value or its value is not one of the three mentioned above, there is a rule to map to a POCKET feature. The mapping rule to a pocket feature has a slightly lower priority.

Activity: Feature Identification not followed by feature mapping

• Load the testmodel.prt and delete all operations and features.

• Execute **Find Features..** on the testmodel

| Feature Identification                                                                                                    | Туре                     |                |
|----------------------------------------------------------------------------------------------------|--------------------------|----------------|
| Geometry to Search Search Method Workpiece Select Geometry (1) Ceatures to Identify Use Feature Name as Type Map Features CHAMFER COUNTER_SUNK_HOLE EXTRUDE SIMPLE_HOLE                                          | Feature Identification   |                |
| Search Method Workpiece Search Method Workpiece Search Method Geometry (1)                                                                                                    | Geometry to Search       |                |
| Select Geometry (1)  Features to Identify Use Feature Name as Type Map Features CHAMFER COUNTER_SUNK_HOLE EXTRUDE SIMPLE_HOLE                                                                                    | Search Method            | Workpiece      |
| Features to Identify       .         Use Feature Name as Type       .         Map Features       .         CHAMFER       .         COUNTER_SUNK_HOLE       .         EXTRUDE       .         SIMPLE_HOLE       . | 🗸 Select Geometry (1)    | - <del>4</del> |
| Use Feature Name as Type Map Features CHAMFER COUNTER_SUNK_HOLE EXTRUDE SIMPLE_HOLE                                                                                                    | features to Identify     |                |
| Map Features CHAMFER COUNTER_SUNK_HOLE EXTRUDE SIMPLE_HOLE                                                                                                    | Use Feature Name as Type |                |
| CHAMFER COUNTER_SUNK_HOLE EXTRUDE SIMPLE_HOLE                                                                                                    | Map Features             |                |
| COUNTER_SUNK_HOLE EXTRUDE SIMPLE_HOLE                                                                                                    | CHAMFER                  |                |
| EXTRUDE                                                                                                    | COUNTER_SUNK_HOLE        |                |
| SIMPLE_HOLE                                                                                                    | EXTRUDE                  |                |
| _                                                                                                    | SIMPLE_HOLE              |                |

- In the Type box, select Feature Identification.
- In Features to Identify, select the 3 check boxes as in screenshot above.
- Press the Find Features command icon.
- •

## Activity: Feature Identification followed by feature mapping

- Load the test\_model.prt and delete all operations and features.
- to be complete in 7.5.028 or later

# Identification or Recognition

## **Feature Identification**

- Re-uses the design feature's Type and Attributes
- The model faces are retrieved from the design feature.

Strength:

- Directly re-use information from the Design model
- No loss of information
- No need for "recognition"

#### Weakness:

- Requires that Designers model with machining features only
- A machining feature must REMOVE material (a rib can not be machined)
- Works only for models designed in NX
- Does not work together with Synchronous Modeling
- Design features often don't really define correctly what needs to be machined.

Continue to use Feature Identification when:

- You work predominantly with in-house designed parts
- and the parts have been modeled using UDF's
- and your company is not yet using PMI
- You work with MW and/or PDW

### **Feature Recognition**

- Performs geometrical search against a library of "known" feature types to find features and their faces
- Performs attribute extraction per feature type.
- Recognition is not trivial and can not guarantee 100% perfect results, sometimes due to feature intersections.

The way to go when Feature Identification is not applicable.

#### What this example intends to explain

OperationClass class DummyOperation allows the definition of MachiningRules without a Tool. These can be used to transform a more worked feature into a less worked feature without a real machining operation.

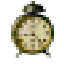

Estimated 30 minutes.

#### Conditions

REM Application Criteria: there are none. REM Tool Attributes: there are none. REM Less Worked Feature attributes: just copy

lwf.DIAMETER\_1 = mwf.DIAMETER

lwf.DIAMETER\_1\_LOWER = constant.LWF\_DIAM\_LO

lwf.DIAMETER\_1\_UPPER = constant.LWF\_DIAM\_UP

lwf.DEPTH\_LOWER = constant.LWF\_DEPTH\_LO

lwf.DEPTH\_UPPER = constant.LWF\_DEPTH\_UP

lwf.SIDE\_ROUGHNESS\_1 = constant.achievable\_Roughness\_DRILL\_Upper\_str

REM Operation Attributes: there are none.

#### Activity: Transformation of classes using a DummyOperation

- *Create a MachiningRule with MWF* SIMPLE\_HOLE, *LWF* STEP1HOLE, OperationClass DummyOperation
- Enter the Conditions as presented under "Conditions" on page 129.
- Work on all Tabs and when finished, move the mouse over 'MachiningRuleLibrary', click MB3 and choose **Build**.
- Execute Create Feature Process on feature SIMPLE\_HOLE.
- Verify that the SIMPLE\_HOLE is machined in 2 operations and the last is the "Dummy: Transform" operation.

One of the places where DummyRules are heavily used is in Feature Mapping. There you can do a lot of powerful things like:

- Transform legacy feature types like SIMPLE\_HOLE into STEP1HOLE.
- Transform STEP1HOLE into feature types like SIMPLE\_HOLE.
- Interpret user-attributes for tolerance information and translate them into explicit numerical tolerance values
- See "Feature Mapping" on page 123.

## **CHAPTER 9**

# Machining Knowledge Customization Project

This chapter describes the OOTB content, the tasks commonly found in a customization project and the milestones to be reached.

In the context of this tutorial, the term *Customization* is used to describe a universe of

- machining features
- operation types
- tools
- workpiece materials
- machine tools

Since NX 7.5 this is extended with

• NX Objects such as CutLevels, Cycles, UDE's and more.

# **Customization Files**

## CAM Configuration dependent customization

The root file is the CAM configuration file in the UGII\_CAM\_CONFIG\_DIR. An example is *feature\_machining.dat*. The .dat file is changed compared to NX6, since the key FEATURE\_MACHINING is obsoleted in NX 7.5.

- MACHINING\_KNOWLEDGE: now also points to the feature recognition rule library that is used by the *Find Features...* command.
- MACHINING\_KNOWLEDGE: now (since NX 7.5) also points to the mapping knowledge library that is optionally used by the *Find Features...* command.
- MACHINING\_KNOWLEDGE: points to the machining knowledge library used by the *Create Feature Process....* command

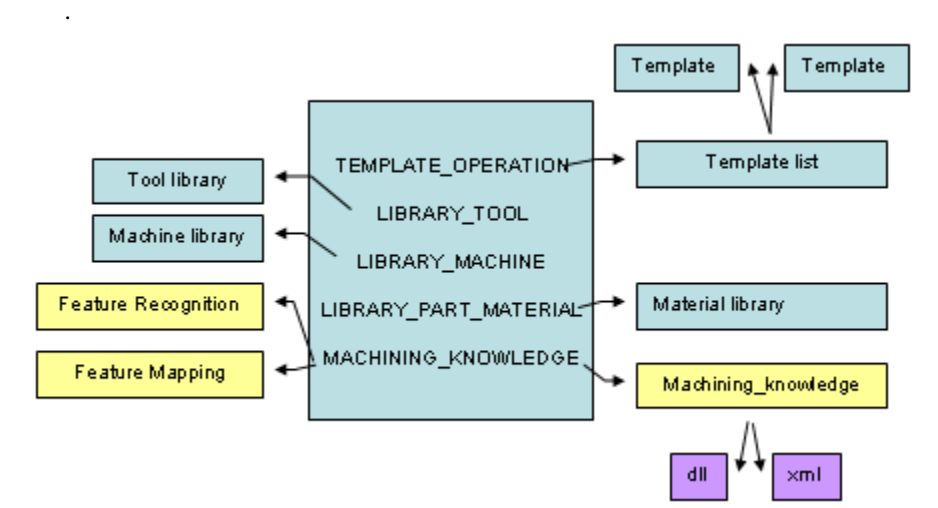

#### **Tools, Machines and Part Materials**

More entries in the .dat file relevant for the customization are:

- LIBRARY\_TOOL (the tool library)
- LIBRARY\_MACHINE (the machine library)
- LIBRARY\_PART\_MATERIAL (materials library)

# **Operation Types**

The TEMPLATE\_OPERATION entry defines which template parts will be available and hence which operation types. If an operation type is used in more than one of the template parts, then the definition in the <u>last</u> template part will be used, in order of appearance in the .opt file.

## Features

When you generate or update the customization with the Machining Knowledge Editor, the feature customization is built up from the following parts:

- The parametric feature types which can be recognized by command *Find Features*.
- Any additional customer defined feature for which a recognition rule exists in the Recognition Rule Library.
- The UDF library (User Defined Features).
- Feature\_definitions.def for legacy feature recognition.
- Feature\_identification.def.

## **Default Customization**

In directory MACH\machining\_knowledge\_editor\data there is one single system file containing the base customization of the knowledge library.

customization\_base.xml

This file should not be modified as it will be replaced by software updates.

# **Additional Customization**

Your company's specific additions can be added interactively.

Typical additions to the customization are:

• New customer specific feature types and their attributes.

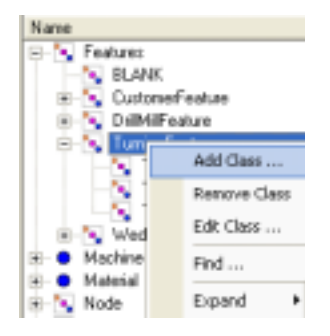

On each node in the Features branch in the Customization View you can can click MB3 and use commands to Add, Remove and Edit a feature class.

• New attributes to feature types.

| Add    |
|--------|
| Remove |
| Edt    |

For each node in the Feature branch you can can click MB3 in the attributes list and use commands to Add, Remove and Edit attributes of the selected feature class.

## NX Version upgrades

With each NX version, improvements and extensions to customization\_base.xml can be expected. The knowledge library customization can be updated by checking active the 'Update Upon Load' in the *View > Options*. Then reload the machining\_knowledge xml source.

## Exercise: Understanding the customization files

- Trace back the files mentioned in feature\_machining.dat in the UGII\_CAM\_CONFIG\_DIR. Open them in NotePad and read their contents.
- In the customization view of Machining Knowledge Editor, try to understand the customization of the tools, materials and machines in relation to the data listed in the files.

# **OOTB** content

The ootb rule content is shipped with each major release of NX. It is continuously improved based on feedback from the field. Please visit the FBM site and pull the latest Content Kit from there:

https://myc2005.ugs.com/marketing/partmfg/nxfbm/default.aspx

The ootb rule content is captured in the following source file:

• MACH\resource\machining\_knowledge\machining\_knowledge.xml

You can easily view the ootb rule content outside the Machining Knowledge Editor application with:

• machining\_knowledge.chm

The ootb rule content is based on this template part (only the unit system is different):

- MACH\resource\template\_part\metric\machining\_knowledge.prt
- MACH\resource\template\_part\english\machining\_knowledge.prt

# An explanation of the OOTB Rules

### What do all these achievable ... constants mean?

The majority of the constants we use are threshold values for the quality that can be obtained with a Drill, Mill, Reamer or Boring bar.

The two qualities checked in the rule's conditions are derived from the PMI and are the surface roughness and the dimensional tolerance.

For Drill, Mill, Reamer or Boring bar there are \_upper and \_lower threshold values of achievable surface roughness and achievable dimensional quality. That gives  $4 \ge 2 = 16$  constants. You see them in the screenshot below that

| name                                 | default          | ~ |
|--------------------------------------|------------------|---|
| Achievable_IT_Class_BORE_Lower       | 6                |   |
| Achievable_IT_Class_BORE_Upper       | 10               |   |
| Achievable_IT_Class_DRILL_Lower      | 11               |   |
| Achievable_IT_Class_DRILL_Upper      | 16               |   |
| Achievable_IT_Class_MILL_Lower       | 9                |   |
| Achievable_IT_Class_MILL_Upper       | 16               |   |
| Achievable_IT_Class_REAM_Lower       | 5                |   |
| Achievable_IT_Class_REAM_Upper       | 10               |   |
| Achievable_Roughness_BORE_Lower      | 0.8              | - |
| Achievable_Roughness_BORE_Upper      | 12.5             |   |
| Achievable_Roughness_DRILL_Lower     | 0.8              |   |
| Achievable_Roughness_DRILL_Upper     | 12.5             |   |
| Achievable_Roughness_DRILL_Upper_str | Ra = 12.5 micro  |   |
| Achievable_Roughness_MILL_Lower      | 0.4              |   |
| Achievable_Roughness_MILL_Lower_str  | Ra 0.4 microme   |   |
| Achievable_Roughness_MILL_rough      | 6.3              |   |
| Achievable_Roughness_MILL_rough_str  | Ra = 6.3 micro   |   |
| Achievable_Roughness_MILL_Upper      | 25               |   |
| Achievable_Roughness_MILL_Upper_str  | Ra 25 micrometer |   |
| Achievable_Roughness_REAM_Lower      | 0.4              |   |
| Achievable_Roughness_REAM_Upper      | 3.2              | Y |
| C                                    | >                |   |

was taken from the Machining Knowledge Editor. The names of these constants are always something like 'Achievable...'.

Roughing operations like Drill can be applied when these 2 conditions are both true:

```
IT_class_ISO(mwf.DIAMETER_1,mwf.DIAMETER_1_UPPER, mwf.DIAMETER_1_LOWER) >=
constant.Achievable_IT_Class_DRILL_Lower
```

```
roughness_value(mwf.SIDE_ROUGHNESS_1) >=
constant.Achievable_Roughness_DRILL_Lower
```

Finishing operations like Ream and Bore can be applied when either the roughness or the diameter tolerance is in the achievable interval for reaming and boring.
The expressions have a form like this and are found in the conditions of all finishing rules in the library:

```
IT_class_ISO(mwf.DIAMETER_1, mwf.DIAMETER_1_UPPER, mwf.DIAMETER_1_LOWER) >=
constant.Achievable_IT_Class_REAM_Lower
AND
(
roughness_value(mwf.SIDE_ROUGHNESS_1) >=
constant.Achievable_Roughness_REAM_Lower
AND
roughness_value(mwf.SIDE_ROUGHNESS_1) <=
constant.Achievable_Roughness_REAM_Upper
OR
roughness_value(mwf.SIDE_ROUGHNESS_1) >=
constant.Achievable_Roughness_REAM_Lower
AND
IT_class_ISO(mwf.DIAMETER_1,mwf.DIAMETER_1_UPPER, mwf.DIAMETER_1_LOWER) >=
constant.Achievable_IT_Class_REAM_Lower
AND
IT_class_ISO(mwf.DIAMETER_1, mwf.DIAMETER_1_UPPER, mwf.DIAMETER_1_LOWER) <=</pre>
constant.Achievable_IT_Class_REAM_Upper
```

**Note** Since NX 6.0.3 the roughness condition and IT class condition are logically OR. That implies that only one of them needs to be TRUE and the rule will be applied. It was a design choice not to restrict possible application of Rules too much. You may want to be more strict by changing the Roughness condition and the IT\_class condition to be logically AND.

#### Exercise: Find conditions on the PMI in the rules.

- Select a rule, for instance Drill\_Up\_S1H
- Press the Conditions Tab
- Find the section as depicted here

```
roughness_value(avf.SIDE_ROUGHNESS_1) >= constant.Achievable_Roughness_DRILL_
99 Side Roughness too fine for DRILL
```

• Find the expressions on the achievable IT\_class in this rule.

For Milling there is an extra threshold value for the achievable roughness. This defines the roughness value that requires finishing the surface.

Clearly, a feature's IT-class (usually defined on its Diameter) and its lowest surface roughness value determine the tools that are required.

All this information can be captured into a single table from which we can derive the required tool, given a combination of IT-class and Surface Roughness.

We made the assumption that Drilling is cheaper than Boring which is cheaper than Reaming. When in this table we read D,B,R the preferred solution is using a Drill, when that is not available, try a Boring bar and when that is not available look for a suitable Reamer.

| Roughness Ra                                          | IT<br>5 | IT<br>6 | IT<br>7 | IT<br>8 | IT<br>9 | IT<br>10 | IT<br>11    | IT<br>12    | IT<br>13    | IT<br>14    | IT<br>16    |
|-------------------------------------------------------|---------|---------|---------|---------|---------|----------|-------------|-------------|-------------|-------------|-------------|
| 0.4 µm (16 µin)                                       | R       | R       | R       | R       | R       | R        | R           | R           | R           | R           | R           |
| 0.8 (32) <u>or</u><br>1.6 (63) <u>or</u><br>3.2 (125) | R       | B<br>R  | B<br>R  | B<br>R  | B<br>R  | B<br>R   | D<br>B<br>R | D<br>B<br>R | D<br>B<br>R | D<br>B<br>R | D<br>B<br>R |
| 6.3 (250) <u>or</u><br>12.5 (500)                     | R       | B<br>R  | B<br>R  | B<br>R  | B<br>R  | B<br>R   | D<br>B      | D<br>B      | D<br>B      | D<br>B      | D<br>B      |
| 25 (1000)                                             | R       | B<br>R  | B<br>R  | B<br>R  | B<br>R  | B<br>R   | D           | D           | D           | D           | D           |
| 50(2000)                                              | R       | B<br>R  | B<br>R  | B<br>R  | B<br>R  | B<br>R   | D           | D           | D           | D           | D           |

 TABLE 1. Operation (Tool) selection in order of priority for combinations of

 IT grade and Surface Roughness

### *Exercise: Understanding the tolerance threshold values*

- Lookup the Achievable... constants in the Machining Knowledge Editor.
- What is the only tool that can machine a feature with a diameter tolerance = *IT5*?
- For which combinations of IT-class and surface roughness, all tools (Drill, Bore, Ream) could be used?

#### Discussion of some other constants...

For a minimal explanation please see the Explanation field in the constant's Options dialog. (Select the RuleLibrary node, press the Constants tab and double click the constant.)

# Modify the OOTB or Start from Scratch?

When is modification of the out of the box content the better option:

- You do **not** have User Defined Features **or** your UDF's can easily be mapped on the standard parametric feature types.
- You use the standard tool library that comes with NX or Teamcenter.
- Your processes are relatively simple and you are quite satisfied with the results that are generated ootb.

When is it better to start from scratch.

- Your company has defined its own best practices or is planning to do so.
- You think your processes are very different from what is supplied ootb.
- You do not want to invest in understanding the ootb content.

## Workflow in a customization project

Each customization project consists of the following phases.

#### TABLE 2. Activities and Milestones in a FBM customization project.

| Activity                                           | Milestone                                                                |
|----------------------------------------------------|--------------------------------------------------------------------------|
| "Analyze your products for manufacturing features" | "Milestone: A list with all feature types"                               |
|                                                    | "Milestone: One or more<br>reference models."                            |
| "Analyze your operation sequences"                 | "Milestone: List of Opera-<br>tion Sequences for all selected features." |
| "Analyze your tool libraries"                      | "Milestone: A list with all tool types"                                  |
| "Implement Knowledge"                              | "Milestone: Implemented<br>Rule Library"                                 |
| "Maintain knowledge"                               |                                                                          |

# Analyze your products for manufacturing features

Although it is theoretically possible to automate the complete operation generation of feature based products, it is often too costly to do so. We advise to start with the features most common within the typical product families.

The first step is to analyze which are typical products in your organization. This normally results in product families where you can describe how often products will be programmed, how many of the operations are standard within the products, etc. In general one of those product families should be chosen for a first project phase.

The next step will be to identify the common features within this product family. This should result in a list of common features with the percentage of occurrence within a product. This will normally result in a list of features where it also should be visible which feature types are the most common. In general the first project phase should include those feature types that cover 20% of the feature occurrences within the product family. In a typical second phase, this should be extended with those feature types which would extend this to 50% and in a third phase to 80%.

The last step in selecting the feature types is to check on some of the typical products, how the software will recognize or identify these features. It is no use trying to focus on feature types that are not recognized properly.

## What comes OOTB

When you generate the customization automatically, the software takes into account:

- The parametric feature types which can be recognized by command *Find Features*.
- The UDF library
- Feature\_definition.def
- Feature\_identification.def

The NX CAM help library includes a listing of the recognized parametric features. Browse to CAM > Feature-based machining > Manufacturing features > Parametric Feature Recognition.

For your convenience we reproduce (and updated) that list in the appendix. See "D: Definition of the standard non-STEPPED features" on page 154.

#### How to add features that are not standard.

Use an xml editor like xml spy (www.xmlspy.com) or any other which you find convenient.

In the following exercise we will demonstrate how to add MY\_UDF to the customization, a new feature type which has 3 attributes of different types.

### Exercise: Adding a User Defined Feature (UDF) to the customization

- Open an existing xml source file with File > Open... or start a new file with File > New...
- Choose View > Customization
- Expand the Feature branch in the Tree View.
- MB3 on Customer Feature, choose Add Class...
- Enter Name value MY\_UDF, leave the other fields at their defaults and press

| Pi | operty         | Value  |
|----|----------------|--------|
| Θ  | Identification |        |
|    | Name           | MY_UDF |
|    | Definition     |        |
|    | Abstract       | False  |
|    | Free Shaped    | False  |
|    | Surface        | False  |

OK.

- With MY\_UDF selected, choose Add... in the attribute window pane.
- Enter Name value FIRST\_ATTRIBUTE, choose Type Double and Unit Type

| Pb | operty         | Value             |
|----|----------------|-------------------|
| Ξ  | Identification |                   |
|    | Name           | FIRST_ATTRIBUTE   |
|    | Display Name   |                   |
| Β  | Definition     |                   |
|    | Type           | Double            |
|    | Dimension      | Single            |
|    | Vector Size    | 3                 |
|    | Unit Type      | Length            |
|    | Enumerate Type | No enumerate type |

Length as shown.

• Define a 2nd and 3rd attribute of type Integer resp String.

**Note** The Display Name, when not specified, is equal to the Name.

• Close the customization view.

#### Exercise: Creating a Recognition Rule for the new UDF

• Press the Recognition tab to have access to the various Recognition rules.

**Note** This manual is not (yet) a guide on how to define parametric feature recognition.

• to be completed when -Prolog style- feature recognition becomes available.

#### Exercise: Creating a Manufacturing Rule for the new UDF

• Create a new rule with Output Feature = MY\_UDF.

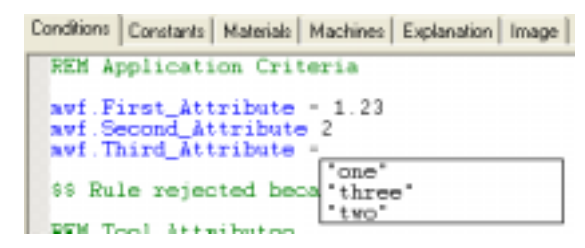

**Note** Adding customer enumerated types like one,two,three as above is not anymore possible since NX 7.5

• Playwise, enter conditions using the three UDF attributes as above.

**Milestone: A list with all feature types.** It is the complete list of features you can expect in your production models. This should include a percentage of occurrences within the typical products.

**Milestone: One or more reference models.** The models have instances of the features types you can expect in your production models, including PMI. These models should be a mix of typical products and of specific test models designed to analyze problem areas.

## Analyze your operation sequences

### What comes OOTB

You need to invest time exploring the ootb rules. There are a few options:

- try them on your selected features.
- explore them in the Machining Knowledge Editor.
- explore them in the generated documentation which is obtained with MKE command *Write Documentation*.

#### If you use operation sequences that are not standard ootb.

In fact that is more than likely. Analyze your operation sequences. For every feature type all possible operation sequences should be described. Although there is no single best way of doing this, it helps to use forms like "Sequence Form: Step2Hole" on page 132. This allows for a common sequence description.

Important is to identify why this sequence is chosen and not one of the other possible sequences, and if this sequence will change based on material or available resources. It is necessary to check if the decision criteria are based on feature attributes or on other factors. In the last case, it can be worth to add additional attributes to the features, which allow the user to define the choice, and to add tagging for these feature attributes to the system.

A next step in the analysis of your operation sequences is to create a table as in the example below. It lists all sequences identified in the previous step and enables you to identify common steps within the sequences.

| Ξ                                                                                                    |            |
|----------------------------------------------------------------------------------------------------|------------|
| Sequence 7<br>Sequence 6<br>Sequence 3<br>Sequence 2<br>Sequence 2<br>Sequence 4<br>Sequence 3<br>Sequence 2<br>Sequence 2<br>Sequence 1 | Sequence 8 |
| pocket_round_tapered                                                                                                    |            |
| SpotDnll 111 111 111                                                                                                    | 1          |
| SpotDrill_in_S1P                                                                                                    |            |
| step1hole                                                                                                    |            |
| Drill_S1H                                                                                                    |            |
| Drill_in_center_S1H 2 2 2 2                                                                                                    |            |
| Drill_up_S1H 3                                                                                                    |            |
| Chamfer_SH1_Drill 4 3 4 3                                                                                                    |            |
| Chamfer_SH1_Mill 4 3 4 3                                                                                                    |            |
| Bore_S1H . 4                                                                                                    |            |
| Ream_S1H 4                                                                                                    |            |
| Gun_Dnll_S1H 3                                                                                                    |            |
| step1hole_thread                                                                                                    |            |
| Tap_S1H_thread 4                                                                                                    |            |
| step1pocket                                                                                                    |            |
| Drill_S1P                                                                                                    |            |
| Drill_in_center_S1P 2 2 2 2 2 2 2 2 2 2 2 2 2 2 2 2 2 2 2                                                                                | 2          |
| Dnll_up_S1P 3                                                                                                    |            |
| Spot_Face_S1P                                                                                                    |            |
| Mill_Rough_S1P_Contour 3 3                                                                                                    |            |
| Mill_Finish_STP 5                                                                                                    |            |
| Chamter_STP_Mill 4 4 4 3 4 3                                                                                                    |            |
| Chamler_STP_Drill 4 4 4 3 4 3<br>Chamles Fillet Deduc                                                                                    |            |
| Chamter_Fillet_Radius                                                                                                    | 3          |
| Dore_STP 4                                                                                                    | 4          |
| Gun Drill S1P                                                                                                    | 4          |

Horizontally you have the produced features. These are the ones obtained from the first milestone. And directly below you have a column for each anticipated sequence of operations that will finally produce that feature.

The first column holds the individual operations, sorted by the feature it produces, which can be an in-process feature.

The matrix is then filled by numbers which define the exact order in which the operations are performed.

Note, for instance, that sequence nr 3 which produces a STEP1HOLE is defined as:

Spot\_Drill Drill\_in\_center\_S1P Gun\_Drill\_S1H [Chamfer\_S1H\_Drill, Chamfer\_S1H\_Mill] (one of the two)

The following step is to describe the separate operations in more detail. An example could be as in "Step2hole operation" on page 133.

With all this information available, you must decide which operation sequences need to be implemented. It could be that some operation sequences are exotic and it is not worth to implement them.

#### Milestone: List of Operation Sequences for all selected features.

This should detail which operation sequences must be implemented.

## Analyze your tool libraries

## What comes OOTB.

The tool customization is based on the standard tool library that comes with NX, or with TeamCenter when you work in a managed environment.

## How to add tools that are not standard.

• When you need tool classes that are not standard you must add the tool class and then update the customization (only once). This is done automatically with MKE option "Update upon Load".

- When adding a new tool class, tell NX which attribute is to be interpreted as the Cutter Diameter and Cutter Length. This is done with MB3 commands in the customization view.
- When you need tools of existing classes with dimensions that are not in the standard database you only need to add that tool to the library population.
- Please refer to existing NX training manuals and documentation about defining tool classes and populating them.

**Milestone:** A list with all tool types. It has all the tool types you anticipate to use for your manufacturing features. These should match with the list of operations as chosen in the previous milestone.

## Implement Knowledge

This section is just a collection of a few notes. But it's the bulk of the project.

In general, it is worth to consider, that the users always will need to define some operations manually. To speed up the process and assist the users, customized templates will be used for operations that are created frequently. It is wise to use these templates also in the knowledge definition. This results in uniformity between manually and automatically generated operations.

It is important to understand that other changes to the default software configuration can help in the success of the implementation. Examples are:

- Adding tagging data for features, which help the user to force the generation of certain sequences.
- Adding default program order groups, which help in generating an initial program sequence that will work without the user having to move operations.
- Adding KF post\_create functionality to assist the user in putting the operations in the correct program order groups.

How to go about implementing the rules is treated in chapter "Machining Knowledge Editor Concepts" and chapter "Machining Knowledge Editor Exercises Part 1: Hole Making".

#### Milestone: Implemented Rule Library.

# Maintain Knowledge

Of course the manufacturing knowledge should be kept up-to-date. As best practices change also the knowledge should change accordingly. Regularly the knowledge should be checked against:

- How many manual changes need to be made before the operations generate correctly?
- How many operations are generated manually?

There should be a feedback loop from end-user(s) to the knowledge engineer.

CHAPTER 10

Appendices

## A: Glossary of Terms

- Machining Rule: Captures 'best practices', describes the relation between manufacturing features, operations and tools. Often abbreviated to 'Rule'.
- Machining Knowledge Source: Set of rules including the corresponding customization.
- Machining Knowledge Editor: Application to create and modify a Machining Knowledge Source.
- Machining Knowledge Library: Linked and compiled Machining Knowledge Source (the 'dll').
- Knowledge Engineer: Superuser who is able to modify the machining knowledge in the Machining Knowledge Source.

#### **B:** Naming conventions for Manufacturing Features

A few naming conventions apply to all standard features:

- HOLE features have no bottom, and can generally be reached from 2 sides.
- POCKET features have a bottom and can be machined from one side only.
- STEP1,2,3,4,5,6 features describe a single feature with a number of diameters.
- STEP3POCKET for instance is a blind hole with 3 diameters where the 1st diameter is larger than the 2nd and the 2nd diameter is larger than the 3rd.

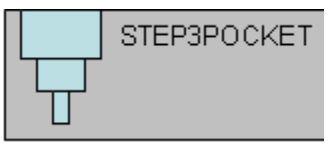

• STEP3HOLE1 is a hole with 3 diameters where the 3rd is larger than the 2nd.

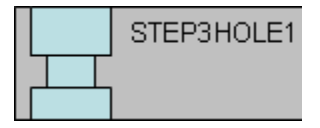

• STEP4HOLE1 is a hole with 4 diameters where the 4th is larger than the 3rd.

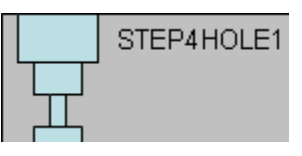

• STEP5HOLE2 is a hole with 5 diameters where the 4th is larger than the 3rd and the 5th is larger than the 4th.

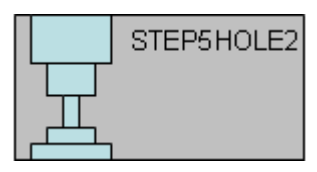

## **C:** Definition of the standard STEPPED features

- Chamfer surfaces can be either torodial or conical
- Bottom surfaces are either planar or conical
- Chamfers are optional
- Bottom\_ is optional if bottom\_chamfer\_1 or top\_chamfer\_2 is torodial

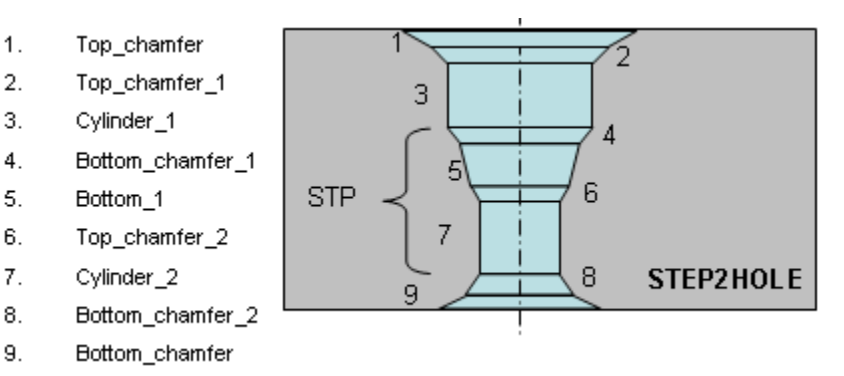

Picture above shows the most general constitution of a STEP2HOLE. For features with more STEPPED levels, section STP with elements 4,5,6,7 is repeated. Each added cylinder will get a higher index number.

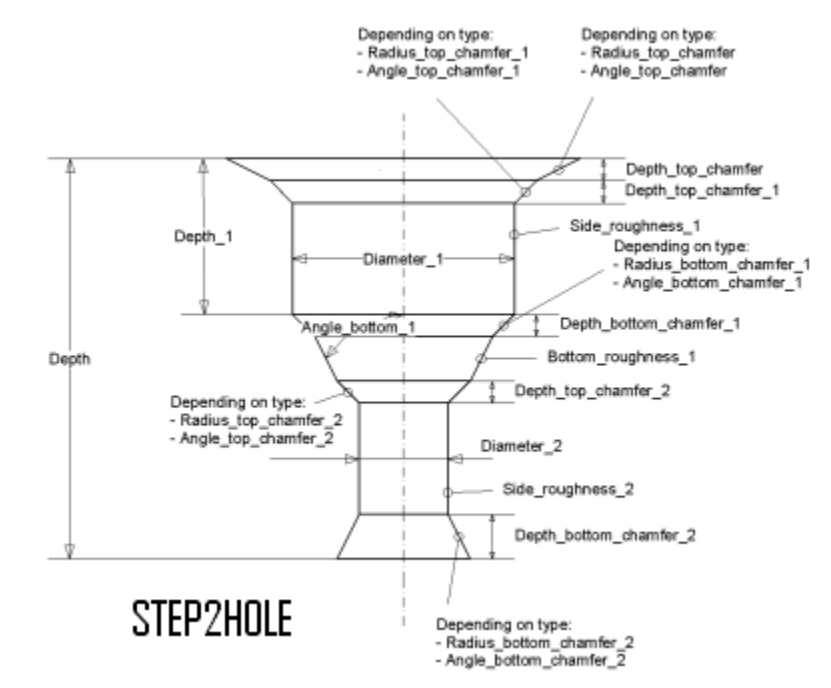

Picture below show the **parameters** of the most general constitution of a STEP2HOLE.

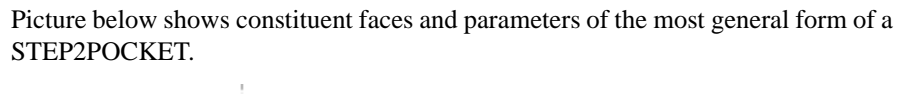

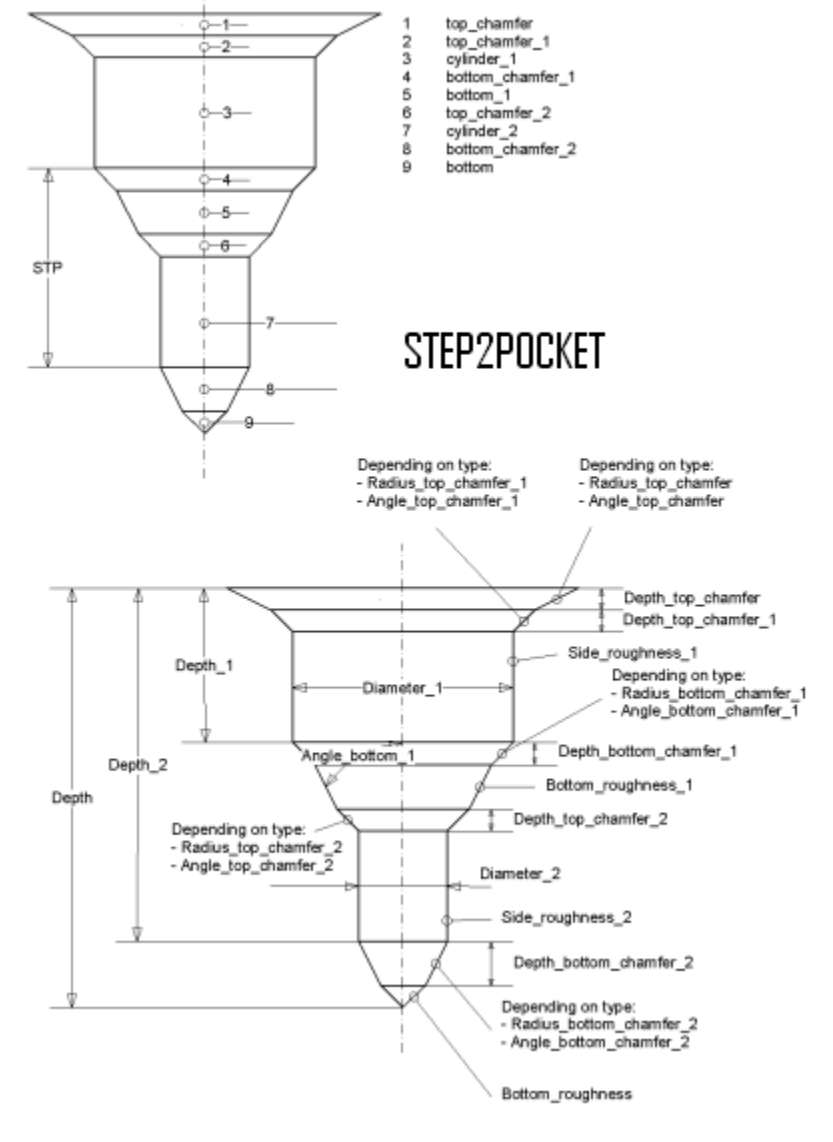

## **D:** Definition of the standard non-STEPPED features

This is a list of standard recognized parametric manufacturing features.

 TABLE 1. Feature Types occurrence

| Feature | Type name                              | Notes |
|---------|----------------------------------------|-------|
|         | CORNER_<br>NOTCH_<br>RECTANGULAR       |       |
|         | CORNER_<br>NOTCH_<br>ROUND_<br>CONCAVE |       |
|         | CORNER_<br>NOTCH_<br>STRAIGHT          |       |
|         | CORNER_<br>NOTCH_<br>U_<br>SHAPED      |       |
|         | GROOVE_<br>AX_<br>CIRCULAR_<br>RECT    |       |

| Feature | Type name                           | Notes |
|---------|-------------------------------------|-------|
|         | GROOVE_<br>INS_<br>RAD_<br>RECT     |       |
|         | HOLE_<br>FREE_SHAPED_<br>STRAIGHT   |       |
|         | HOLE_<br>OBROUND_<br>STRAIGHT       |       |
|         | HOLE_<br>RECTANGULAR_<br>STRAIGHT   |       |
|         | HOLE_<br>ROUND_<br>TAPERED          |       |
|         | POCKET_<br>FREE_SHAPED_<br>STRAIGHT |       |

 TABLE 1. Feature Types occurrence

| Feature | Type name                              | Notes |
|---------|----------------------------------------|-------|
|         | POCKET_<br>OBROUND_<br>STRAIGHT        |       |
|         | POCKET_<br>RECTANGULAR_<br>STRAIGHT    |       |
|         | POCKET_<br>ROUND_<br>TAPERED           |       |
|         | SIDE_<br>NOTCH_<br>RECTANGULAR_1       |       |
|         | SIDE_<br>NOTCH_<br>RECTANGULAR_2       |       |
|         | SIDE_<br>NOTCH_<br>ROUND_<br>CONCAVE_1 |       |

 TABLE 1. Feature Types occurrence

| Feature | Type name                              | Notes |
|---------|----------------------------------------|-------|
|         | SIDE_<br>NOTCH_<br>ROUND_<br>CONCAVE_2 |       |
|         | SIDE_<br>NOTCH_<br>ROUND_<br>CONVEX_2  |       |
|         | SIDE_<br>NOTCH_<br>U_SHAPED_1          |       |
|         | SIDE_<br>NOTCH_<br>U_SHAPED_2          |       |
|         | SLOT_<br>90_DEGREE                     |       |
|         | SLOT_<br>DOVE_TAIL                     |       |

 TABLE 1. Feature Types occurrence

| Feature | Type name                        | Notes |
|---------|----------------------------------|-------|
|         | SLOT_<br>OBROUND_1               |       |
|         | SLOT_<br>OBROUND_2               |       |
|         | SLOT_<br>PARTIAL_<br>OBROUND     |       |
|         | SLOT_<br>PARTIAL_<br>RECTANGULAR |       |
|         | SLOT_<br>PARTIAL_<br>ROUND       |       |
|         | SLOT_<br>PARTIAL_<br>U_SHAPED    |       |

 TABLE 1. Feature Types occurrence

| Feature | Type name              | Notes |
|---------|------------------------|-------|
|         | SLOT_<br>RECTANGULAR_1 |       |
|         | SLOT_<br>RECTANGULAR_2 |       |
|         | SLOT_<br>RECTANGULAR_3 |       |
|         | SLOT_<br>ROUND_1       |       |
|         | SLOT_<br>ROUND_2       |       |
|         | SLOT_<br>T_SHAPED      |       |

 TABLE 1. Feature Types occurrence

| Feature | Type name                          | Notes |
|---------|------------------------------------|-------|
|         | SLOT_<br>UPSIDE_DOWN_<br>DOVE_TAIL |       |
|         | SLOT_<br>U_SHAPED_1                |       |
|         | SLOT_<br>U_SHAPED_2                |       |
|         | SLOT_<br>V_SHAPED                  |       |
|         | SURFACE_<br>PLANAR_<br>RECTANGULAR |       |

 TABLE 1. Feature Types occurrence

| Feature | Type name                    | Notes                                                       |
|---------|------------------------------|-------------------------------------------------------------|
|         | SURFACE_<br>PLANAR           | Any flat sur-<br>face, not nec-<br>essarily<br>rectangular. |
|         | SURFACE_<br>PLANAR_<br>ROUND |                                                             |

 TABLE 1. Feature Types occurrence

#### **E:** Tips and Tricks

#### Choosing priority for the MACHINING\_RULE

The MachiningRule.priority is an attribute which determines the sequence in which MachiningRules are tried, where a higher value means that the rule is tried earlier. The value has a meaning within a set of rules that have the same type of More Worked Feature. When, for instance, rule 1 machines a step1hole and rule 2 machines a step1pocket, the relative priorities are not important, since these rules are not competing. If rule 1 and rule 2 both machine a step1hole, the rule with higher priority will be tried first and only if it is rejected rule 2 will be tried.

Generally it is good practice to give the cheaper rule a higher priority. Conditions on the cheaper rule must then be designed such that it is applied only when that is allowed. This is typically customer specific knowledge, allthough a general framework comes with the ootb knowledge.

#### How to use the MACHINING\_RULE conditions

The rules contain conditions like:

mwf.MACHINING\_RULE = "TWIST\_DRILL"

or

lwf.MACHINING\_RULE = "TWIST\_DRILL"

These conditions are used to create a certain sequence of operations. An example is the sequence where tapping is always preceded by a drilling operation. In this case the tapping rule (for example 'Tap\_S1H\_thread') can contain the condition:

lwf.MACHINING\_RULE = "TWIST\_DRILL"

and the drilling rule (for example 'Drill\_S1H') contains:

mwf.MACHINING\_RULE = "TWIST\_DRILL"

This prevents other rules are used. For example the boring rules contain the condition: mwf.MACHINING\_RULE = "BORE"

For this feature, the boring rules will be rejected when the Tapping rule was applied before. (Of course the operation sequence in time is the reverse.)

This condition is not causing conflicts when the drilling operation should be the first operation. This is because the attribute MACHINING\_RULE is normally not defined for recognized features so it will not exists on the feature and the condition on MACHINING\_RULE is not applicable.

An exception would be if a face attribute MACHINING\_RULE were defined on the model. In that case the feature recognition will define the attribute on the recognized feature and as a consequence the conditions containing the mwf.MACHINING\_RULE will not be skipped. You can use face attributes to influence the sequence of operations when not enough data is available to choose between certain sequences or if a specific sequence is required.